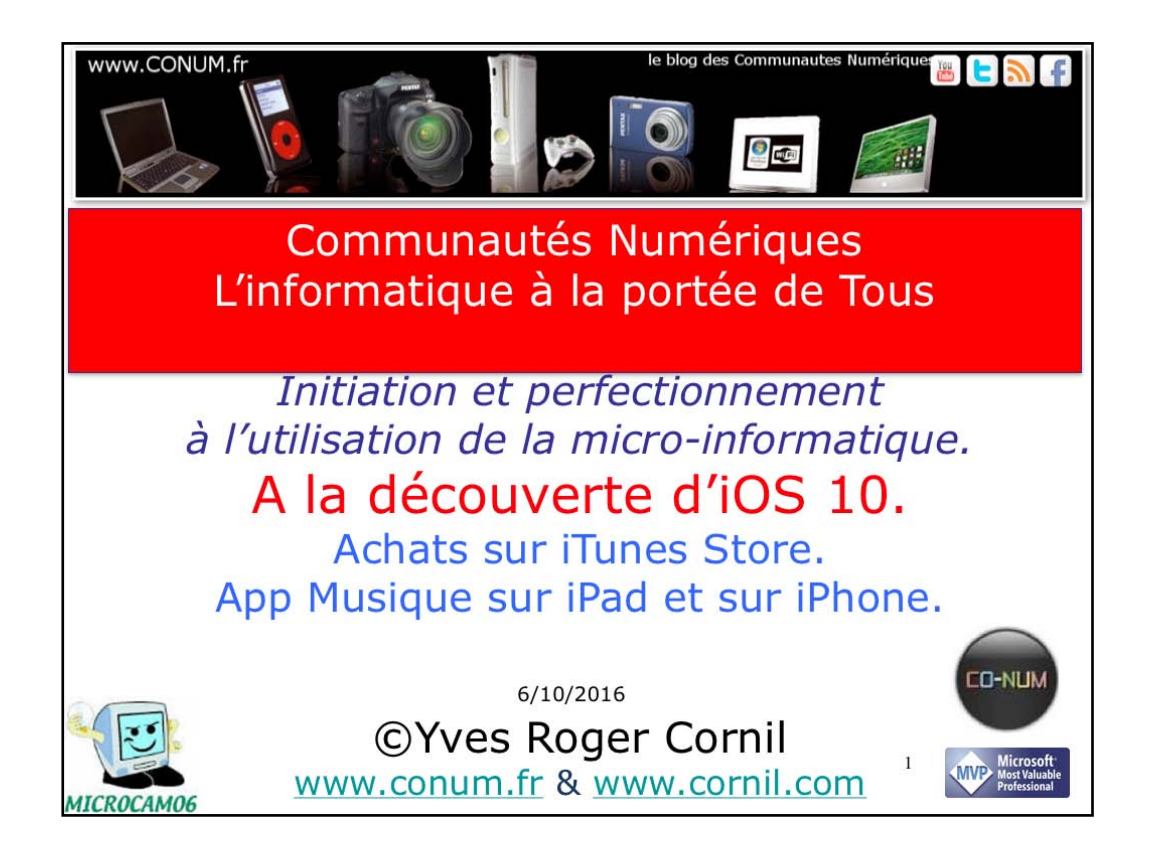

Quelques mots sur le créateur de cette présentation: Yves Roger Cornil. Président de l'association Communautés Numériques depuis le 13/2/08 Microsoft MVP Consumer Macintosh depuis le 1/1/2007 Co-fondateur de Microcam en 1981 - Vice président de Microcam (Rennes). Co-fondateur de Microcam06 en 1989 – Président d'honneur de Microcam06 (Nice) Créateur de la section micro à Fréjus vous Accueille, animateur micro de février 2002 à juin 2007, membre d'honneur. Animateur au CILAC (59 La Madeleine) depuis avril 2013.

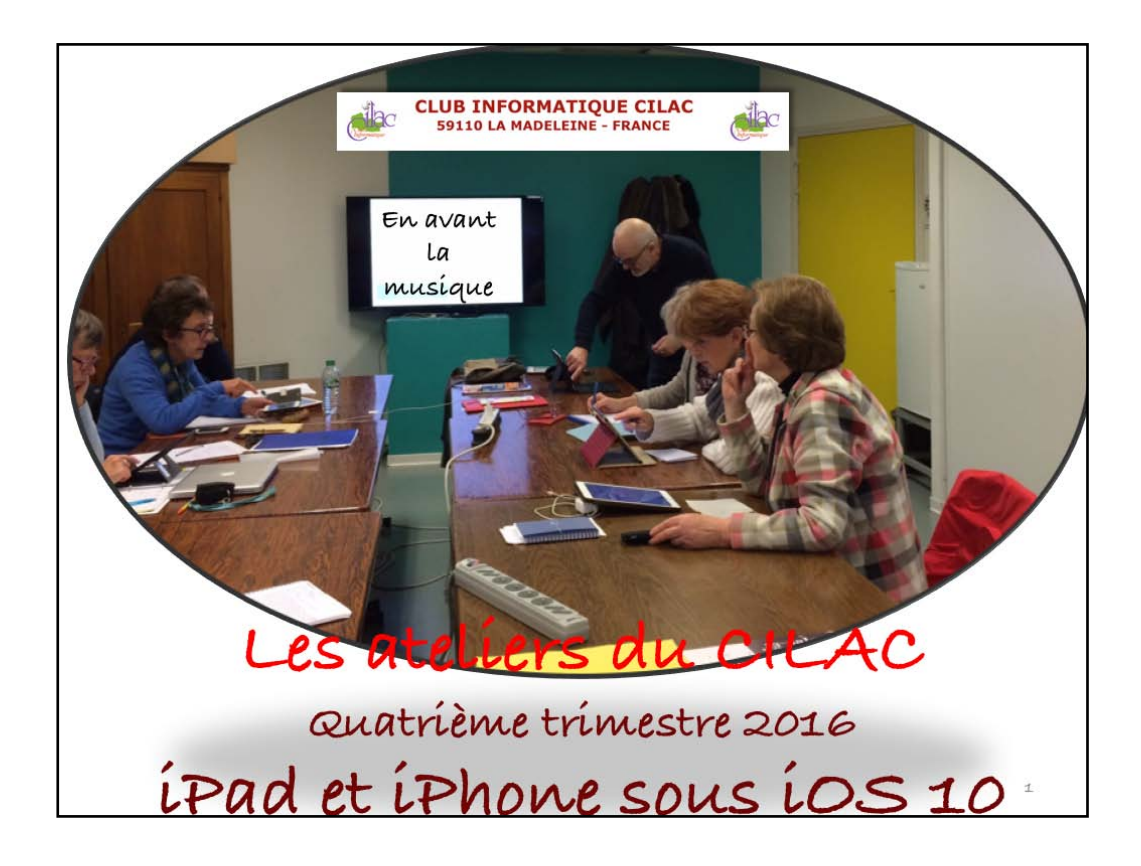

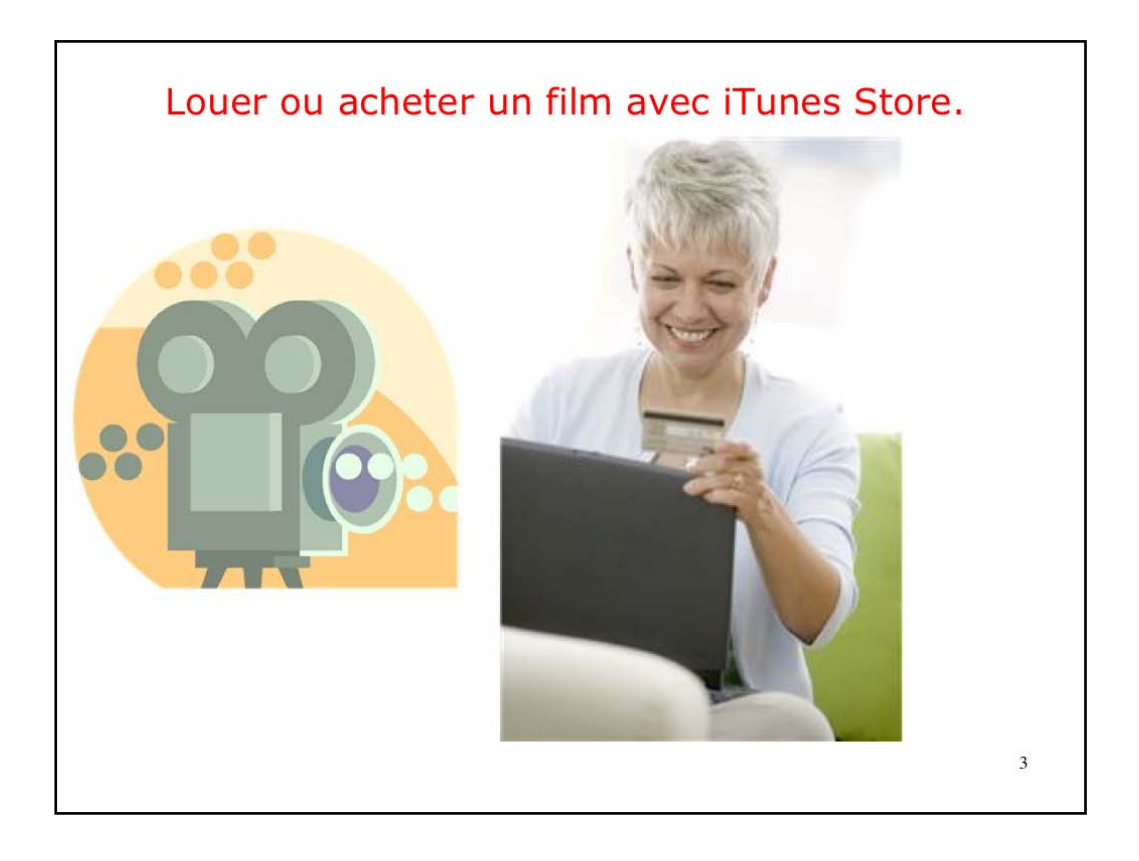

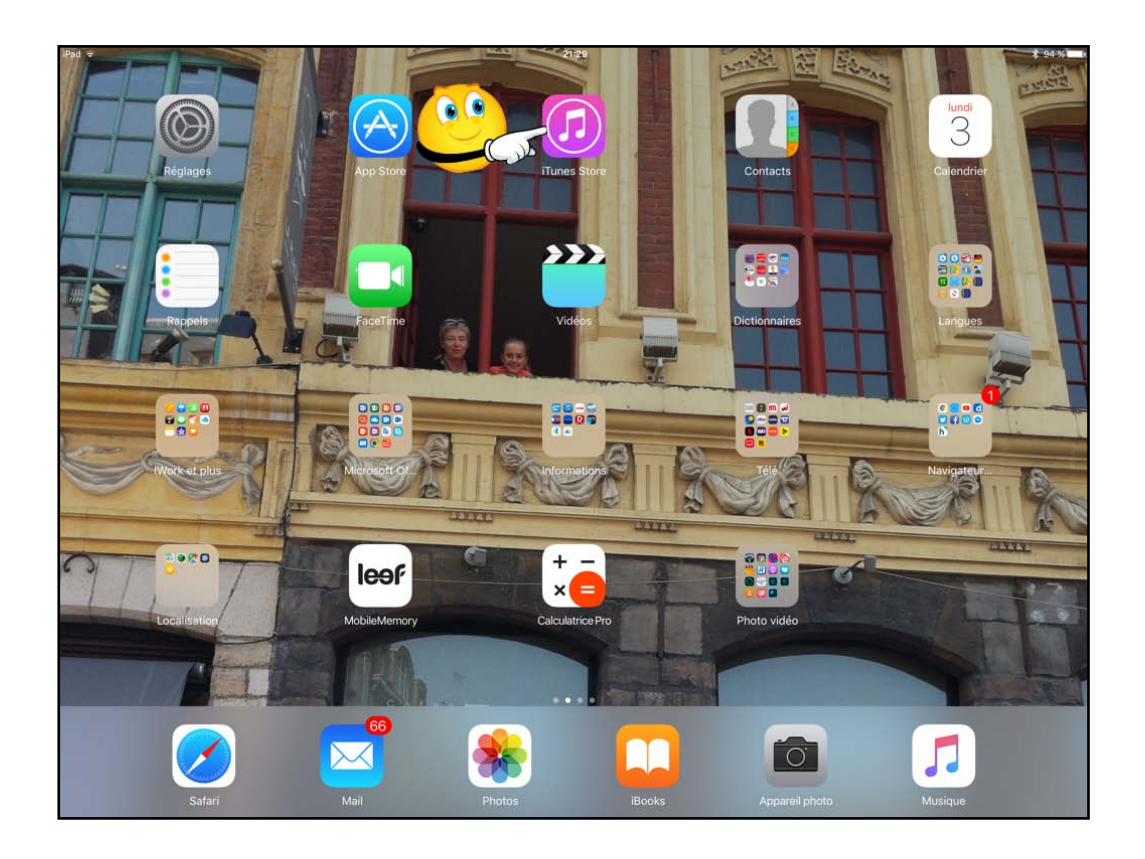

Avec l'application iTunes vous pouvez acheter de la musique, des films, des séries TV, des livres audio. Vous pouvez aussi louer des films (si cette option est proposée).

Nous allons procéder à la location d'un film.

Il faudra ouvrir au préalable un compte auprès d'Apple pour accéder à l'iTunes Store.

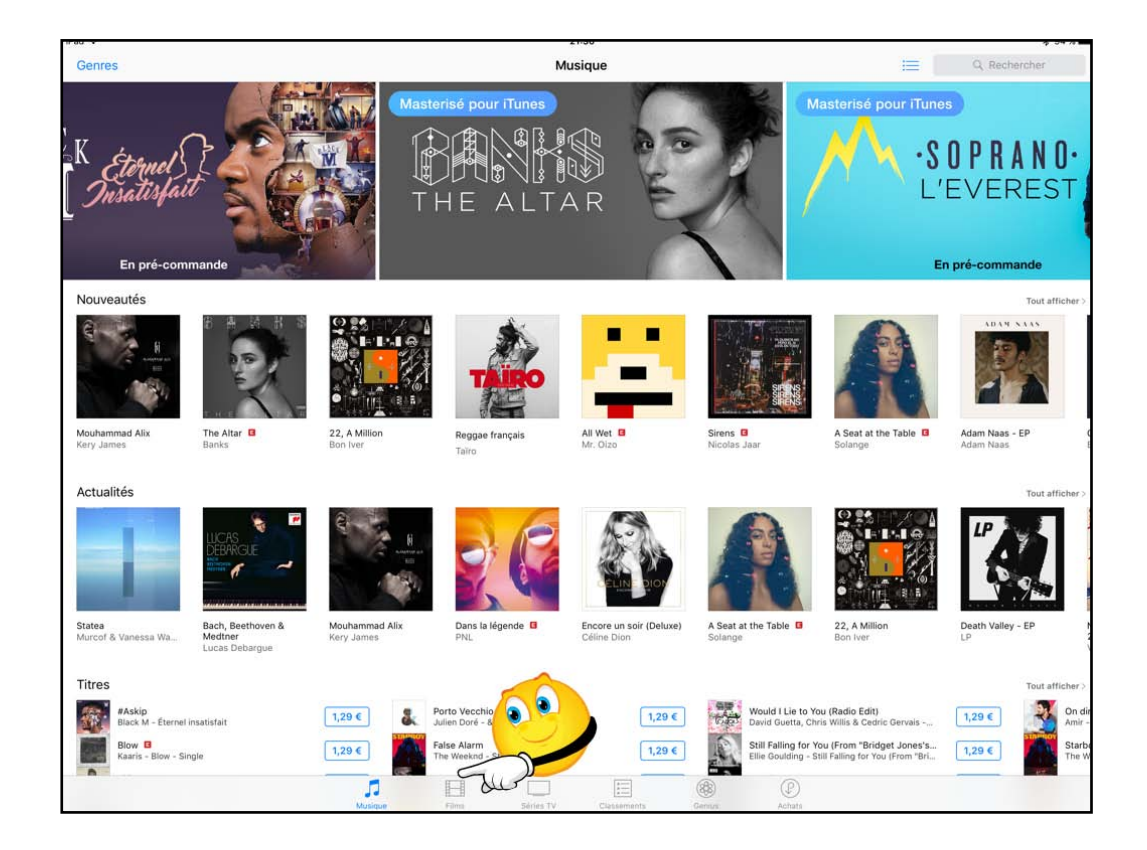

Parcourez le Store et choisissez un film.

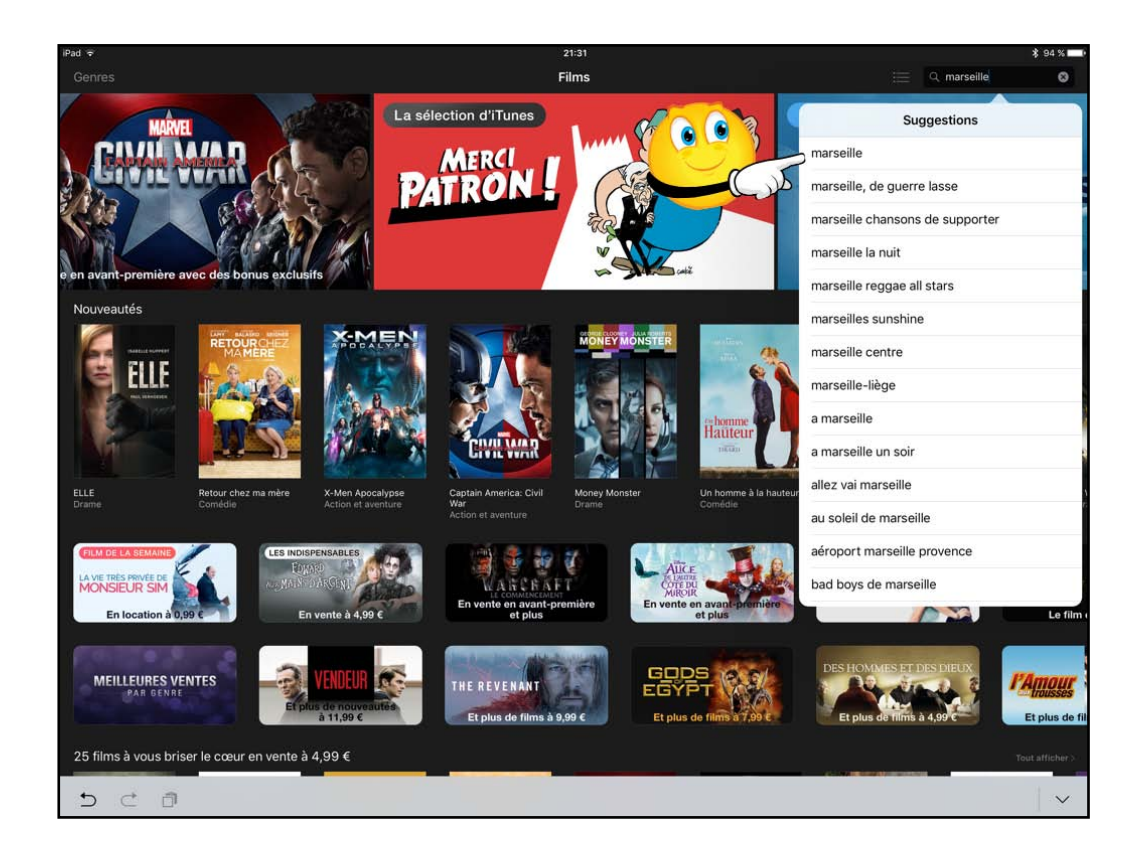

Dans la zone recherche entrez ce que vous chercher, ici marseille.

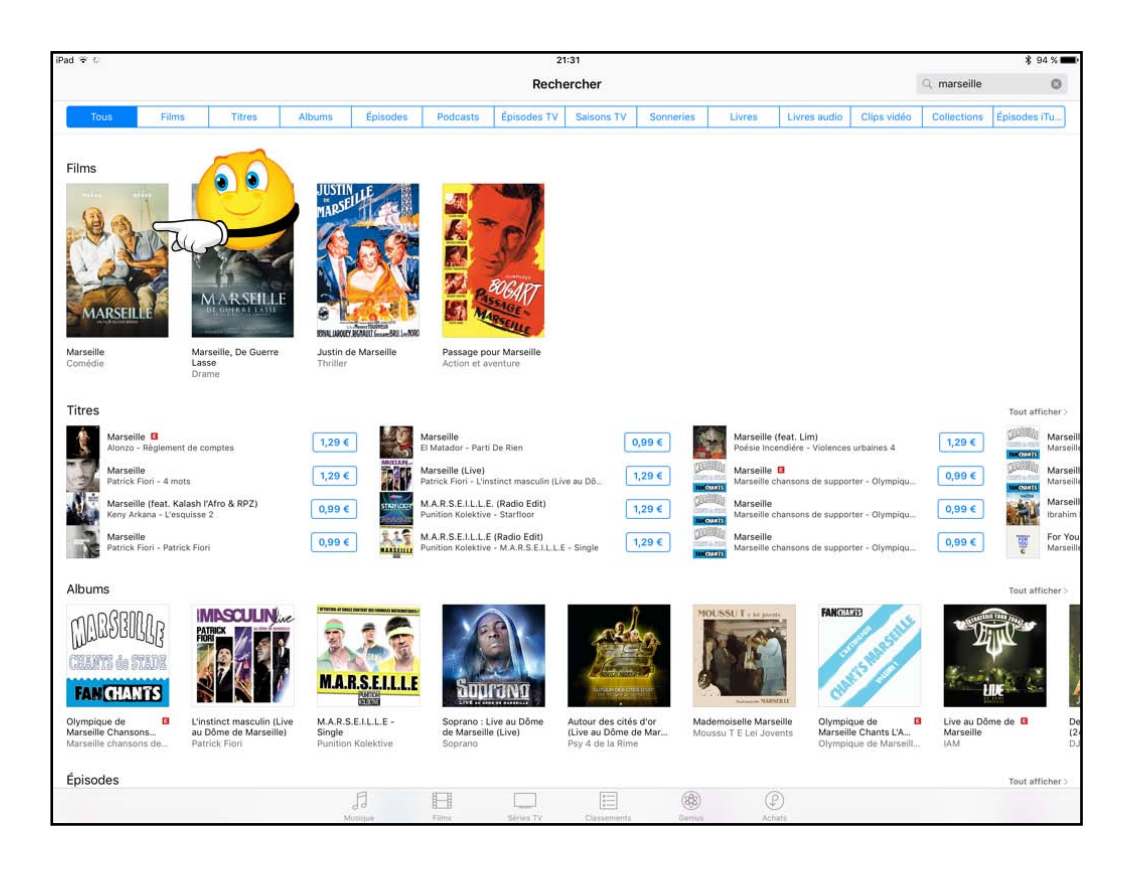

íTunes Store propose plusieurs films sur Marseille; je touche la version avec Kad Merad.

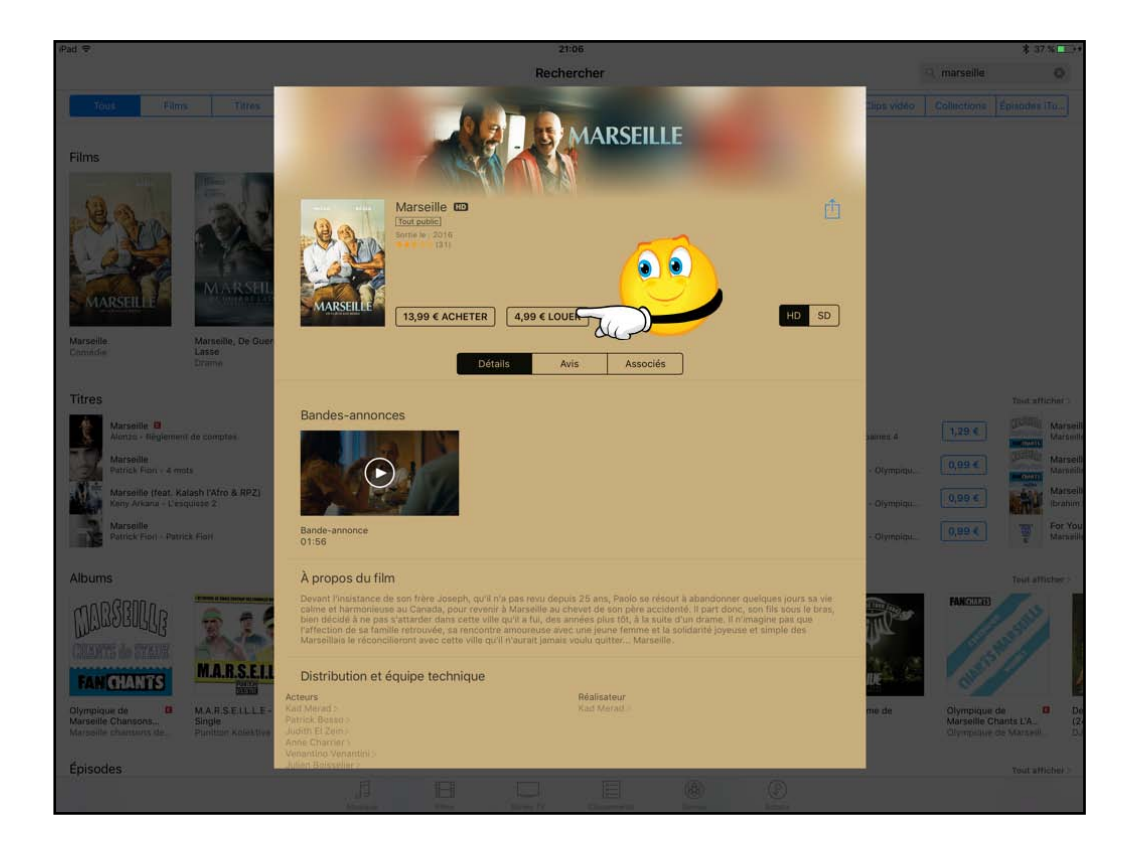

Je vais louer le film Le film en HD.

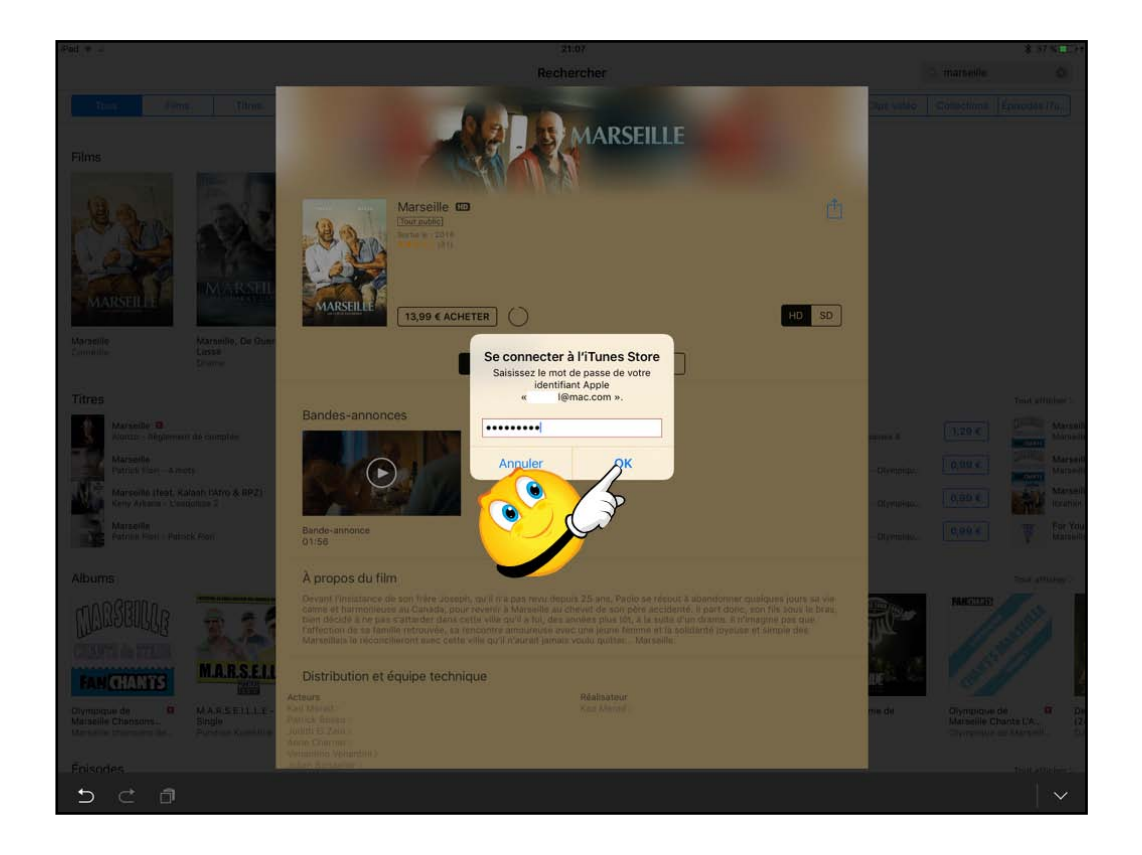

Donnez le mot de passe de votre compte iTunes Store.

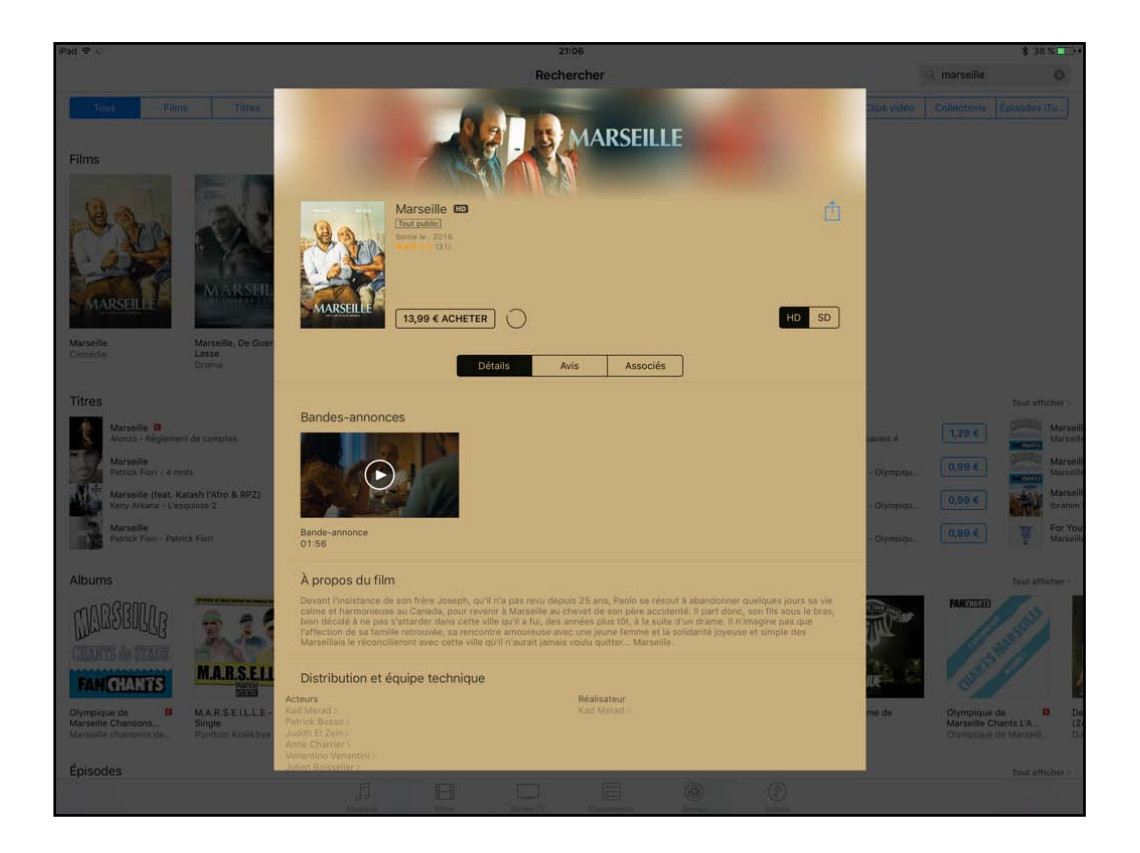

Le film va se télécharger.

| iPad 🗢   |                                   |                |                  | 21:08           |                   |        |                                                                                                    | \$ 38 % 💽 + |
|----------|-----------------------------------|----------------|------------------|-----------------|-------------------|--------|----------------------------------------------------------------------------------------------------|-------------|
| Modifier |                                   |                |                  | Téléchargements | ć.                |        |                                                                                                    |             |
| -        |                                   |                |                  |                 |                   |        |                                                                                                    |             |
| A Sta    | Marseille - Kad Merad             |                |                  |                 |                   |        |                                                                                                    |             |
| ALLEY A  | 137 Mo sur 3,8 Go, Il reste 17:10 |                |                  |                 |                   |        |                                                                                                    |             |
| - 10     |                                   |                |                  |                 |                   |        |                                                                                                    |             |
|          |                                   |                |                  |                 |                   |        |                                                                                                    |             |
|          |                                   |                |                  |                 |                   |        |                                                                                                    |             |
|          |                                   |                |                  |                 |                   |        |                                                                                                    |             |
|          |                                   |                |                  |                 |                   |        |                                                                                                    |             |
|          |                                   |                |                  |                 |                   |        |                                                                                                    |             |
|          |                                   |                |                  |                 |                   |        |                                                                                                    |             |
|          |                                   |                |                  |                 |                   |        |                                                                                                    |             |
|          |                                   |                |                  |                 |                   |        |                                                                                                    |             |
|          |                                   |                |                  |                 |                   |        |                                                                                                    |             |
|          |                                   |                |                  |                 |                   |        |                                                                                                    |             |
|          |                                   |                |                  |                 |                   |        |                                                                                                    |             |
|          |                                   |                |                  |                 |                   |        |                                                                                                    |             |
|          |                                   |                |                  |                 |                   |        |                                                                                                    |             |
|          |                                   |                |                  |                 |                   |        |                                                                                                    |             |
|          |                                   |                |                  |                 |                   |        |                                                                                                    |             |
|          |                                   |                |                  |                 |                   |        |                                                                                                    |             |
|          |                                   |                |                  |                 |                   |        |                                                                                                    |             |
|          |                                   |                |                  |                 |                   |        |                                                                                                    |             |
|          |                                   |                |                  |                 |                   |        |                                                                                                    |             |
|          |                                   |                |                  |                 |                   |        |                                                                                                    |             |
|          |                                   |                |                  |                 |                   |        |                                                                                                    |             |
|          |                                   |                |                  |                 |                   |        |                                                                                                    |             |
|          |                                   |                |                  |                 |                   |        |                                                                                                    |             |
|          |                                   |                |                  |                 |                   |        |                                                                                                    |             |
|          |                                   |                |                  |                 |                   |        |                                                                                                    |             |
|          |                                   |                |                  |                 |                   |        |                                                                                                    |             |
|          |                                   | A              | FB []            | (+)             |                   |        |                                                                                                    |             |
|          |                                   | d d<br>Musique | Films. Series TV | Classements     | Genius            | Achata | éléchargements.                                                                                                    |             |
|          |                                   |                |                  |                 | A PLACE PROPERTY. |        | Manager and Manager and The State of State of St |             |

Le chargement est en cours.

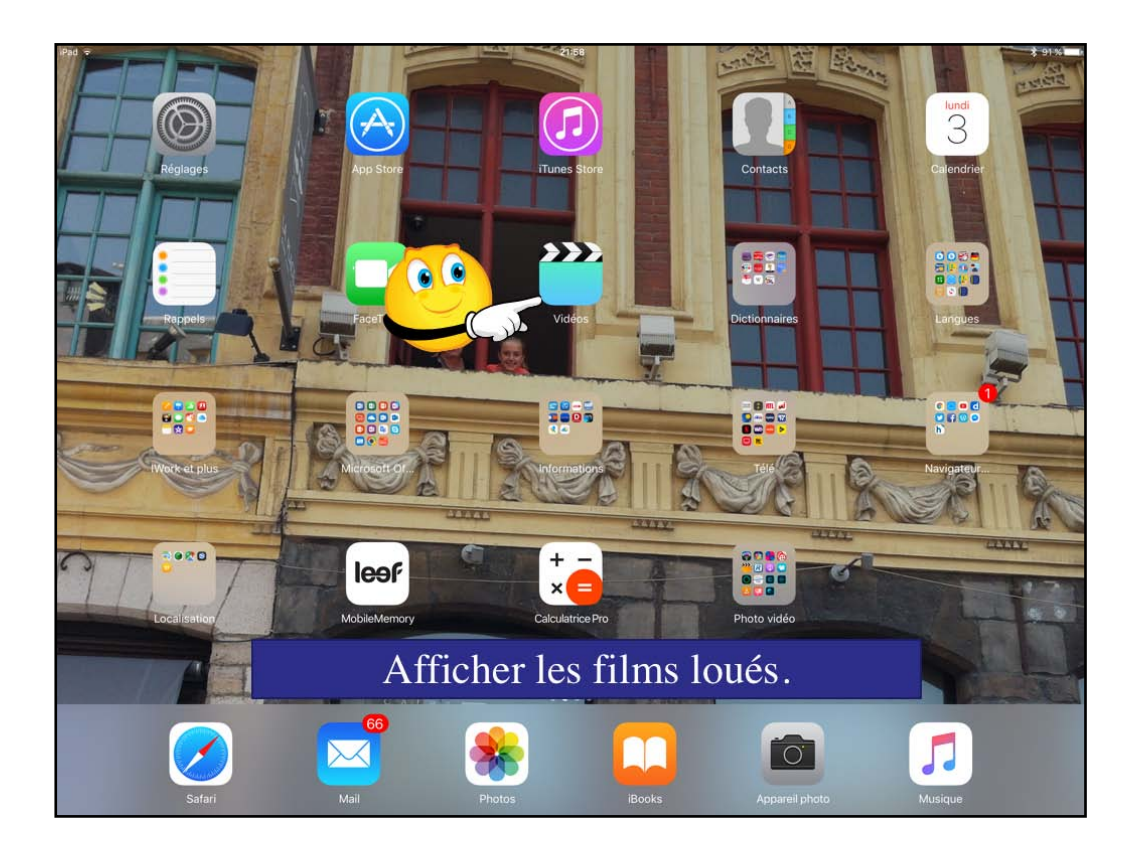

Les films loués sont dans l'application vidéos.

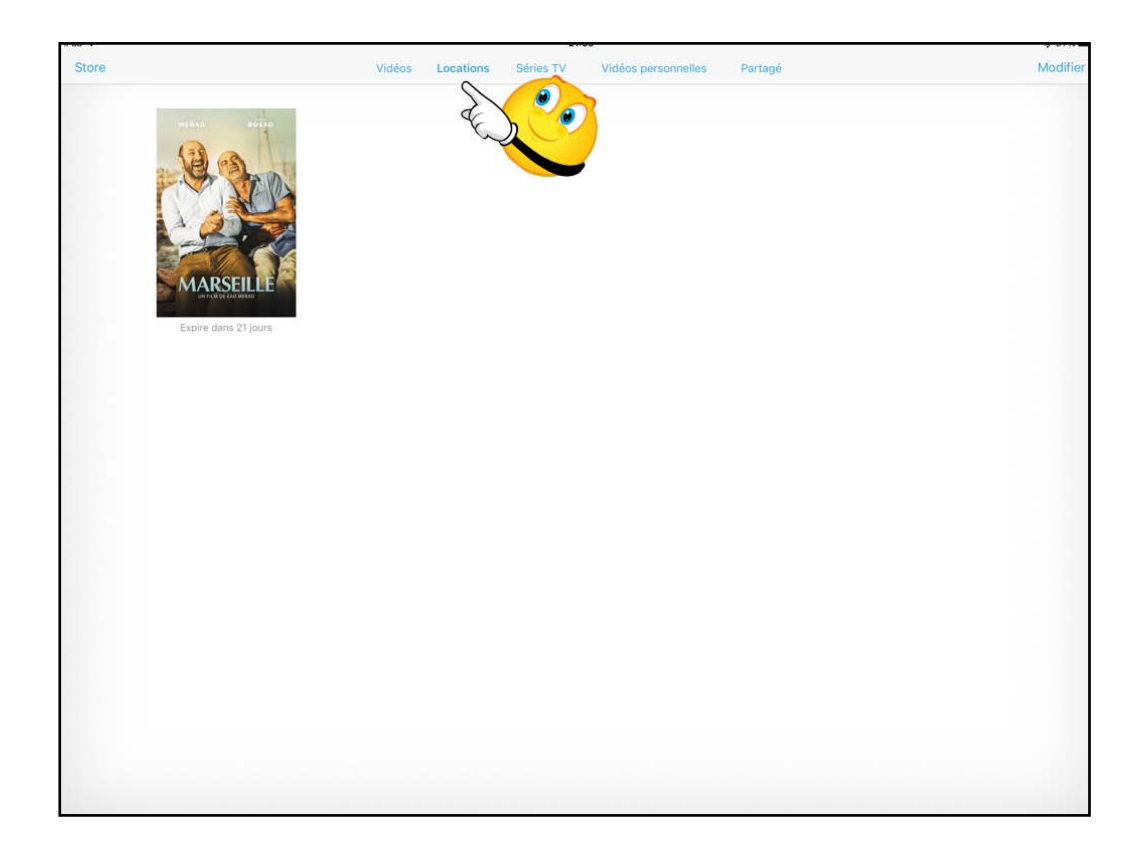

Il y a un film à voir dans les locations.

| iPad (⊕)                                                                               |                                                                             | 5, <b>8</b> , 90 S <b>100</b> |
|----------------------------------------------------------------------------------------|-----------------------------------------------------------------------------|-------------------------------|
| 🕑 🖻 🍕                                                                                  | Actueil insertion Dessin Cristian Transitions Animations Disponing Revision |                               |
|                                                                                        | - Nouvelle diapositive 🗇 Disposition G / S A, A A/ 😥 🚍 🚍                    | G                             |
|                                                                                        | Visionner un film sur l'Apple TV.                                           | ► \$ 59 % ID<br>-114527       |
| 12<br>13<br>14                                                                         |                                                                             |                               |
|                                                                                        |                                                                             |                               |
| 15<br>16<br>10<br>10<br>10<br>10<br>10<br>10<br>10<br>10<br>10<br>10<br>10<br>10<br>10 | ATTPHBY<br>Cetté vidéo est en locture sur - Apple TV                        | > Vidéos                      |
|                                                                                        | AirDrop : Lout le monde                                                     |                               |

Vous pouvez visionner les films, les séries, etc. sur votre iPad ou sur la télé via l'Apple TV.

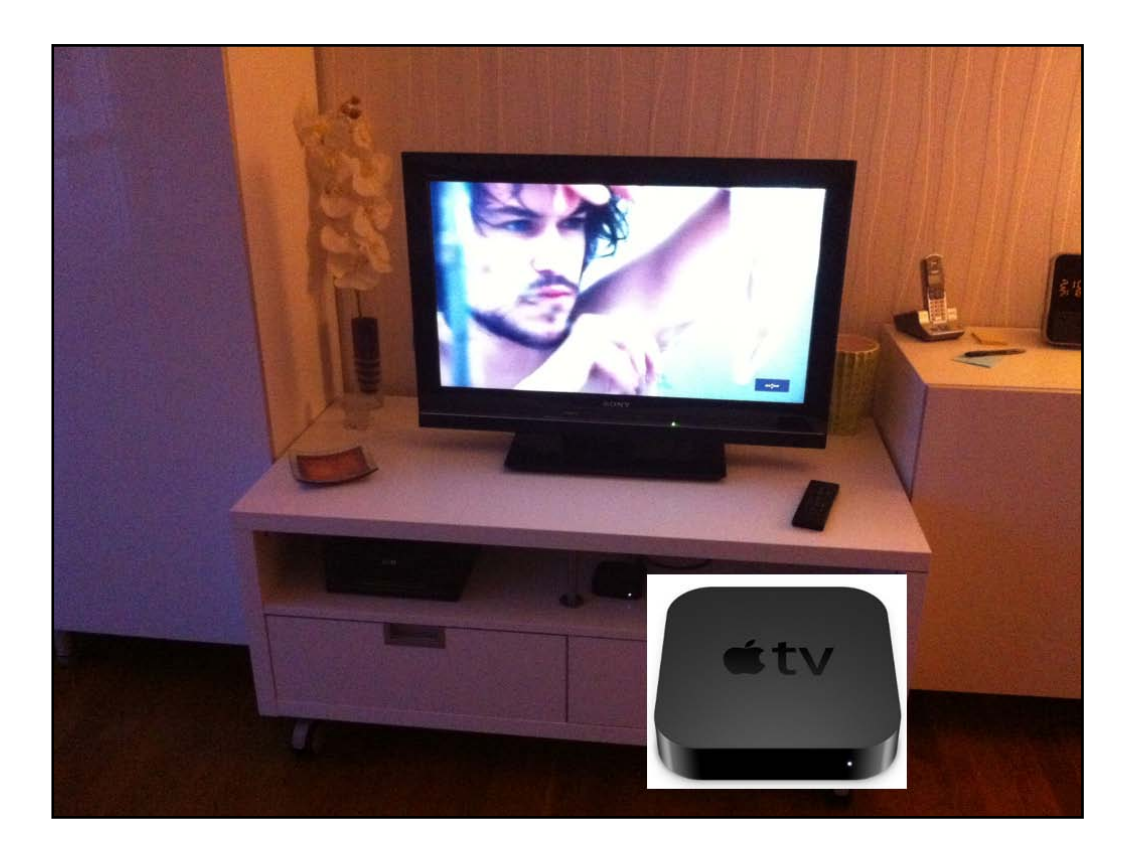

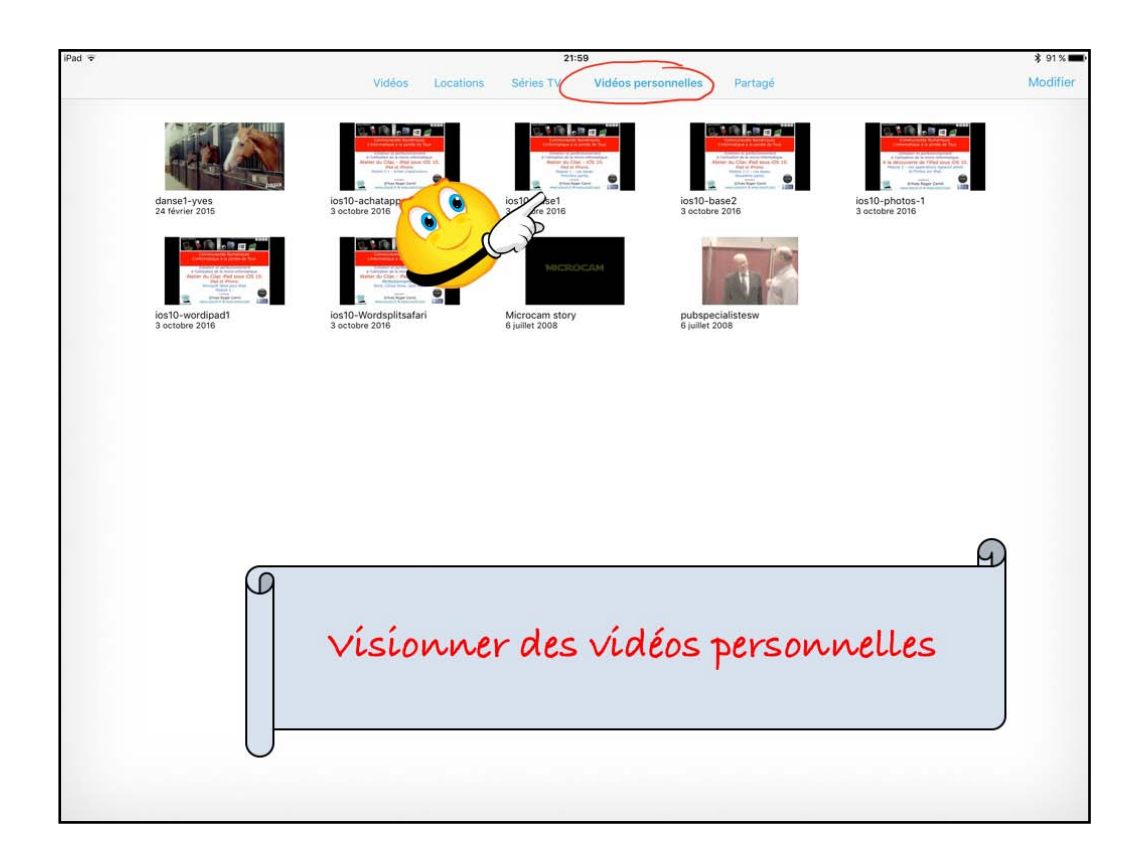

Vous pouvez créer et monter vos vídéos sur l'íPad avec íMovíe, par exemple ou les créer sur le Mac et transférer vos films depuís le programme íTunes, sur le Mac.

Pour vísíonner vos vídéos personnelles touchez le bouton vídéos personnelles.

Choisissez votre vidéo, que vous pourrez voir sur l'iPad ou sur la télé via l'Apple TV.

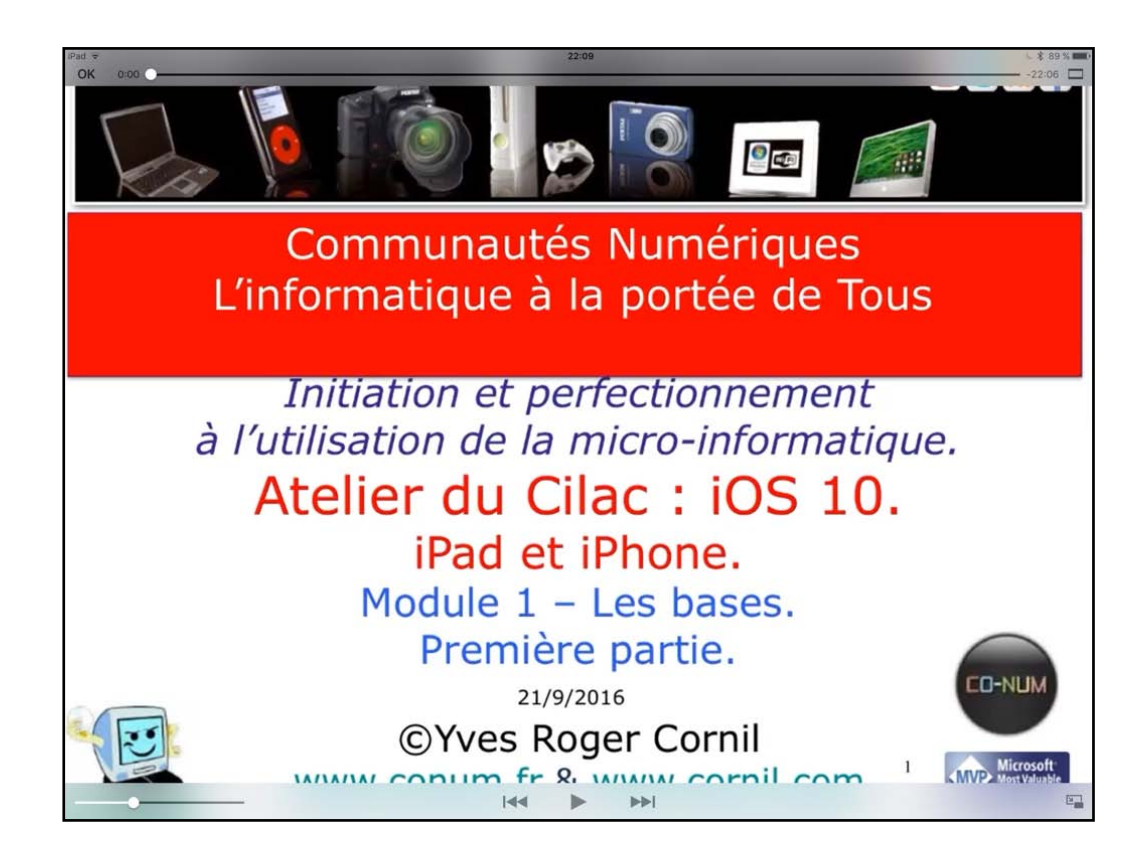

La vídéo en cours de vísionnage.

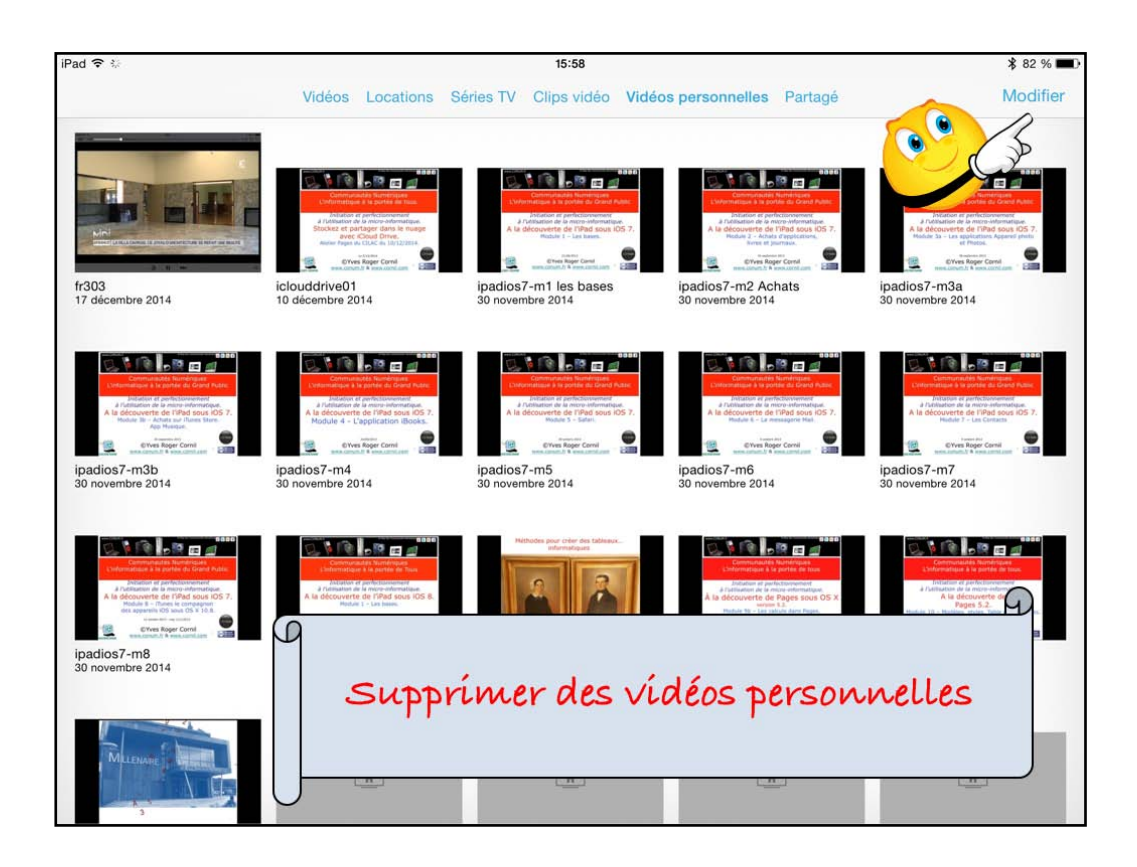

Pour supprimer une vidéo, touchez le bouton modifier.

Les vidéos vont s'afficher avec une croix; touchez la croix de la vidéo à supprimer et confirmez la suppression.

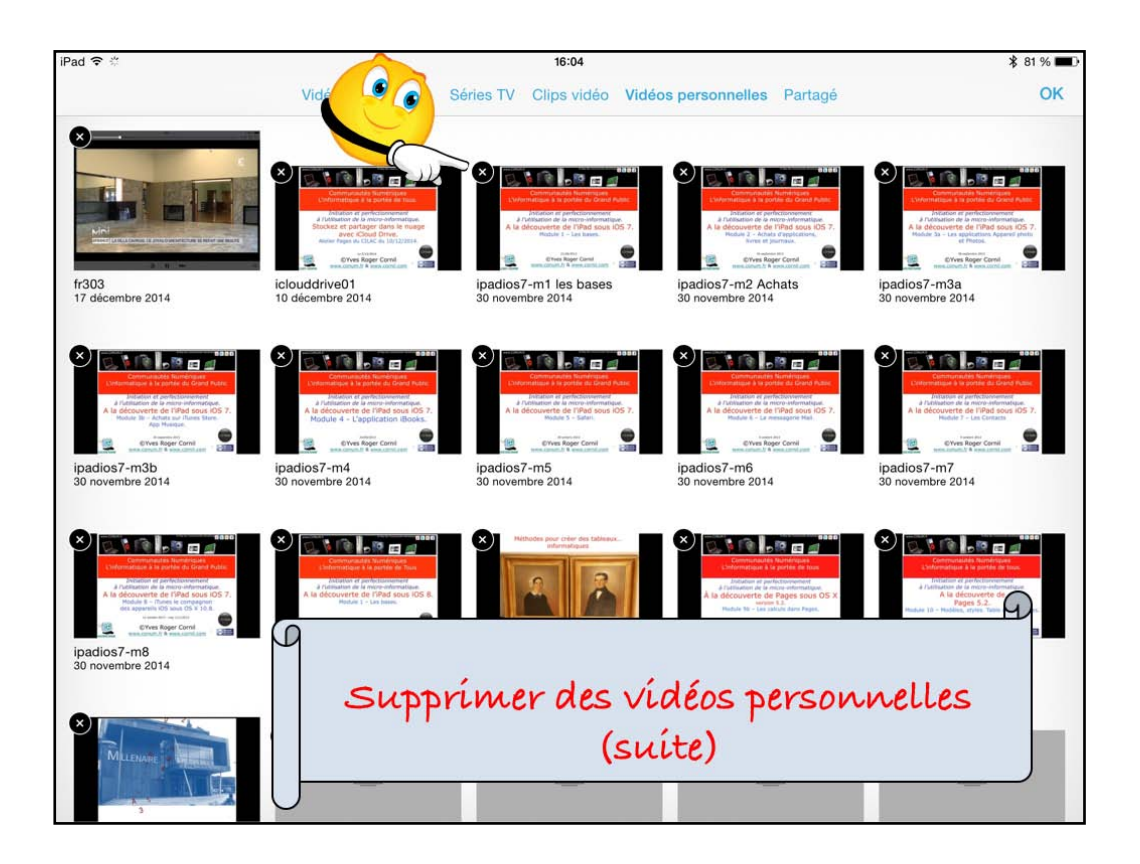

Les vídéos vont s'afficher avec un croix; touchez la croix de la vídéo à supprimer et confirmez la suppression.

| iPad 🗢 🌣                                                                                                    |                                                                                                    | 16:04                                                                                                    |                                                                                                    | 81 % 🔳                                                                                                    |
|----------------------------------------------------------------------------------------------------|----------------------------------------------------------------------------------------------------|----------------------------------------------------------------------------------------------------|----------------------------------------------------------------------------------------------------|----------------------------------------------------------------------------------------------------|
|                                                                                                    | Vidéos Locations Sé                                                                                                    | áries TV Clips vidéo Vidéo                                                                                                    | os personnelles Partagé                                                                                                    | ок                                                                                                    |
|                                                                                                    |                                                                                                    | Example of the second second sec      | Example 2 and a second second se | Augustation                                                                                                    |
| fr303<br>17 décembre 2014                                                                                                    | iclouddrive01<br>10 décembre 2014                                                                                                    | ipadios7-m1 les bases<br>30 novembre 2014                                                                                                    | ipadios7-m2 Achats<br>30 novembre 2014                                                                                                    | ipadios7-m3a<br>30 novembre 2014                                                                                                    |
| V V V V V V V V V V V V V V V V V V V                                                                                                    | V V V V V V V V V V V V V V V V V V V                                                                                                    | Supprimer<br>Voulez-vous vraiment supprimer<br>« ipadios7-m1 les bases » ?<br>Annuler Supprime                                                                                                    |                                                                                                    | A series of the series of the  |
| A construction of the sector of the sector o | A decrement of the second of the second | Allowate in the second and the second and the secon | A december 2014                                                                                                    | Received a second second secon |
| <b>2</b>                                                                                                    | *                                                                                                    | *                                                                                                    | *                                                                                                    | 8                                                                                                    |

Les vídéos vont s'afficher avec un croix; touchez la croix de la vídéo à supprimer et confirmez la suppression.

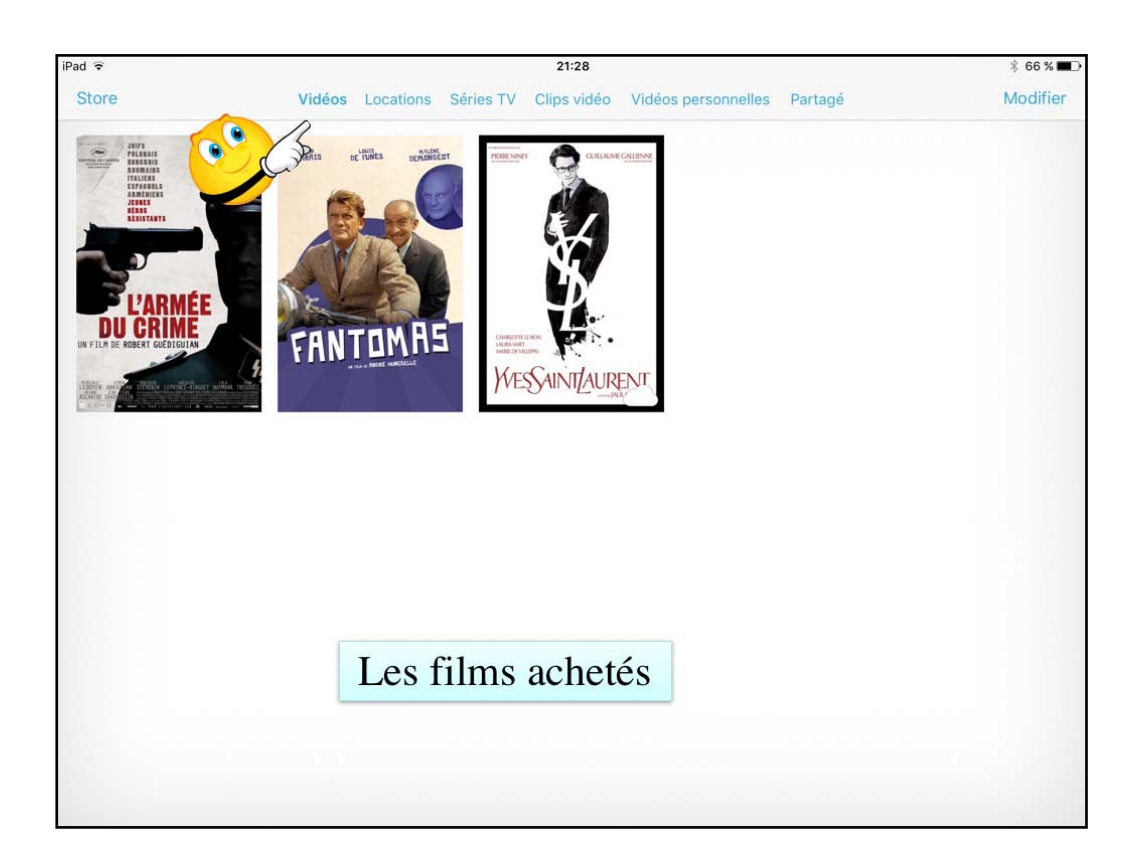

Pour voir vos vidéos que vous auriez achetées, touchez vidéos. Les vidéos ayant un nuage sont dans le nuage; ils seront visibles si vous avez une connexion Internet.

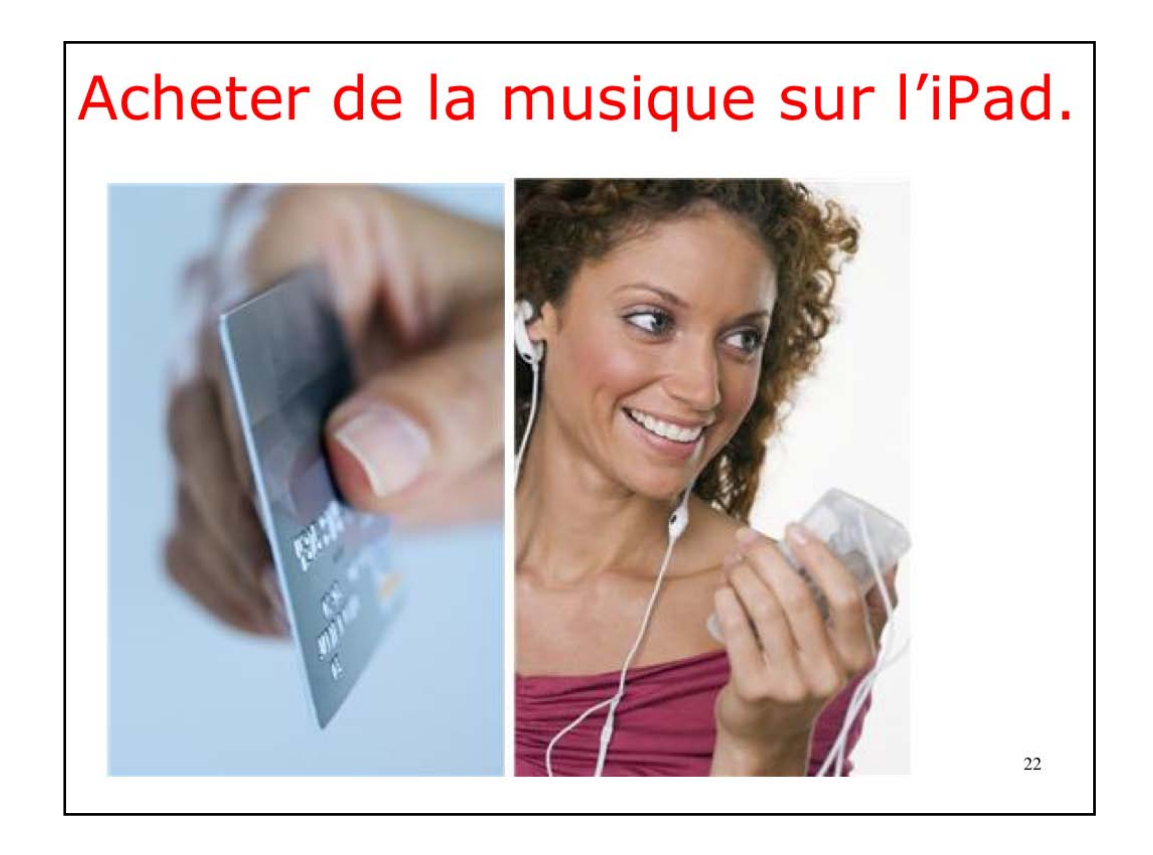

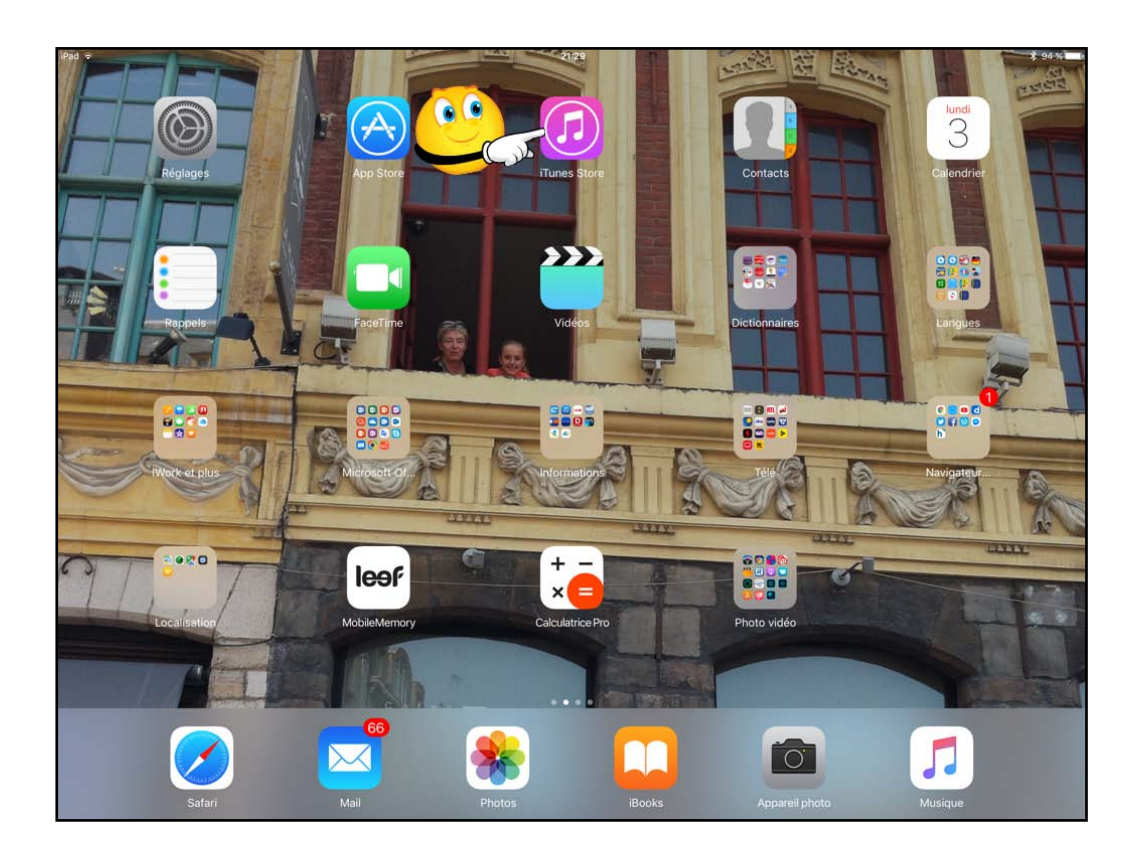

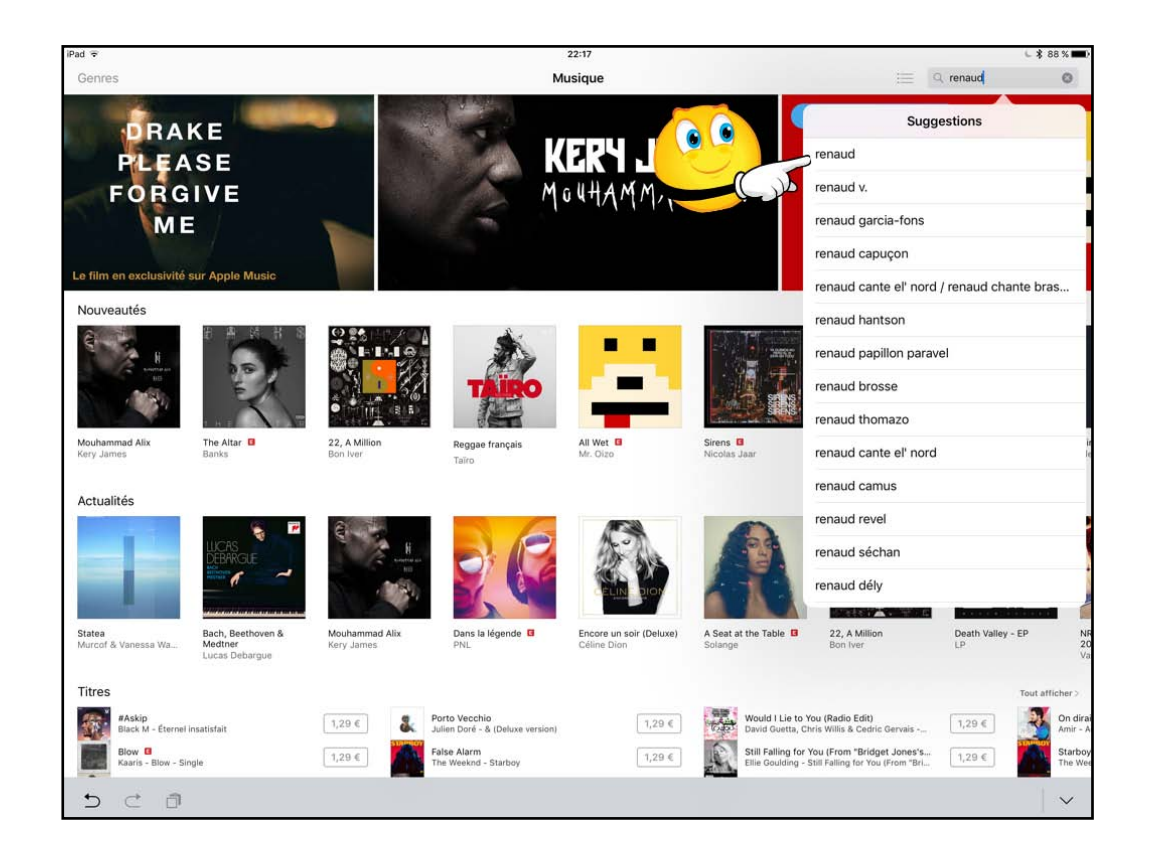

Dans l'íTunes Store, rubríque musíque choisissez votre achat parmi les propositions ou recherchez un titre ou un artiste. Icí recherche sur renaud;

| iPad 🗟                                       |                                           |                             |                                                 | 22:17                                          |                    |                                    |                               |                         |                        | L 🖇 88 % 🔳      |
|----------------------------------------------|-------------------------------------------|-----------------------------|-------------------------------------------------|------------------------------------------------|--------------------|------------------------------------|-------------------------------|-------------------------|------------------------|-----------------|
|                                              |                                           |                             | Re                                              | chercher                                       |                    |                                    |                               |                         | Q renaud               | ٥               |
| Tous Titres                                  | Albums                                    | Films Épisode:              | s Podcasts Livres                               | Livres audio                                   | Sonneries          | Clips vidéo                        | Épisodes TV                   | Saisons TV              | Collections            | Plus            |
| Titres                                       |                                           |                             |                                                 |                                                |                    |                                    |                               |                         |                        | Tout afficher > |
| Toujours debout<br>Renaud - Renaud           |                                           | LIRE                        | Les mots<br>Renaud - Renaud                     | 1,3                                            | 29 €               | Marche à l'or<br>Renaud - The      | nbre<br>meilleur of Ren       | aud                     | 1,29 €                 | Mistr<br>Rena   |
| J'ai embrassé un fl<br>Renaud - Renaud       | ic                                        |                             | Laisse béton<br>Renaud - The meilleur of Renaud | 1,2                                            | 29 €               | Morgane de<br>Renaud - The         | toi<br>meilleur of Ren        | aud                     | 1,29 €                 | Dès e<br>Rena   |
| Dès que le vent so<br>Renaud - Renaud        | ufflera                                   | 1,29 €                      | En cloque<br>Renaud - The meilleur of Renaud    | 1,5                                            | 29 €               | Chanson pou<br>Renaud - The        | ir Pierrot<br>meilleur of Ren | aud                     | 1,29 €                 | Dans<br>Rena    |
| Morgane de toi<br>Renaud - Renaud            |                                           | 1,29 €                      | Manu<br>Renaud - The meilleur of Renauc         | 1,3                                            | 29 🤇               | Hexagone<br>Renaud - The           | meilleur of Ren               | aud                     | 1,29 €                 | Hype<br>Rena    |
| Albums                                       |                                           |                             |                                                 |                                                |                    |                                    |                               |                         |                        | Tout afficher > |
|                                              | Revauo                                    |                             | <b>RENAUD</b>                                   | Remain                                         | REP                | IA UP                              |                               | RENAUD                  |                        |                 |
| Renaud C                                     |                                           | d 100 Chansons<br>Renaud    | Best of Renaud<br>Renaud                        | Le plein de super (<br>of 1975-2012)<br>Renaud | (Best Rena<br>Rena | ud<br>iud                          | Intégral<br>enregis<br>Renaud | e des<br>trements studi | Mistral Gagn<br>Renaud | lant            |
| Films                                        |                                           |                             |                                                 |                                                |                    |                                    |                               |                         |                        | Tout afficher > |
|                                              |                                           | LES LYONNAL                 | s                                               | CROISIER                                       |                    | B.NG                               |                               | YEUX<br>DE<br>TOUS      |                        |                 |
| Moi, moche et méchant<br>2 (Despicable Me 2) | Moi moche et méchar<br>Enfants et famille | nt Les Lyonnais<br>Thriller | Le Lorax<br>Enfants et famille                  | La croisière<br>Comédie                        | L'ap<br>Enfa       | prenti Père Noël<br>nts et famille | Aux yes<br>Thriller           | ux de tous              | La Grande b<br>Comédie | oucle           |
| Épisodes                                     |                                           |                             |                                                 |                                                |                    |                                    |                               |                         |                        | Tout afficher > |
|                                              |                                           | F                           |                                                 |                                                | *                  | P                                  |                               |                         |                        |                 |

Je choísís un album.

| (Pad 🗢                                                                                                    |                                        |                                                                                                    | 22:18                                                                             |       |                     |                       |                   |                                                                                            | <ul> <li>\$ 86 % MML</li> </ul>                                                      |
|----------------------------------------------------------------------------------------------------|----------------------------------------|----------------------------------------------------------------------------------------------------|-----------------------------------------------------------------------------------|-------|---------------------|-----------------------|-------------------|--------------------------------------------------------------------------------------------|--------------------------------------------------------------------------------------|
|                                                                                                    |                                        |                                                                                                    | Rechercher                                                                        |       |                     |                       | -                 | ः, renaud                                                                                  |                                                                                      |
| Titres<br>Titres<br>Toyours debut<br>Remain - Remain<br>Annual - Remain<br>Remain - Remain<br>Remain - Remain | e Albums<br>Nic<br>outflere            | Repart<br>Repart<br>Re | ie<br>2016 :<br>Dompléter Palbum<br>Pris standard : 10,99 4<br>rest Avis Associés | ]     | tovatry .           | Mastered<br>or Trunes | Salaona TV        | Collections         1,29 €           1,29 €         1,29 €           1,29 €         1,29 € | Pipe<br>Tosts#Pictor -<br>Mistoid<br>Binaud<br>Daks qu<br>Renaud<br>Piceut<br>Renaud |
| Albums                                                                                                    |                                        | NOM                                                                                                    |                                                                                   | DURÉE | POPULARITÉ          | PRIX                  |                   |                                                                                            | Tout afflictury 5                                                                    |
|                                                                                                    | Land and the st                        | 1 J'ai embrassé un flic                                                                                                    |                                                                                   | 02:44 | <b>10000</b>        | LIRE                  | EAR               |                                                                                            |                                                                                      |
| CESS.                                                                                                    | RENAUD                                 | Les mots                                                                                                    |                                                                                   | 03:25 | *****               | 1,29 €                |                   | 1 4                                                                                        |                                                                                      |
| 67/0 R                                                                                                    | 1.I Ma                                 | 3 Toujours debout                                                                                                    |                                                                                   | 03:42 |                     | LIRE                  | NAUD              |                                                                                            |                                                                                      |
|                                                                                                    |                                        | 4 Héloïse                                                                                                    |                                                                                   | 02:09 | <b>H</b> 100000000  | 1,29 €                |                   |                                                                                            |                                                                                      |
| Renaud G                                                                                                    | The meilieur of Re<br>Penaud           | 5 La nuit en taule                                                                                                    |                                                                                   | 03:01 | temine              | 1,29 €                | es<br>nents studi |                                                                                            |                                                                                      |
| Films                                                                                                    |                                        | 6 Petit bonhomme                                                                                                    |                                                                                   | 02:50 |                     | 1,29 €                |                   |                                                                                            |                                                                                      |
| man hourses                                                                                                   |                                        | 7 Hyper casher                                                                                                    |                                                                                   | 02:20 | 111                 | 1,29 €                | - exception       |                                                                                            |                                                                                      |
|                                                                                                    | AND MODILE ET MES                      | 8 Mulholland Drive                                                                                                    |                                                                                   | 04:03 | <b>1</b> (11111111) | 1,29 €                |                   | 90                                                                                         | je                                                                                   |
|                                                                                                    | A C                                    | 9 La vie est moche et c'est trop court                                                                                                    |                                                                                   | 03:40 | <b>H</b> 1111111    | 1,29 €                |                   | Mil                                                                                        |                                                                                      |
| 1 A                                                                                                    | P.C.                                   | 10 Mon anniv'                                                                                                    |                                                                                   | 04:04 | 4:11111111          | 1,29 €                | ius a r           | 145                                                                                        | Star 1                                                                               |
|                                                                                                    | See.                                   | 11 Dylan                                                                                                    |                                                                                   | 03:32 |                     | 1,29 €                |                   |                                                                                            |                                                                                      |
| Moi, moche et méchant<br>2 (Despicable Me 2)                                                                  | Moi moche et méc<br>Enfante et tamille | 12 Petite fille slave                                                                                                    |                                                                                   | 02:39 | Parata A            | 1,29 €                | e tous            | La Grande be<br>Comédie                                                                    | lucle Di                                                                             |
| Extraction framerica                                                                                          |                                        | 13 Ta batterie                                                                                                    |                                                                                   | 03:00 | L.C.L.              | 1,29 €                |                   |                                                                                            |                                                                                      |
| Episodes                                                                                                    |                                        | J B                                                                                                    |                                                                                   | (8)   | Ð                   |                       |                   |                                                                                            |                                                                                      |

Avant d'acheter un morceau je peux l'écouter.

J'avais déjà acheté des chansons; je peux compléter l'album.

| iPad e                                                                                                    |                                                  |                       | 22:17                                                                                                    |                |                                                                           |            |                                                     | < \$ 85 % mm()                                                                                             |
|----------------------------------------------------------------------------------------------------|--------------------------------------------------|-----------------------|----------------------------------------------------------------------------------------------------|----------------|---------------------------------------------------------------------------|------------|-----------------------------------------------------|----------------------------------------------------------------------------------------------------|
|                                                                                                    |                                                  |                       | Rechercher                                                                                                    |                |                                                                           |            | renaud                                              |                                                                                                    |
| Toos the<br>Titres<br>Topport debott<br>Remot - Remot<br>Dis cuite swets 4<br>Remot - Remot<br>Remot - Remot<br>Remot - Remot | a Albuma<br>Nic<br>Suffiera                      |                       | Renaud @<br>Renaud><br>Vuoles functione<br>Sarrise<br>Completer Values<br>Restanded: 10,99 (       B_d1     Completer Values<br>Prestanded: 10,99 ( | ciés           | Mastered<br>for iTunes                                                    | Selsons TV | Collections<br>1,29 <<br>1,20 ¢<br>1,20 ¢<br>1,20 ¢ | Phils Tout affictur.)  Tout affictur.)  Mistral  Renaud  Des que  Renaud  Des que  Renaud  Auper o  Renaud |
| Albums<br>Albums<br>Resaud<br>Resaud                                                                                          | Revnuó<br>Sálás<br>The melliour of Re-<br>Renaud | 1<br>2<br>3<br>4<br>5 | NOM J'ai embrassé un flic Les mots Toujours debout Héloise La nuit en taule                                                                         | 02:09<br>03:01 | DPULARITÉ PRIX<br>IIIIIIIIIII LIRE<br>IIIIIIIIIIIIIIIIIIIIIIIIIIIIIIIIIII | PART STUDE | A sense<br>Mistral Gagnar<br>Renaut                 | Tout atticher >                                                                                            |
| Films                                                                                                    | -                                                | 6                     | Petit bonhomme                                                                                                    | 02:50          | 1,29 €                                                                    |            | _                                                   | Tout afficher (                                                                                            |
| <b>MORENER</b>                                                                                                    | INIT MOCHE ET MÉS                                | 7                     | Hyper casher<br>Mulholland Drive                                                                                                    | 02:20          | IIIIIIIIIIIIIIIIIIIIIIIIIIIIIIIIIIIII                                     |            | jõ.                                                 | le des                                                                                                    |
| 1                                                                                                    | .45                                              | 9<br>10               | La vie est moche et c'est trop court                                                                                                    | 03:40          | IIIIIIIII 1,29 €                                                          | UK UK      |                                                     |                                                                                                    |
|                                                                                                    | S.M.                                             | 11                    | Dylan                                                                                                    | 03:32          | 1,29 €                                                                    |            |                                                     |                                                                                                    |
| Moi, moche et méchant<br>2 (Despicable Me 2)<br>Enfants et fanville                                                           | Moi moche et méc<br>Enfanta ot tamille           | 12                    | Petite fille slave                                                                                                    | 02:39          | 1,29 €                                                                    | er tours   | La Grande bos<br>Comédia                            | icle Do<br>Th                                                                                              |
| Épisodes                                                                                                    |                                                  | 13                    |                                                                                                    | (8)            | ()<br>()                                                                  |            |                                                     | Tolat a Michiel Dr. 1                                                                                      |

Pour acheter je touche le rectangle avec le prix (1,29 €).

|                                                                                                    |                                 |                                                                                                    |          |                             |                 |     | - 4 HA 75 MM                                                                                                    |
|----------------------------------------------------------------------------------------------------|---------------------------------|----------------------------------------------------------------------------------------------------|----------|-----------------------------|-----------------|-----|----------------------------------------------------------------------------------------------------|
|                                                                                                    |                                 | Rechercher                                                                                                    |          |                             |                 |     |                                                                                                    |
| Emil         Threat         Advance           Titres         Transmit / Stream ()         Transmit / Stream ()           Transmit / Stream ()         Transmit / Stream ()         Transmit / Stream ()           Transmit / Stream ()         Transmit / Stream ()         Transmit / Stream ()           Transmit / Stream ()         Transmit / Stream ()         Transmit / Stream ()           Transmit / Stream ()         Transmit / Stream ()         Transmit / Stream () |                                 | Anaud B<br>maud 5<br>Mit Grangess<br>strates<br>free B (2010<br>B.4.1 C<br>Compléter faiture<br>Prix standard: 10.09 K<br>Titres Avis Associés |          | Carl Mastered<br>For Thunes | Bhorn TV.       |     | Phan.<br>These attraction 1<br>And the state<br>Constraints<br>And the state<br>And the state<br>And the |
|                                                                                                    | NOM                             |                                                                                                    | DURÉE PO | PULARITE PRIX               |                 |     |                                                                                                    |
|                                                                                                    | 1 J'ai embrassé un flic         | Se connecter à l'iTunes Store                                                                                                    | 02:44    |                             | TENON           |     |                                                                                                    |
| Revnud                                                                                                    | 2 Les mots                      | Saisissez le mot de passe de votre<br>identifiant Apple<br>« @mac.com ».                                                                       | 03:25    |                             |                 | 17  | <b>S</b> 1                                                                                                    |
|                                                                                                    | 3 Toujours debout               | · · · · · · · · · · · · · · · · · · ·                                                                                                    | 03:42    | LIRE                        | ] INAUD         |     |                                                                                                    |
| Remark II The multiput of the                                                                                                    | 4 Héloïse                       | Annuler Ori                                                                                                    | 02:09    | IIIIIIIII 1,29 €            |                 |     | ant th                                                                                                    |
|                                                                                                    | 5 La nuit en taule              |                                                                                                    | 03:01    | 1,29 €                      | ] Peots shad    |     |                                                                                                    |
|                                                                                                    | 6 Petit bonhomme                |                                                                                                    | 02:50    | ₩                           | ]               |     |                                                                                                    |
| andore and a                                                                                                    | 7 Hyper casher                  |                                                                                                    | 02:20    | Ⅲ                           |                 |     |                                                                                                    |
|                                                                                                    | 8 Mulholland Drive              |                                                                                                    | 04:03    | I                           |                 |     |                                                                                                    |
|                                                                                                    | 9 La vie est moche et c'est tro | p court                                                                                                    | 03:40    | II 1,29 €                   |                 | No. | (la                                                                                                    |
|                                                                                                    | 10 Mon anniv'                   |                                                                                                    | 04:04    | 1,29 €                      |                 |     |                                                                                                    |
| MALT CAN                                                                                                    | 11 Dylan                        |                                                                                                    | 03:32    | 1,29 €                      |                 |     |                                                                                                    |
|                                                                                                    | 12 Petite fille slave           |                                                                                                    | 02:39    | Iniimm [1,29 €              | ] <b>*</b> film |     |                                                                                                    |
|                                                                                                    | 13 Ta batterie                  |                                                                                                    | 03:00    | I                           |                 |     |                                                                                                    |
| 5 C 8                                                                                                    |                                 |                                                                                                    |          |                             |                 |     |                                                                                                    |

Il faut donner le mot de passe du compte Apple.

| Image: star in the star in the                                                                                                    | (Pad e                                                                                                    |                                        |    | 22:20                                                                                                    |       |                    |                       |                   |                                                                                | \$ 85.5 (111)                                                                                                    |
|----------------------------------------------------------------------------------------------------|----------------------------------------------------------------------------------------------------|----------------------------------------|----|----------------------------------------------------------------------------------------------------|-------|--------------------|-----------------------|-------------------|--------------------------------------------------------------------------------|----------------------------------------------------------------------------------------------------|
| Image: State of the state of the state of the                                                                                                    |                                                                                                    |                                        |    | Rechercher                                                                                                    |       |                    |                       |                   | P, renaud                                                                      | 0                                                                                                    |
| Albums       NOM       Duffer POPULATITE PRX       Later Population       Later Population         a mode of shares       1       2 is demonstrating       0244       1000000       Later Population       0244       1000000       Later Population       0244       1000000       Later Population       0244       10000000       Later Population       0245       1000000       Later Population       0240       1000000       Later Population       0240       1000000       Later Population       0240       1000000       Later Population       0240       1000000       Later Population       0240       1000000       Later Population       0240       1000000       Later Population       0240       1000000       Later Population       0240       1000000       Later Population       0240       10000000       Later Population       0240       10000000       Later Population       Later Population       Later Population       0240       1000000000       Later Population       Later Population                                                                                                    | Yous Three<br>Titres<br>Tagiours debots<br>In embrased un<br>Renaud - Renaud<br>In embrased un<br>Renaud - Renaud<br>Marque le ward s<br>Renaud - Renaud                                                                                                    | ie Albums<br>file<br>outflere          |    | Renaul ©<br>Reaub           With Reaub           With Reaub           With Reaub           With Reaub           With Reaub           Under Hammer           Total           Market | ]     |                    | Mastered<br>or iTunes | Selecter TV       | Collectors           1,29 €           1,29 €           1,20 €           1,20 € | Plus Tool.sPlote Tool.sPlote Mistaid Broad Des gue Broad Des gue Broad Broad Des gue Broad Broad |
| Notice State State State       1       1       1       1       1       1       1       1       1       1       1       1       1       1       1       1       1       1       1       1       1       1       1       1       1       1       1       1       1       1       1       1       1       1       1       1       1       1       1       1       1       1       1       1       1       1       1       1       1       1       1       1       1       1       1       1       1       1       1       1       1       1       1       1       1       1       1       1       1       1       1       1       1       1       1       1       1       1       1       1       1       1       1       1       1       1       1       1       1       1       1       1       1       1       1       1       1       1       1       1       1       1       1       1       1       1       1       1       1       1       1       1       1       1       1       1       1 </th <th>Albums</th> <th></th> <th></th> <th>NOM</th> <th>DURÉE</th> <th>POPULARITÉ</th> <th>PRIX</th> <th></th> <th></th> <th></th>                                                                                                    | Albums                                                                                                    |                                        |    | NOM                                                                                                    | DURÉE | POPULARITÉ         | PRIX                  |                   |                                                                                |                                                                                                    |
| Notice of the sector of the sector of the                                                                                                    |                                                                                                    | L                                      | 1  | J'ai embrassé un flic                                                                                                    | 02:44 | 000001033          | LIRE                  | <b>HAD</b>        |                                                                                |                                                                                                    |
| Renard 9       1       Sujours debout       03.42       IIIIIIII       IIIE       IIIIIII       IIIE       IIIIIIII       IIIE       IIIIIIII       IIIIIIII       IIIIIIII       IIIIIIIII       IIIIIIIII       IIIIIIIII       IIIIIIIIII       IIIIIIIIII       IIIIIIIIII       IIIIIIIIII       IIIIIIIIIII       IIIIIIIIIII       IIIIIIIIIIIIIIIIIIIIIIIIIIIIIIIIIIII                                                                                                    |                                                                                                    | Renaud                                 | 2  | Les mots                                                                                                    | 03:25 |                    | LIRE                  | Lein'             |                                                                                |                                                                                                    |
| Render 9       Render render of Render 7         Render 9       Render 7         Render 9       Render 9 <tr< th=""><th>Est Office</th><th>1742</th><th>3</th><th>Toujours debout</th><th>03:42</th><th></th><th>LIRE</th><th>NAUD</th><th></th><th></th></tr<>                                                                                                    | Est Office                                                                                                    | 1742                                   | 3  | Toujours debout                                                                                                    | 03:42 |                    | LIRE                  | NAUD              |                                                                                |                                                                                                    |
| Rended       The melletic of Rended       5       La nuit en taule       03:01       Immediation       1,29 €       Rended       Rended <thrended< th="">       Rended       <thrended< th=""></thrended<></thrended<>                                                                                                    |                                                                                                    |                                        | 4  | Héloïse                                                                                                    | 02:09 |                    | 1,29 €                |                   |                                                                                |                                                                                                    |
| Films       6       Pett bonhomme       02:00       10:00       1,20 €       10:00 €         V Hyper casher       02:00       10:00       1,20 €       10:00 €       10:00 €       10:00 €       10:00 €       10:00 €       10:00 €       10:00 €       10:00 €       10:00 €       10:00 €       10:00 €       10:00 €       10:00 €       10:00 €       10:00 €       10:00 €       10:00 €       10:00 €       10:00 €       10:00 €       10:00 €       10:00 €       10:00 €       10:00 €       10:00 €       10:00 €       10:00 €       10:00 €       10:00 €       10:00 €       10:00 €       10:00 €       10:00 €       10:00 €       10:00 €       10:00 €       10:00 €       10:00 €       10:00 €       10:00 €       10:00 €       10:00 €       10:00 €       10:00 €       10:00 €       10:00 €       10:00 €       10:00 €       10:00 €       10:00 €       10:00 €       10:00 €       10:00 €       10:00 €       10:00 €       10:00 €       10:00 €       10:00 €       10:00 €       10:00 €       10:00 €       10:00 €       10:00 €       10:00 €       10:00 €       10:00 €       10:00 €       10:00 €       10:00 €       10:00 €       10:00 €       10:00 €       10:00 €       10:00 €       10:00 €       10:00 €                                                                                                    | Renaud C                                                                                                    | The meilleur of Re<br>Perialud         | 5  | La nuit en taule                                                                                                    | 03:01 | <b>I</b> CONTRACTO | 1,29 €                | es<br>nents studi | Mistral Gagn<br>Renaud                                                         | int Thi                                                                                                    |
| Moi, incident et michant<br>2. Orgonization for<br>2. Orgonization for<br>Episodes.       A ' Hyper casher       02:0       Hill       1,29 €         Moi, incident et michant<br>2. Orgonization for<br>Episodes.       A ' Hyper casher       04:03       I · · · · · · · · · · · · · · · · · · ·                                                                                                    | Films                                                                                                    |                                        | 6  | Petit bonhomme                                                                                                    | 02:50 | 8                  | 1,29 €                |                   |                                                                                |                                                                                                    |
| Molinational Trive       04403       1,29 €         9       La vie est moche et c'est trop court       0340       11         10       Mon anniv'       0404       1,29 €         11       Dylan       0332       11         12       Petite fille slave       0239       1,29 €         13       Ta batterie       0300       1,29 €                                                                                                    | mana Amarana                                                                                                    | THE REAL PROPERTY.                     | 7  | Hyper casher                                                                                                    | 02:20 | 111                | 1,29 €                | T-NSHIN           |                                                                                |                                                                                                    |
| Mol machine is trainformed<br>in Programmed to the 2013<br>Charles as the 2013<br>Charles as the 2 | A LINE AND                                                                                                    | THI PROFE EI MES                       | 8  | Mulholland Drive                                                                                                    | 04:03 | <b>R</b> 000000    | 1,29 €                |                   | 10                                                                             | ge de                                                                                                    |
| Mol, module at methods     10 Mon anniv     0.4:04     11 minu     1,29 €       Mol, module at methods     10 Mon anniv     03:32     11 minu     1,29 €       11 Dytan     03:32     1 minu     1,29 €       12 Petto fills slave     02:39     1 minu     1,29 €       13 Ta batterie     03:00     1 minu     1,29 €                                                                                                    |                                                                                                    | 2.6                                    | 9  | La vie est moche et c'est trop court                                                                                                    | 03:40 | <b>H</b> 111111    | 1,29 €                | EUX, W            |                                                                                | 0.                                                                                                    |
| Mol, moch with michant<br>2. Obspreade Wo 27<br>Charts of tarming<br>Episodes     Mol moch with michant<br>2. Depisodes Mo 27     Mol moch with michant<br>2. Depisodes Mo 27     12     Petite fille slave     02:39     1111111     1,29 €     tows     Lie Grande bouch<br>Comiditie     I<br>Comiditie     I<br>Comidie     I<br>Comidie     I<br>Comiditie     I                                                                                                    | Let V                                                                                                    | P.Z                                    | 10 | Mon anniv'                                                                                                    | 04:04 | 4::::::::::        | 1,29 €                | us jų             | 195                                                                            | and the second                                                                                                    |
| Moi, module at module at modu                                                                                                    | The search of the search of th | OF BE                                  | 11 | Dylan                                                                                                    | 03:32 | <b>I</b>           | 1,29 €                | - 74              |                                                                                |                                                                                                    |
| Épisodes                                                                                                    | Moi, moche et méchant<br>2 (Despicable Me 2)<br>Enfants et familie                                                                                                    | Moi moche et méc<br>Enfanta et tamille | 12 | Petite fille slave                                                                                                    | 02:39 | 1111111            | 1,29 €                | le tous           | La Grande b<br>Considia                                                        | oucle Dir<br>Th                                                                                                    |
| The second second secon                                                                                                    |                                                                                                    |                                        | 13 | Ta batterie                                                                                                    | 03:00 | 1100010000         | 1,29 €                |                   |                                                                                |                                                                                                    |
|                                                                                                    | Episodes                                                                                                    |                                        |    |                                                                                                    | (8)   | ٢                  |                       |                   |                                                                                | Tout afficiel >                                                                                                    |

Le prix compléter l'album a diminué.

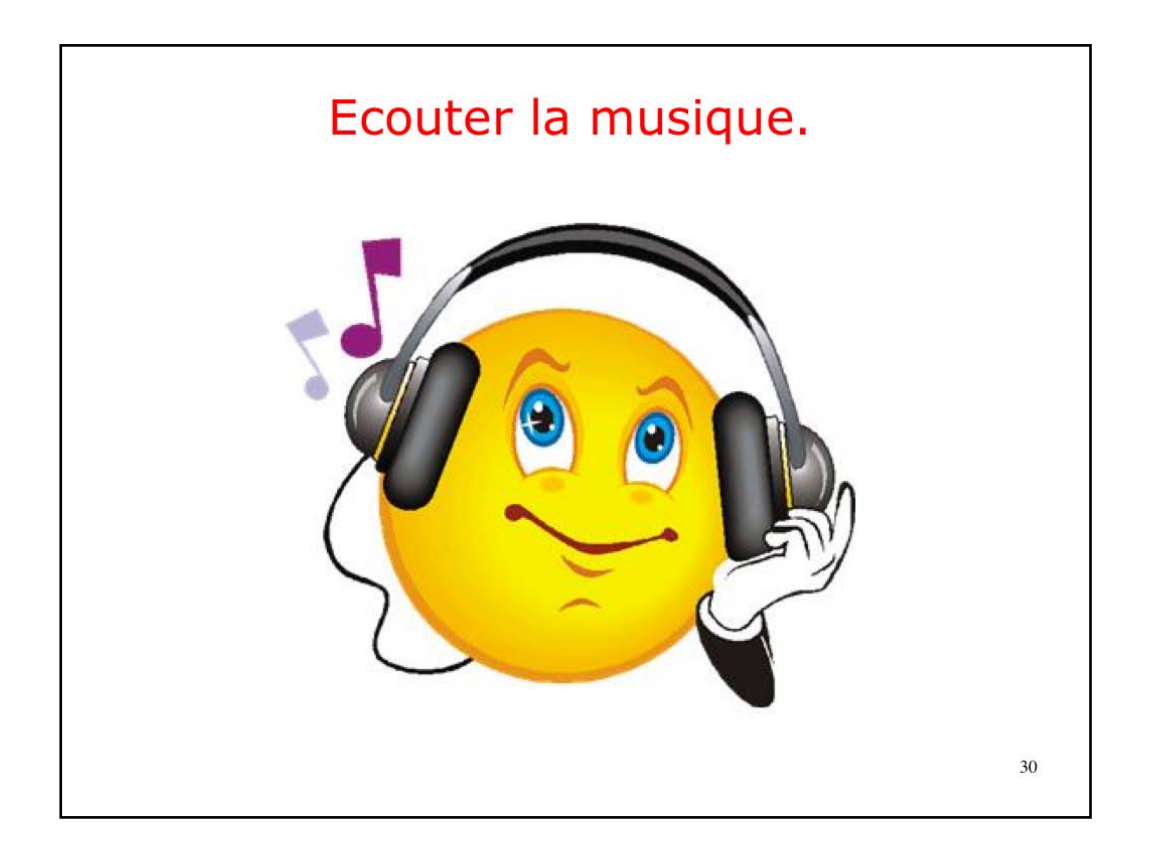

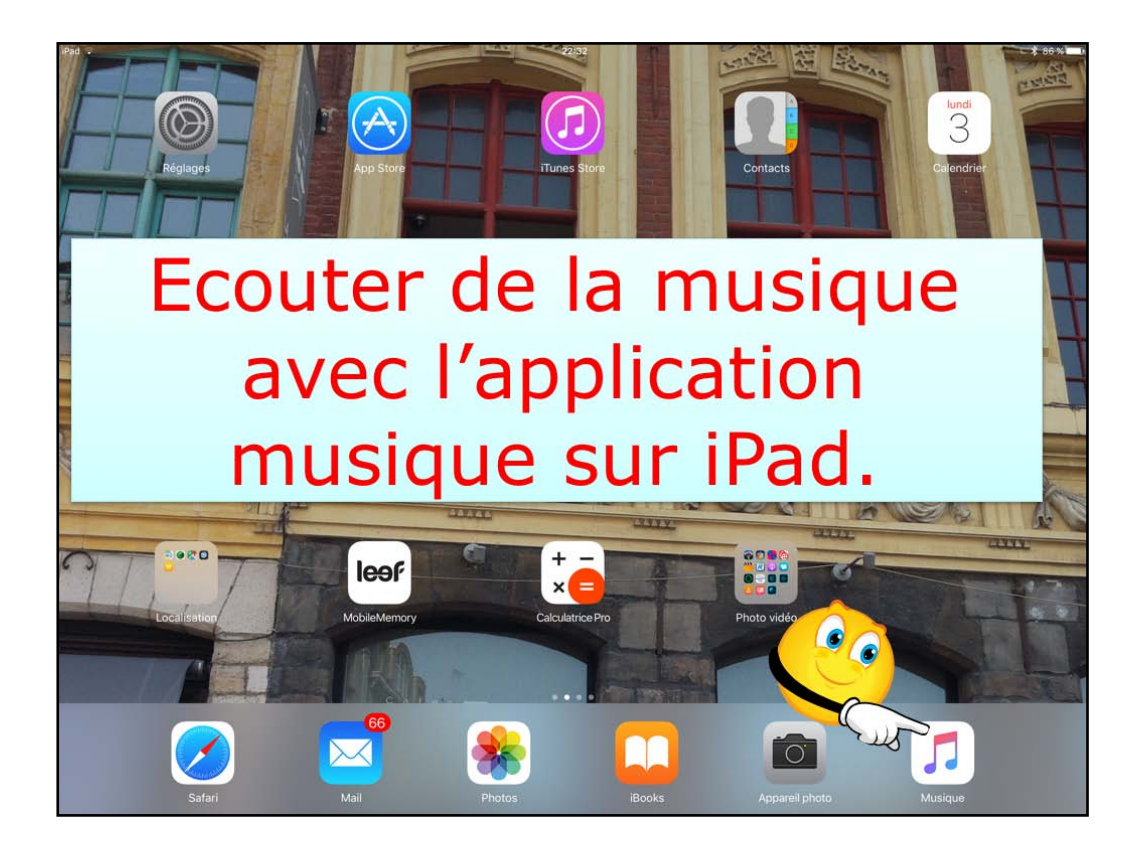

Pour écouter la musique de mon iPad, je touche l'icône Musique.

| a ♥<br>iibliothèque∨                                    | 18:44<br>Morceaux |                |              | \$ 81 % |
|---------------------------------------------------------|-------------------|----------------|--------------|---------|
| Bibliothèque Modifier                                   | Chair             | d'affiahaga    | 3 891 morcea | ux >¢   |
| Ajouts récents                                          | Choix             | d annenage     |              | 0       |
| Playlists                                               | Affichage         | par morceaux   |              | 6       |
| Artistes                                                | 4504              | 111-0-11       | 0            | 4.04    |
| Albums                                                  | ABBA              | Abba Gold      | ςĮΣ          | 4:04    |
| Morceaux                                                | ABBA              | Abba Gold      | P            | 4:06    |
| /usique téléchargée                                     | ABBA              | Abba Gold      | P            | 3:34    |
| Partage à domicile                                      | ABBA              | Abba Gold      | \$           | 3:34    |
| Super Trouper                                           | ABBA              | Abba Gold      | P            | 4:14    |
| The Winner Takes It All                                 | ABBA              | Abba Gold      | $\bigcirc$   | 4:55    |
| Money, Money, Money                                     | ABBA              | Abba Gold      | P            | 3:06    |
| ABBA<br>Fernando                                        | ABBA              | Abba Gold      | \$           | 4:15    |
| ABBA<br>Voulez Vous                                     | ABBA              | Abba Gold      | \$           | 5:11    |
| Gimme! Gimme! Gimme! (A Man After Midnight)             | ABBA              | Abba Gold      | P            | 4:53    |
| ABBA<br>Does Your Mother Know                           | ABBA              | Abba Gold      | $\bigcirc$   | 3:14    |
| ABBA<br>One Of Us                                       | ABBA              | Abba Gold      | Q            | 3:57    |
| Bibliothèque 🤎 Pour vous 🎵 Explorer 🛛 ((++)) Radio 🔍 Re | echerche          | Eight Days a W | eek          | •       |

Vous pouvez choisir l'affichage; ici affichage par morceaux., mais classé par artistes.

| ÷              |                                              | 18:45                                      |                                  | \$ 81%  |
|----------------|----------------------------------------------|--------------------------------------------|----------------------------------|---------|
| usique té      | léchargée∨                                   | Morceaux                                   |                                  |         |
|                |                                              | Seule la musique de cet iPad est affichée. |                                  |         |
| Α              |                                              |                                            | 105 more                         | ceaux 🗙 |
| 1.             | Wenn Die Sonne Erwacht In Den Bergen         | Adam & Eve                                 | Adam & Eve: Live In Concert      | 4:10    |
| 2              | Comme toujours                               | Adamo                                      | Comme toujours                   | 2:44    |
| л              | Et après                                     | Adamo                                      | Comme toujours                   | 2:42    |
| G.             | Bruxelles                                    | Alain Bashung                              | Osez Bashung                     | 2:43    |
| 2              | Fairytale                                    | Alexander Rybak                            | Fairytales                       | 3:07    |
| 2              | Abandoned                                    | Alexander Rybak                            | Fairytales                       | 4:12    |
| Ce Den         | Plus je t'embrasse                           | Alice Dona                                 | Les années chansons : Alice Dona | 2:24    |
| and the second | Folle de t'aimer                             | Alice Dona                                 |                                  | 2:03    |
| в              |                                              |                                            |                                  |         |
|                | Hymne Europeen                               | Batterie Fanfare De La Garde Répu          | Hymnes Nationaux                 | 1:05    |
| 1              | Eight Days a Week                            | The Beatles                                | ī                                | 2:43    |
| 2              | Dynamite                                     | Brenda Lee                                 | 100+ Vocal Classics              | 2:04    |
|                | Born in the USA                              | Bruce Sprinasteen                          |                                  | 4:41    |
| с              | Affie                                        | chage des morcea                           | ux téléchargés                   |         |
| .2             | Pomme C                                      | Calogero                                   | Pomme C                          | 3:20    |
| Bibliothè      | eque 🖤 Pour vous 🎵 Explorer 🛛 ((++)) Radio 🔍 | Recherche                                  | Eight Days a Week                |         |

Je touche un títre d'album.

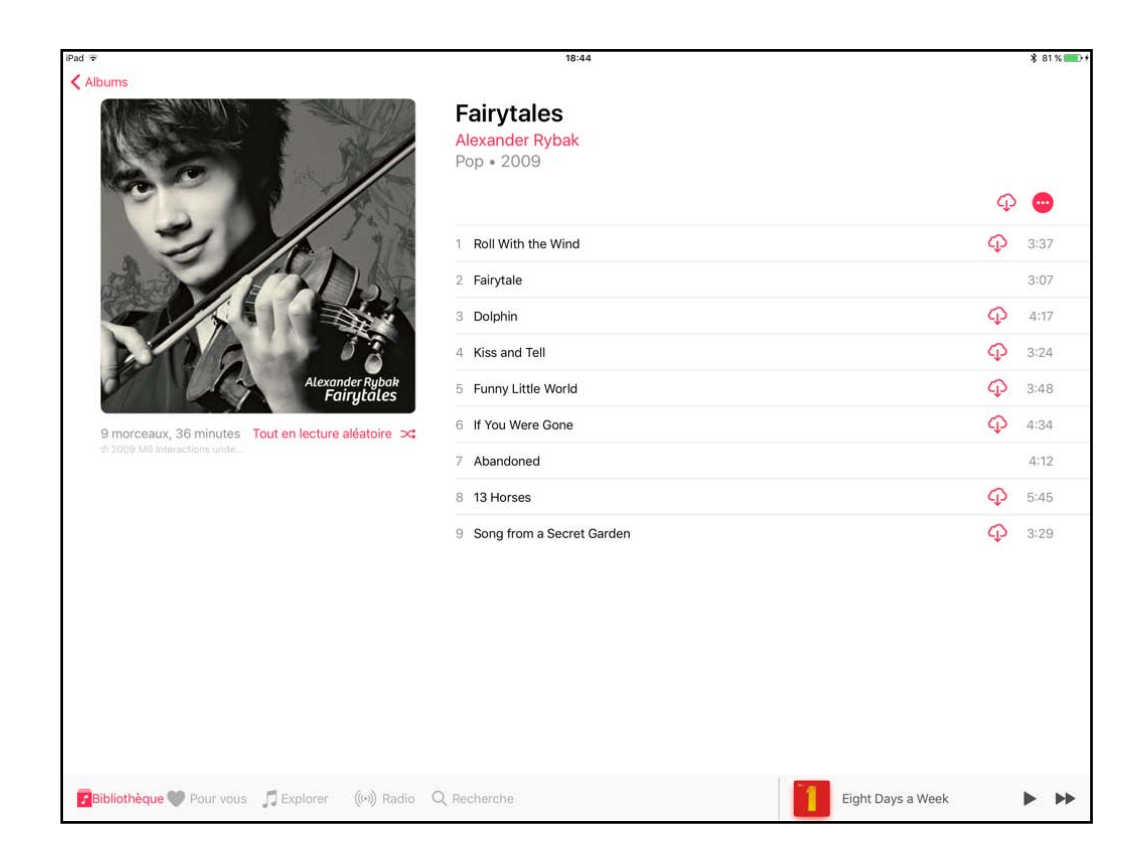

Les morceaux de l'album sont affichés; s'íl y a un nuage, c'est que la musíque est dans le nuage d'Apple. Icí, seul « Abandoned » est sur l'íPad.

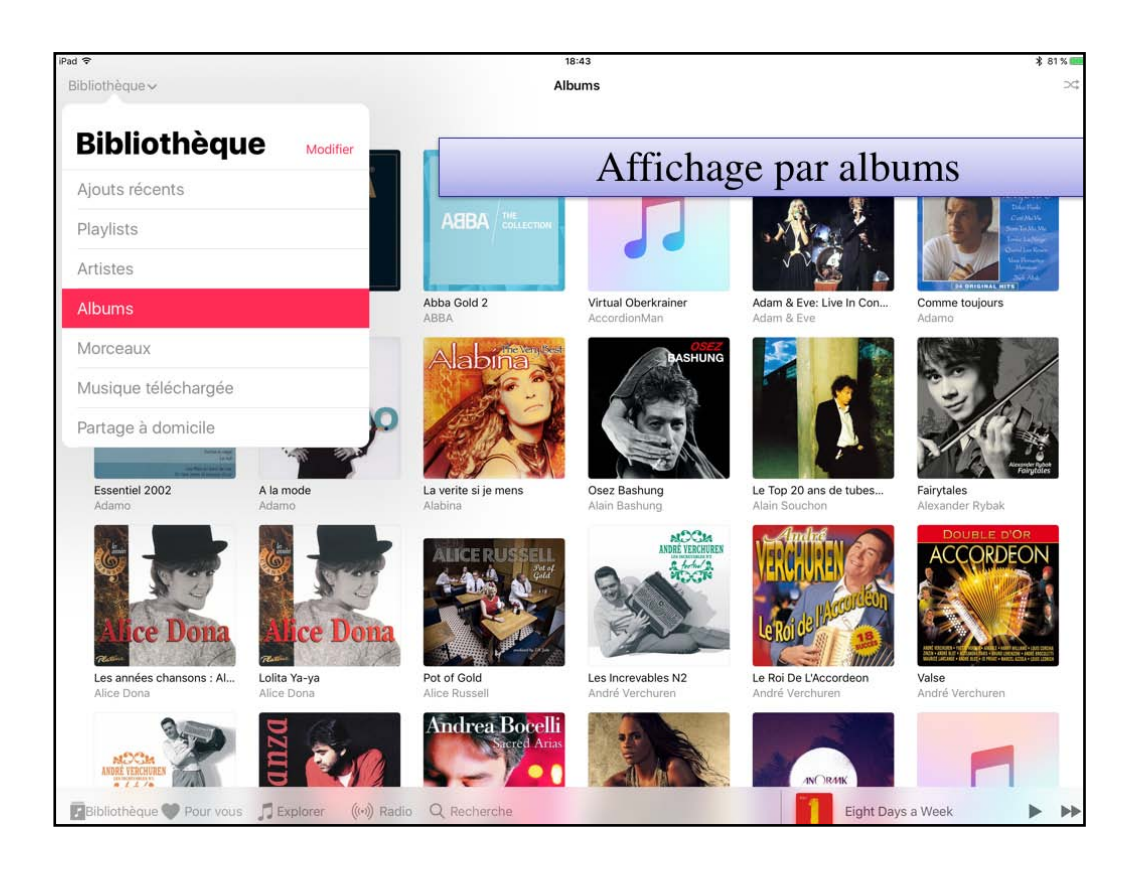

Affichage par albums..

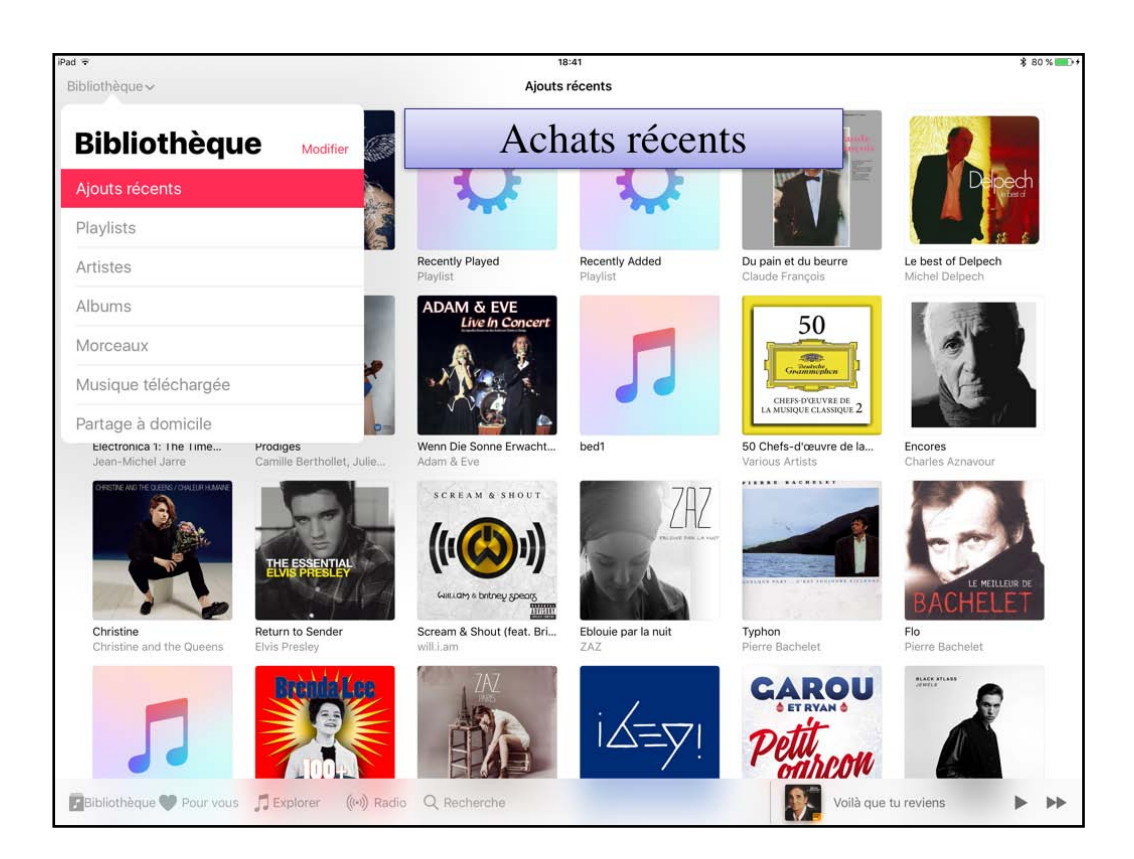

Ajouts récents.
| iPad 😨                                                                                                    | 22:38                                          |                       |                                                    | ⊾ 🕏 84 % 🔳 |
|----------------------------------------------------------------------------------------------------|------------------------------------------------|-----------------------|----------------------------------------------------|------------|
| Musique tél                                                                                                    | échargée v Artistes                            |                       | Robbid                                             | **         |
| C                                                                                                    |                                                |                       |                                                    |            |
| 4                                                                                                    | Camillo Felgen                                 |                       | VICAL DASSICS<br>100+ Vocal Classics<br>Brenda Lee |            |
| The second second secon | Canardo                                        | A<br>B<br>C<br>D<br>E | En afficher plus de Brenda Le                      | e >        |
| \$                                                                                                    | Céline Dion                                    | F<br>G<br>H<br>I      |                                                    |            |
| 8                                                                                                    | Charles Aznavour                               | K<br>L<br>M<br>N      |                                                    |            |
| P                                                                                                    | Chimène Badi                                   | P<br>Q<br>R<br>S      |                                                    |            |
|                                                                                                    | Claude François                                | v<br>v<br>x           |                                                    |            |
| P                                                                                                    | Claude Nougaro                                 | Z<br>H                |                                                    |            |
| S                                                                                                    | Claudia Jung                                   | Thoi                  | x d'un artist                                      | e          |
| 4                                                                                                    | Coluche                                        |                       |                                                    | -          |
| Bibliothèo                                                                                                    | que 🖤 Pour vous 🎵 Explorer 🥼 Radio 🔍 Recherche |                       | Les mots                                           | Ⅱ ►►       |

Sur un affichage par artístes, choisissez un artíste.

| Pad 🗟                                                                                                    |                     |                     | 21:13                       |                   | \$ 100 % 🎫                   |
|----------------------------------------------------------------------------------------------------|---------------------|---------------------|-----------------------------|-------------------|------------------------------|
| Musique téléchargée 🗸                                                                                                    |                     |                     | Playlists                   |                   | Nouvelles                    |
| Karaka Karaka Kar<br>Karaka Karaka Karaka<br>Karaka Karaka Karakaka Karaka Karaka Karaka Karaka | chargée             | Seule la musique    | e de cet iPad est affichée. |                   |                              |
| Seule la musique de cet iP                                                                                                    | ad est affichée.    |                     |                             |                   |                              |
| Ajouts récents                                                                                                    |                     | see                 | see                         | 244               | يعقو                         |
| Playlists                                                                                                    |                     |                     | A.F.                        |                   | 1. A.                        |
| Artistes                                                                                                    |                     |                     |                             |                   |                              |
| Albums                                                                                                    | lest                | . Ajouts récents    | Années 90                   | Années 91         | Classical Music              |
| Morceaux                                                                                                    |                     |                     |                             |                   |                              |
| Clips vidéo musicaux                                                                                                    | Les 25 plus écoutés | Keilleur classement | Korceaux récents            | Musique classique | Kusique classique1           |
| ¢                                                                                                    | ٥                   | ٥                   | ¢                           | ¢                 | ANNEES<br>BOOM<br>CONTRACTOR |
| My Top Rated                                                                                                    | Recently Added      | Recently Played     | Top 25 Most Played          | 90's Music        | J01                          |
| <b>X</b>                                                                                                    |                     |                     |                             | Play              | lists                        |
| Bibliothèque 🎔 Pour vous                                                                                                    | 「Explorer (い) Ra    | dio Q Recherche     |                             | Voila             | a que tu reviens             |

Affichage des playlísts

| iPad 🗟       | 18:42                                               |                                        | \$ 81 % 🕅                         |
|--------------|-----------------------------------------------------|----------------------------------------|-----------------------------------|
| Bibliothèque | Artistes                                            |                                        | *                                 |
| B            | Bandolero                                           |                                        | hậo                               |
| 5            | Barry White                                         | Album inconnu<br>The Beatles           | The Beatles                       |
| 4            | Batterie Fanfare De La Garde Républicaine           | C D E F C                              |                                   |
| 3            | beach boys                                          | H<br>J Abbey Road<br>K The Beatles     | Magical Mystery To<br>The Beatles |
| 11           | The Beatles                                         |                                        |                                   |
| 4            | Bébé Lilly                                          | s<br>T<br>U<br>V<br>Miscellaneous      | Yellow Submarine                  |
|              | Bee Gees                                            | W The Beatles<br>Y En afficher plus de | The Beatles >                     |
| 4            | Beethoven                                           |                                        |                                   |
| 4            | Bénabar                                             |                                        |                                   |
|              | Benjamin Biolay                                     | -                                      |                                   |
| Bibliothèq   | e 🎔 Pour vous 🎵 Explorer 🛛 ((++)) Radio 🔍 Recherche | Voilà que tu rev                       | iens 🕨 🕨                          |

Icí par artístes, affichage à droite des albums des Beatles.

|                              |                                   |             | 18:43                       |               |                          |          | \$ 81 % |
|------------------------------|-----------------------------------|-------------|-----------------------------|---------------|--------------------------|----------|---------|
| rtistes                      | kijn                              | BEATLES     | 4                           | 1<br>Th<br>Ro | e Beatles<br>ck • 2011   | Ŷ        | •       |
| Album inconnu<br>The Beatles | 1<br>The Beatles                  |             |                             | 1             | Love Me Do               | <b>P</b> | 2:21    |
| and and                      | Sales and the sales               | 5           |                             | 2             | From Me to You           | P        | 1:56    |
| at and                       | SHE                               |             |                             | 3             | She Loves You            | P        | 2:21    |
| 200 AN                       |                                   |             |                             | 4             | I Want to Hold Your Hand | P        | 2:26    |
| Abbey Road<br>The Beatles    | Magical Mystery To<br>The Beatles | 27 morceau. | Tout en lecture aleatoire 💢 | 5             | Can't Buy Me Love        | P        | 2:11    |
|                              |                                   |             |                             | 6             | A Hard Day's Night       | P        | 2:33    |
|                              | FLE                               |             |                             | 7             | I Feel Fine              | P        | 2:19    |
|                              |                                   |             |                             |               | Eight Days a Week        |          | 2:43    |
| Miscellaneous                | Yellow Submarine                  |             |                             | 9             | Ticket to Ride           | P        | 3:10    |
| En afficher plus de          | e The Beatles                     | >           |                             | 10            | Help!                    | P        | 2:19    |
|                              |                                   |             |                             | 11            | Yesterday                | P        | 2:05    |
|                              |                                   |             |                             | 12            | Day Tripper              | P        | 2:49    |
|                              |                                   |             |                             | 13            | We Can Work It Out       | P        | 2:15    |
|                              |                                   |             |                             | 14            | Paperback Writer         | P        | 2:19    |
|                              |                                   |             |                             | 15            | Yellow Submarine         | G        | 2:38    |

Affichage de l'album « One ».

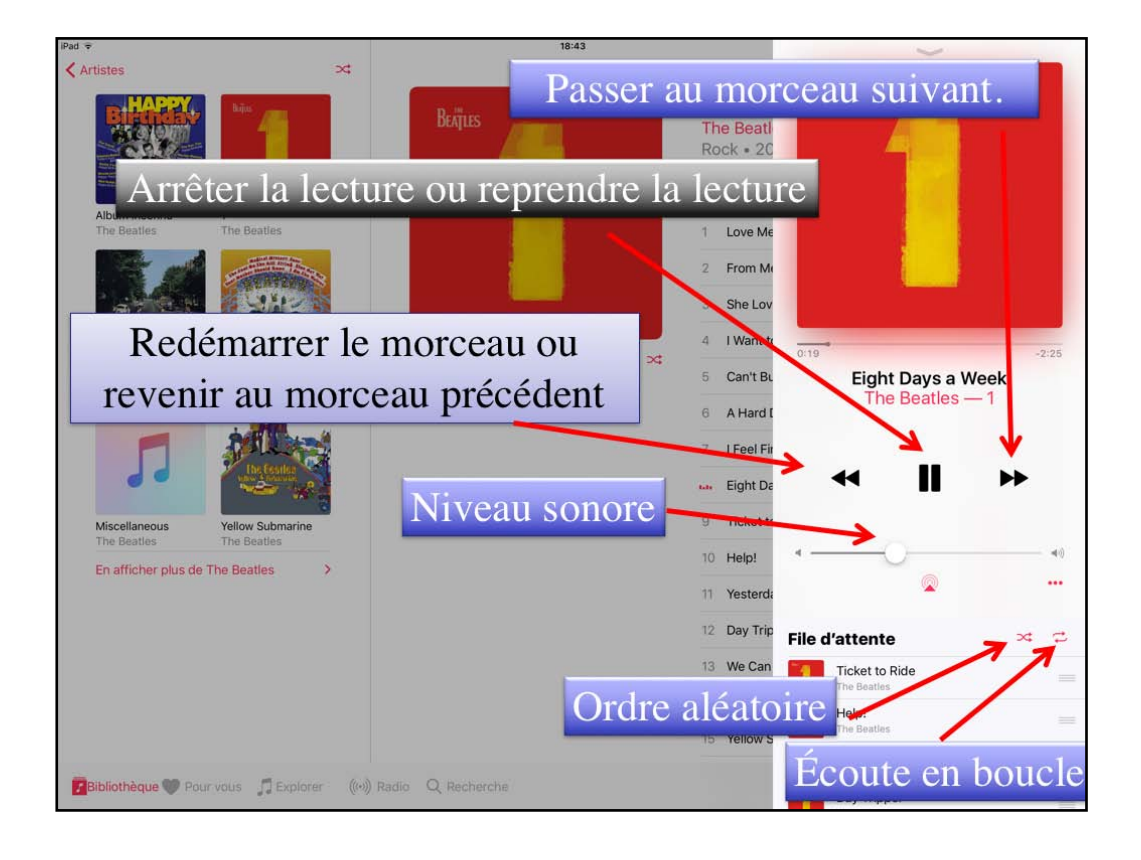

Les outils.

|            | Recherche                                                          |                                                                                                    |
|------------|--------------------------------------------------------------------|----------------------------------------------------------------------------------------------------|
| A          | Adam & Eve                                                         | A Development<br>A Development<br>A Deve |
|            | Adamo A<br>B<br>C                                                  | Comme toujours<br>Adamo                                                                                                    |
|            | Alain Bashung                                                      |                                                                                                    |
| 40         | Alexander Rybak                                                    |                                                                                                    |
| P          | Alice Dona O<br>P<br>R<br>S<br>S<br>V<br>V<br>V                    |                                                                                                    |
| P          | w<br>x<br>Batterie Fanfare De La Garde Républicaine<br>z<br>#      |                                                                                                    |
|            | The Beatles                                                        |                                                                                                    |
| 4          | Brenda Lee                                                         |                                                                                                    |
| Bibliothèc | Buise Carinactean<br>ue Vour vous 🎵 Vidéos ((*)) Radio Q Recherche | Voilà que tu reviens                                                                                                    |

Pour rechercher un artiste ou un titre, touchez recherche.

| ad 🗟  |                                                                                                    | 21:48                                 | \$ 100 % 🔚 |
|-------|----------------------------------------------------------------------------------------------------|---------------------------------------|------------|
| Q cam | ille                                                                                                    | 0                                     | Annuler    |
|       | .Votre bibliothàque                                                                                                    | Apple Music                           |            |
|       | Artistes                                                                                                    |                                       |            |
|       | Camille Berthollet, Julie Berthollet, Orchestre d'Auvergne                                                                                                    | & Roberto Forés Veses                 |            |
|       | Albums                                                                                                    |                                       |            |
|       | Camilie Bertholiet, Jucophysical Camilie Bertholiet, Jucophysical Camiliet, Jucophysical Camiliet, Jucophysical Camiliet, Jucophysic |                                       |            |
|       | Morceaux                                                                                                    | Tout voir                             |            |
|       | Concerto for 2 Violins in D Minor, BWV 1043: I. Vivace<br>Camille Berthollet, Julie Berthollet, Orcheste d'Auvergne & Roberto Forlis Ver<br>Prodiges (2015)                                                                                                    | as :                                  |            |
|       | Concerto in A Minor for 2 Violins, RV 522: III. Allegro<br>Camile Berthollet, Julie Berthollet, Orchestre d'Auvergne & Roberto Forés Ver<br>Prodiges (2015)                                                                                                    | 85.                                   |            |
|       | Czardas<br>Camile Berthollet, Julie Berthollet, Orchestre d'Auvergne & Roberto Forés Ver<br>Prodiges (2016)                                                                                                    | ide.                                  |            |
|       | Elfentanz, Op. 39<br>Camille Berthollet & Guillaume Vincent<br>Prodiges (2015)                                                                                                    |                                       |            |
|       | Compositeurs                                                                                                    |                                       |            |
|       | Camille Saint-Saëns                                                                                                    | · · · · · · · · · · · · · · · · · · · |            |
| 5 ¢   | 0                                                                                                    |                                       | \ ~        |

Recherche de Camílle. Je vaís afficher l'album Prodíges.

| iPad 🗢                                                                         | 21:48                                                                                           | \$ 100 % 🚃        |
|--------------------------------------------------------------------------------|-------------------------------------------------------------------------------------------------|-------------------|
| Retour                                                                         | Prodiges<br>Camille Berthollet, Julie Berthollet, Orchestre d'Auvergne & Ro<br>Classique • 2015 | berto Forés Veses |
|                                                                                | 1 The Four Seasons, Concerto No. 2 in G Minor, RV 315 " De Antonio Viv                          | aldi 2:28         |
|                                                                                | 2 Hungarian Dances, WoO 1: No. 1 in G Minor De Johannes B                                       | irahms 2:56       |
| Camille                                                                        | 3 Czardas De Vittorio Mor                                                                       | nti 4:11          |
| Berthollet                                                                     | 4 Theme from "Schindler's List" De John William                                                 | ns 4:09           |
| Andre Genalizer Capacity<br>SHINE 360' Windows dilacorgon-Roberto Fare's Yours | 5 Oblivion De Astor Piazz                                                                       | olla 3:22         |
| 17 morceaux, 60 minutes Tout en lecture aléatoire ≍                            | 6 Le quattro stagioni (The Four Seasons): Winter De Astor Piazz                                 | olla 6:39         |
| @ 2015 Partophone Records L                                                    | 7 The Four Seasons, Concerto No. 4 in F Minor, RV 297 " De Antonio Viv                          | aldi 1:55         |
|                                                                                | 8 The Entertainer De Scott Joplin                                                               | 1:27              |
|                                                                                | 9 Joke-souvenir De Igor Frolov                                                                  | 1:49              |
|                                                                                | 10 Por una cabeza De Carlos Garo                                                                | iel 2:28          |
|                                                                                | 11 Concerto in A Minor for 2 Violins, RV 522: III. Allegro De Antonio Viv                       | aldi 3:31         |
|                                                                                | 12 Concerto for 2 Violins in D Minor, BWV 1043: I. Vivace De Johann Seb                         | astian Bach 3:50  |
|                                                                                | 13 Suite No. 7 in G Minor, HWV 432 De Johan Halv                                                | orsen 5:36        |
|                                                                                | 14 La vie en rose De Louiguy                                                                    | 3:22              |
|                                                                                | 15 Elfentanz, Op. 39 De David Popp                                                              | er 3:06           |
| 🖬 Bibliothèque 🆤 Pour vous 🎵 Vidéos 🛛 ((++)) Radio 🤇                           | Recherche Voilà que tu                                                                          | reviens II >>     |

L'album Prodíges.

| Ajouter à une playlis                                 | 21:59                                   |                                                                                                    |
|-------------------------------------------------------|-----------------------------------------|----------------------------------------------------------------------------------------------------|
| QUI ?                                                 | Charles Aznavour<br>Aznavour            |                                                                                                    |
| . On All                                              | 2 Au clair de mon ame                   | E C                                                                                                    |
|                                                       | 5 O ! toi la vie                        | and the second second s |
|                                                       | 6 Les deux pigeons                      | 2                                                                                                    |
|                                                       | 6 Trop tard                             | -2:50                                                                                                    |
|                                                       | Ja Tu exageres                          | Tu exageres                                                                                                    |
| 13 morceaux, 37 minutes. Tout en lecture aléatoire. 🖂 | 9 Jolies momes de mon quartier Charle   | s Aznavour — Qui?                                                                                                    |
|                                                       | 10 Bon anniversaire                     |                                                                                                    |
|                                                       | 12 Dors                                 | exageres                                                                                                    |
|                                                       | 12 Et je vais                           | ?                                                                                                    |
|                                                       | 13 Pour faire une jam Supprimer         | <b>1</b>                                                                                                    |
|                                                       | 14 Au creux de mon épaule Ajouter à une | playlist O                                                                                                    |
|                                                       | 15 Il pleut Partager le mo              | rceau 🕂 🛱                                                                                                    |
|                                                       | 16 Sur la table                         |                                                                                                    |
|                                                       | Afficher l'album complet                | niversaire                                                                                                    |
| Vous aimerez peut-être aussi                          | Charles A                               | znavour                                                                                                    |
| Provide Manual Andrew Address of                      | Dors Charles A                          | znavour                                                                                                    |
| Misioliouneque Veur vous 11 videos ((**)) Radio C     | Recherche Et je vai                     | s                                                                                                    |

Icí je vaís ajouter un morceau à une playlíst (exístante ou à créer).

|                 |                    | Ajouter à une playlist | Annuler |
|-----------------|--------------------|------------------------|---------|
| +               | Nouvelle playlist. |                        |         |
| ABBA 🚍 🛶        | Abba               | Créer une playlist     |         |
|                 | diaporama          |                        |         |
| 1               | films1             |                        |         |
| 1               | ibooks             |                        |         |
| <b>80</b><br>11 | JO1                |                        |         |
| Q               | JO2                |                        |         |
| CO.             | macarena           |                        |         |
|                 |                    |                        |         |

La playlíst n'exíste pas, je la créée en touchant +.

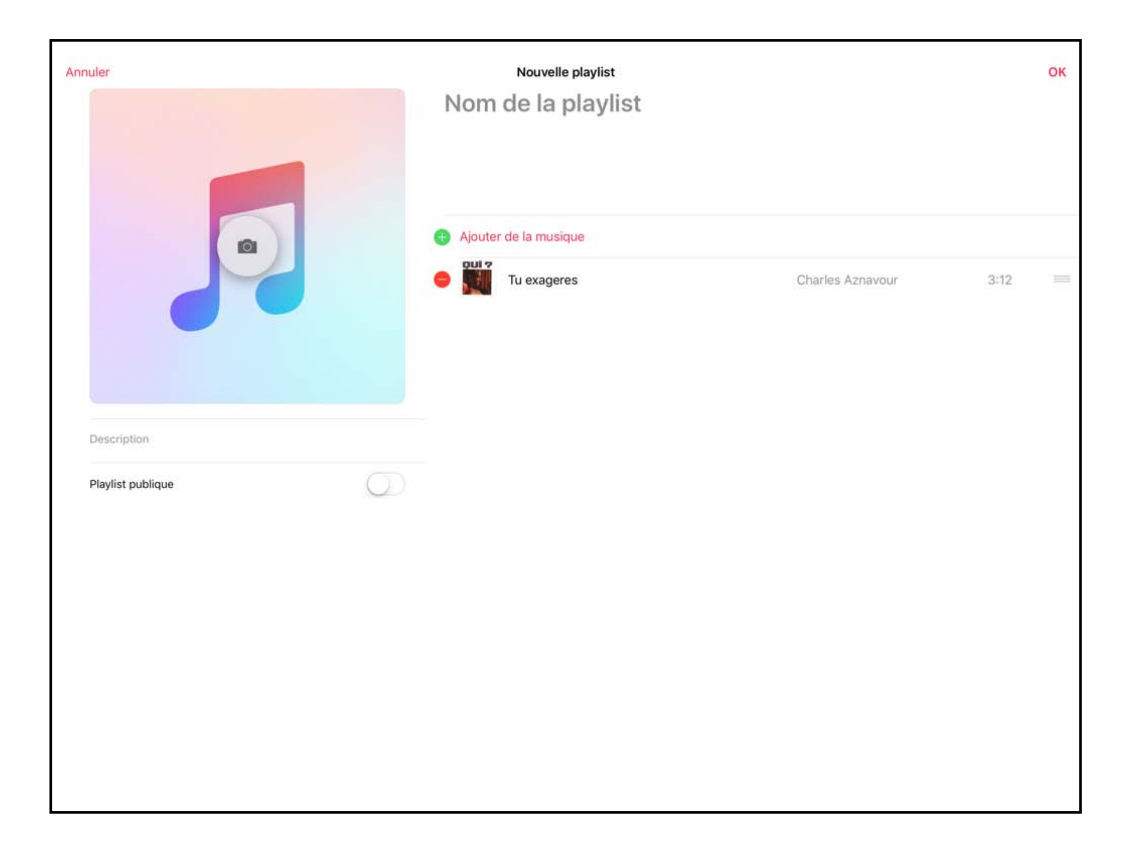

Le morceau a été ajouté à la playlist créée.

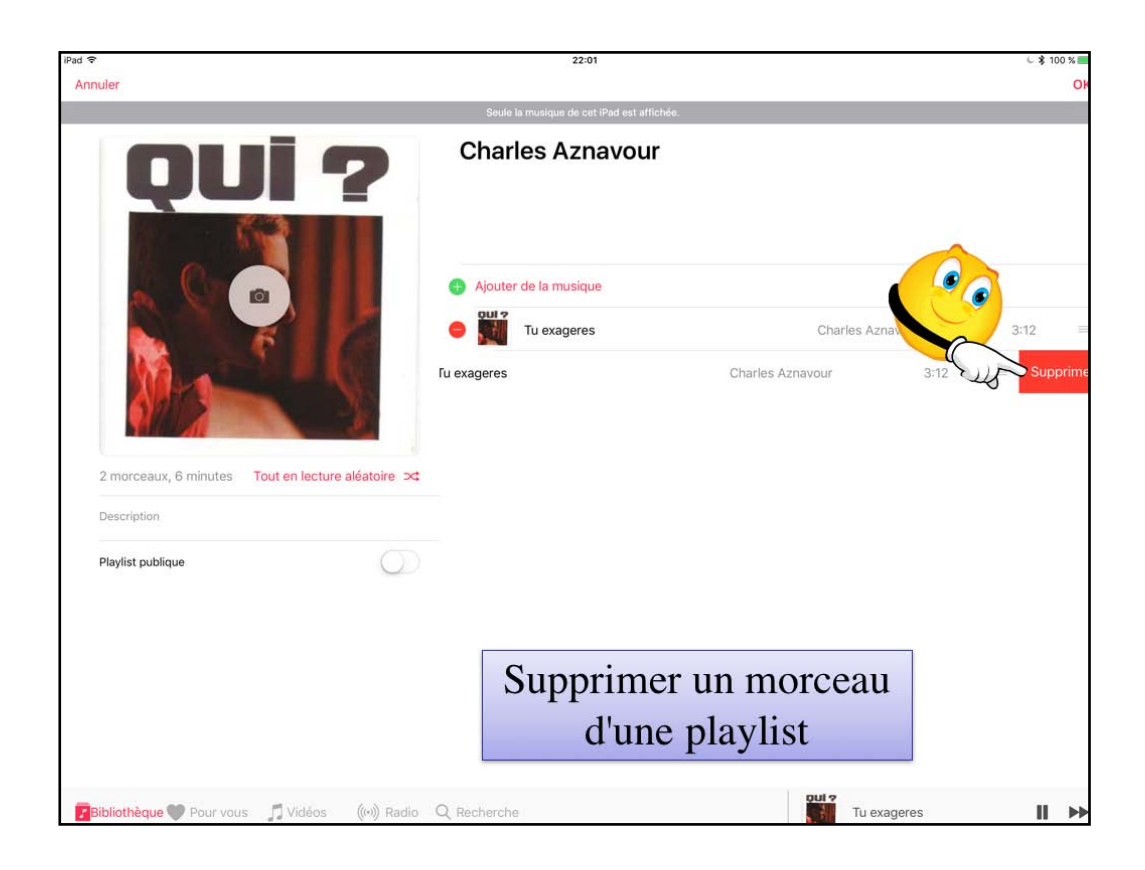

Suppression d'un morceau en double d'une playlist.

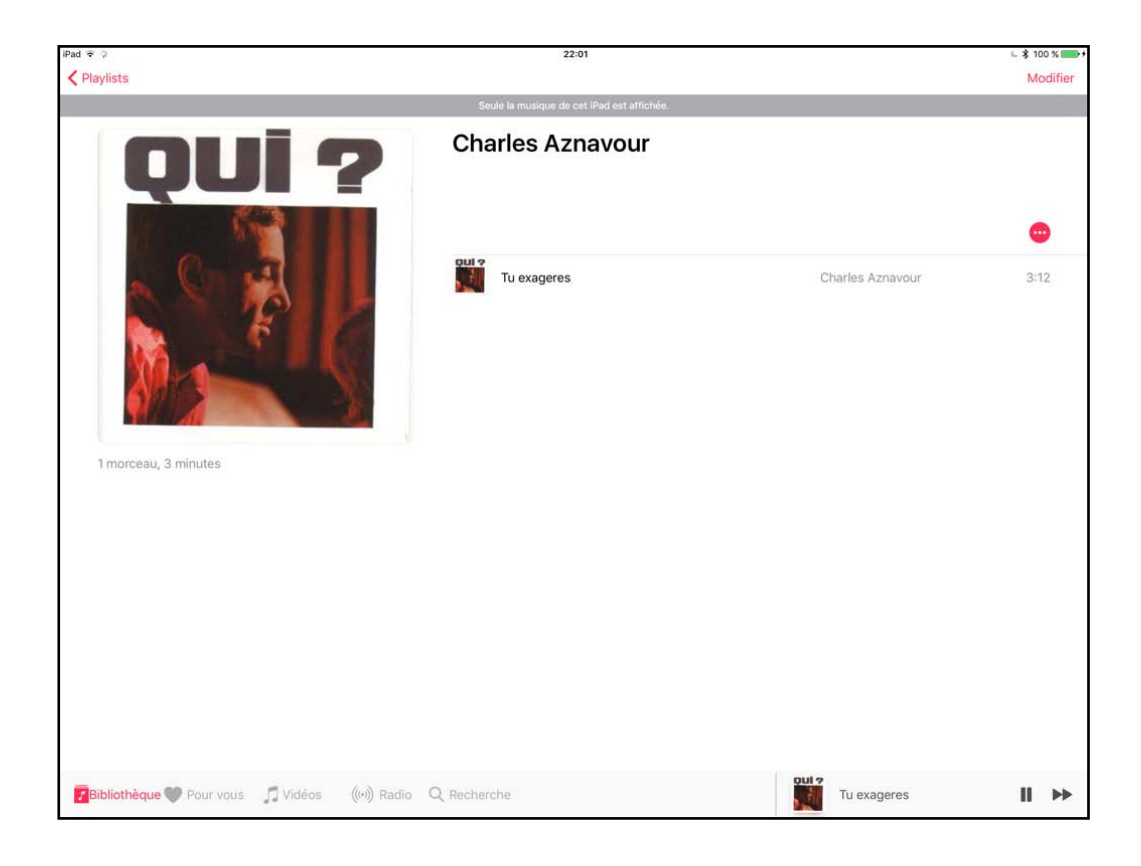

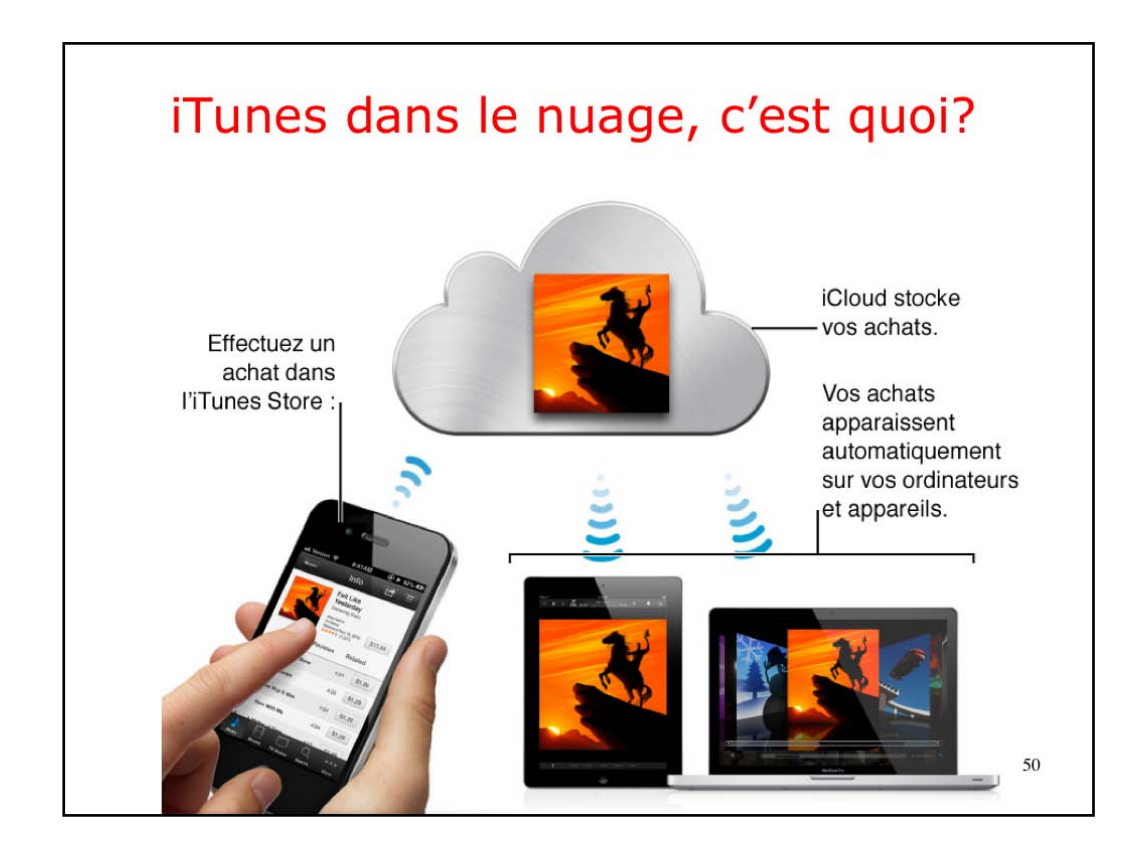

Avec íTunes dans le nuage, vos achats sur l'íTunes Store et votre biblíothèque musicale íTunes sont toujours disponibles sur tous vos ordinateurs et appareils iOS, sans fil et sans synchronisation. Voici comment cela fonctionne : Lorsque vous achetez des articles dans l'íTunes Store, ils sont stockés dans iCloud et téléchargés automatiquement sur tous vos ordinateurs et appareils connectés à Internet et configurés pour utiliser iCloud.

Sí vous vous abonnez à iTunes Match, vous pouvez stocker l'intégralité de votre bibliothèque musicale iTunes dans iCloud : par exemple, les morceaux que vous avez importés depuis des CD et ceux achetés en dehors de l'iTunes Store, et l'écouter sur tous les ordinateurs et appareils que vous souhaitez.

| Charger un m                                         | iorceau du nuage dans i'iPad   |                 |
|------------------------------------------------------|--------------------------------|-----------------|
| ŲUI ?                                                | Charles Aznavour<br>Aznavour   |                 |
|                                                      | 2 Au clair de mon ame          | Q 1:38          |
|                                                      | 5 O! toi la vie                | Q 2:25          |
|                                                      | * 6 Les deux pigeons           | Q 2:50          |
|                                                      | 6 Trop tard                    | <b>(</b> ) 2:31 |
|                                                      | 8 Tu exageres                  |                 |
| 13 morceaux, 37 minutes Tout en lecture aléatoire 🖂  | 9 Jolies momes de mon quartier | <b>Q</b> 2:32   |
|                                                      | 10 Bon anniversaire            | <b>4:09</b>     |
|                                                      | 12 Dors                        | <b>Q</b> 3:04   |
|                                                      | 12 Et je vais                  | <b>Q</b> 3:13   |
|                                                      | 13 Pour faire une jam          | <b>Q</b> 2:46   |
|                                                      | 14 Au creux de mon épaule      | <b>(</b> ) 3:16 |
|                                                      | 15 Il pleut                    | <b>Q</b> 3:16   |
|                                                      | 16 Sur la table                | <b>Q</b> 2:53   |
|                                                      | Afficher l'album complet       |                 |
| Vous aimerez peut-être aussi                         |                                | Tout afficher   |
| Bibliothèque 🎔 Pour vous 🎵 Explorer 🛛 ((++)) Radio 🤇 | Recherche Toujours debout      | Ⅱ ₩             |

Pour charger un morceau, une des techníque c'est de toucher le nuage correspondant à un morceau. Je touche « tu exagères ».

|     | Qui?<br>Charles Aznavour<br>Aznavour | ¢                                                                                                    | •                                                                                                    |
|-----|--------------------------------------|----------------------------------------------------------------------------------------------------|----------------------------------------------------------------------------------------------------|
|     | 2 Au clair de mon ame                | Q                                                                                                    | 1:38                                                                                                    |
|     | 5 O!toila vie                        | Ģ                                                                                                    | 2:25                                                                                                    |
| *   | 6 Les deux pigeons                   | P                                                                                                    | 2:50                                                                                                    |
|     | 6 Trop tard                          | P                                                                                                    | 2:31                                                                                                    |
|     | 8 Tu exageres                        | ۲                                                                                                    | 3:12                                                                                                    |
| - × | 9 Jolies momes de mon quartier       | P                                                                                                    | 2:32                                                                                                    |
|     | 10 Bon anniversaire                  | P                                                                                                    | 4:09                                                                                                    |
|     | 12 Dors                              | P                                                                                                    | 3:04                                                                                                    |
|     | 12 Et je vais                        | P                                                                                                    | 3:13                                                                                                    |
|     | 13 Pour faire une jam                | P                                                                                                    | 2:46                                                                                                    |
|     | 14 Au creux de mon épaule            | P                                                                                                    | 3:16                                                                                                    |
|     | 15 Il pleut                          | P                                                                                                    | 3:16                                                                                                    |
|     | 16 Sur la table                      | P                                                                                                    | 2:53                                                                                                    |
|     | Afficher l'album complet             |                                                                                                    |                                                                                                    |
|     |                                      | Tout af                                                                                                    | ficher                                                                                                    |
|     | *                                    | Charles Aznavour<br>Aznavour<br>2 Au clair de mon ame<br>5 O ! tol la vie<br>* 6 Les deux pigeons<br>6 Trop tard<br>8 Tu exageres<br>9 Jolies momes de mon quartier<br>10 Bon anniversaire<br>12 Dors<br>12 Et je vais<br>13 Pour faire une jam<br>14 Au creux de mon épaule<br>15 Il pleut<br>16 Sur la table<br>Afficher l'album complet | Charles Aznavour<br>Aznavour<br>2 Au clair de mon ame<br>2 Au clair de mon ame<br>3 O ! toi la vie<br>4 6 Les deux pigeons<br>6 Trop tard<br>6 Trop tard<br>7 Jolies momes de mon quartier<br>9 Jolies momes de mon quartier<br>10 Bon anniversaire<br>12 Dors<br>13 Pour faire une jam<br>14 Au creux de mon épaule<br>15 Il pleut<br>16 Sur la table<br>2 Au creux de mon épaule<br>2 Il ficher l'album complet<br>2 Tout at |

Le morceau est en cours de téléchargement.

| ad 🗢 🕫                                               |   | 22:41                                       |         | ∟ \$ 84 %∎ |
|------------------------------------------------------|---|---------------------------------------------|---------|------------|
|                                                      |   | <b>Qui?</b><br>Charles Aznavour<br>Aznavour | φ       | •          |
| 0                                                    |   | 2 Au clair de mon ame                       | Q       | 1:38       |
|                                                      |   | 5 O!toi la vie                              | Q       | 2:25       |
| 13 morceaux, 37 minutes. Tout en lecture aléatoire 🛪 |   | 6 Les deux pigeons                          | P       | 2:50       |
|                                                      |   | 6 Trop tard                                 | P       | 2:31       |
|                                                      |   | Tu exageres                                 |         | 3:12       |
|                                                      | ~ | 9 Jolies momes de mon quartier              | P       | 2:32       |
|                                                      |   | 10 Bon anniversaire                         | P       | 4:09       |
|                                                      |   | 12 Dors                                     | P       | 3:04       |
|                                                      |   | 12 Et je vais                               | P       | 3:13       |
|                                                      |   | 13 Pour faire une jam                       | P       | 2:46       |
|                                                      |   | 14 Au creux de mon épaule                   | P       | 3:16       |
|                                                      |   | 15 Il pleut                                 | P       | 3:16       |
|                                                      |   | 16 Sur la table                             | P       | 2:53       |
|                                                      |   | Afficher l'album complet                    |         |            |
| Vous aimerez peut-être aussi                         |   |                                             | Tout af | ficher     |

Pour écouter un morceau je le touche; à gauche on voit des barres rouges.

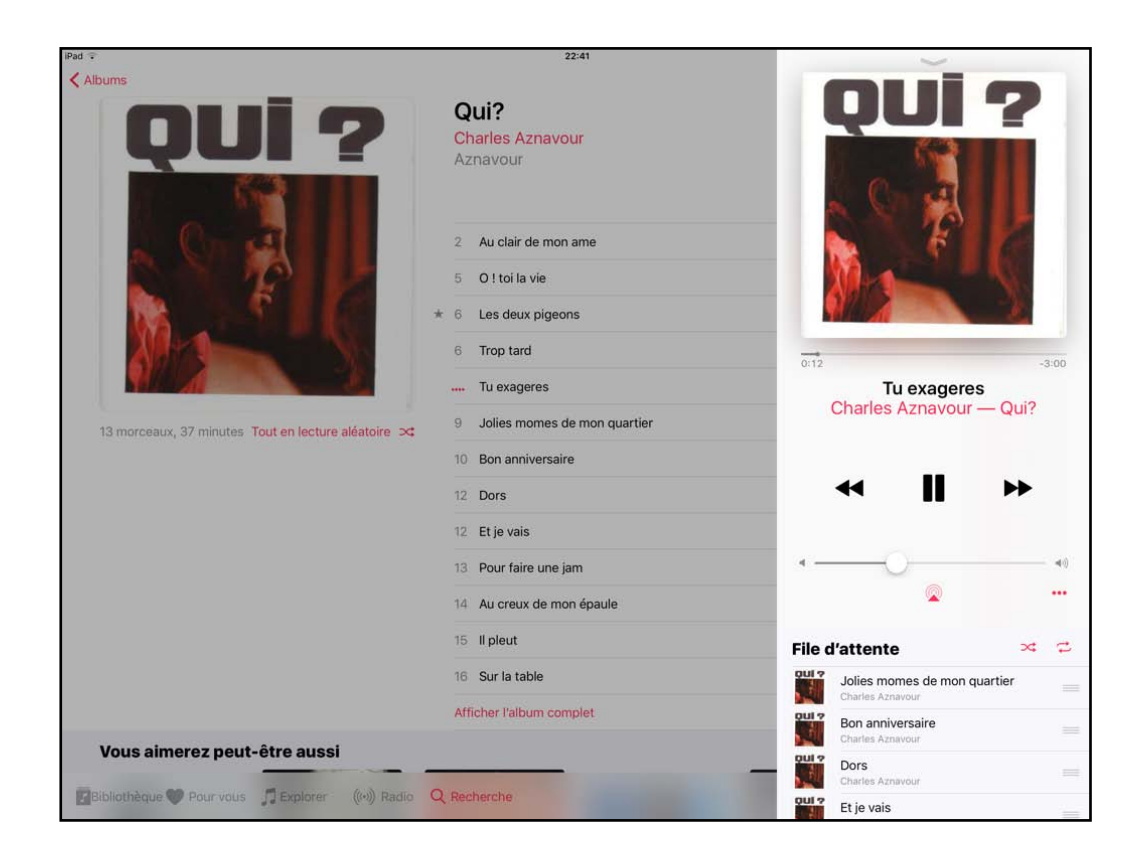

Pour écouter la musique de mon íPad, je touche l'ícône Musique.

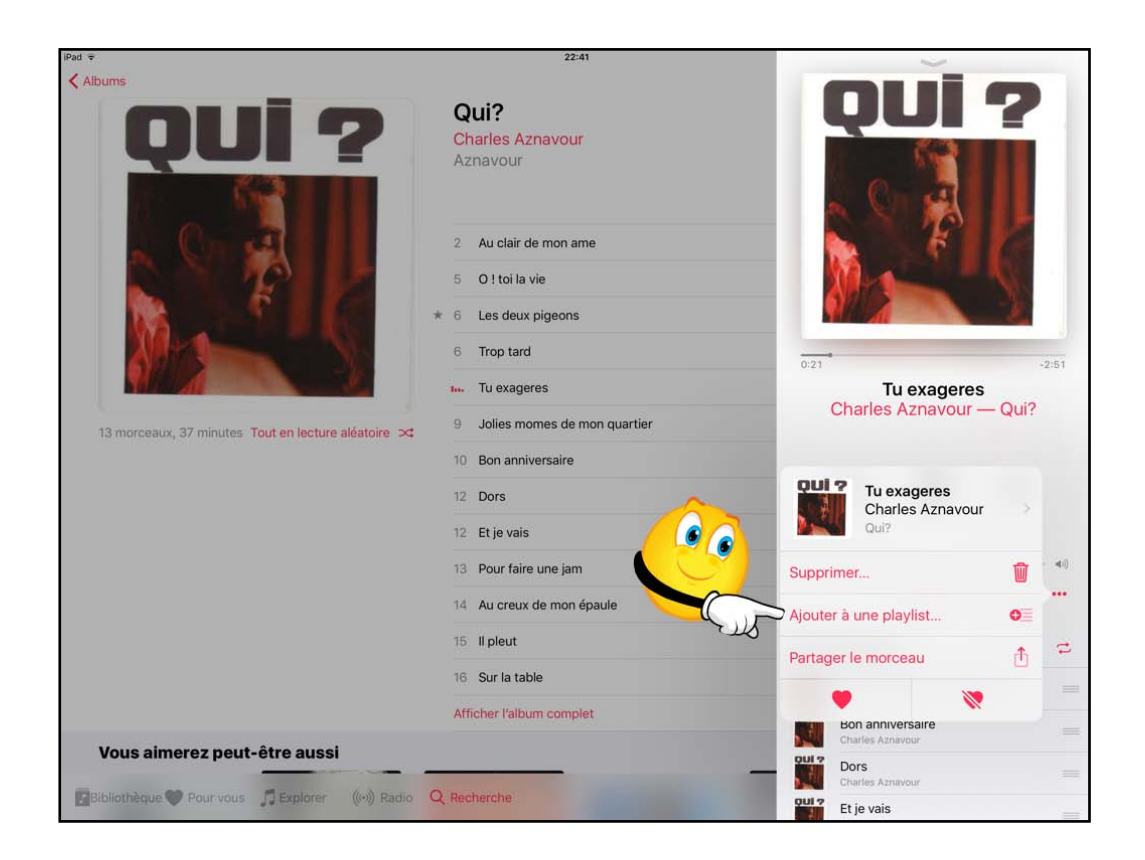

Pour écouter la musique de mon íPad, je touche l'ícône Musique.

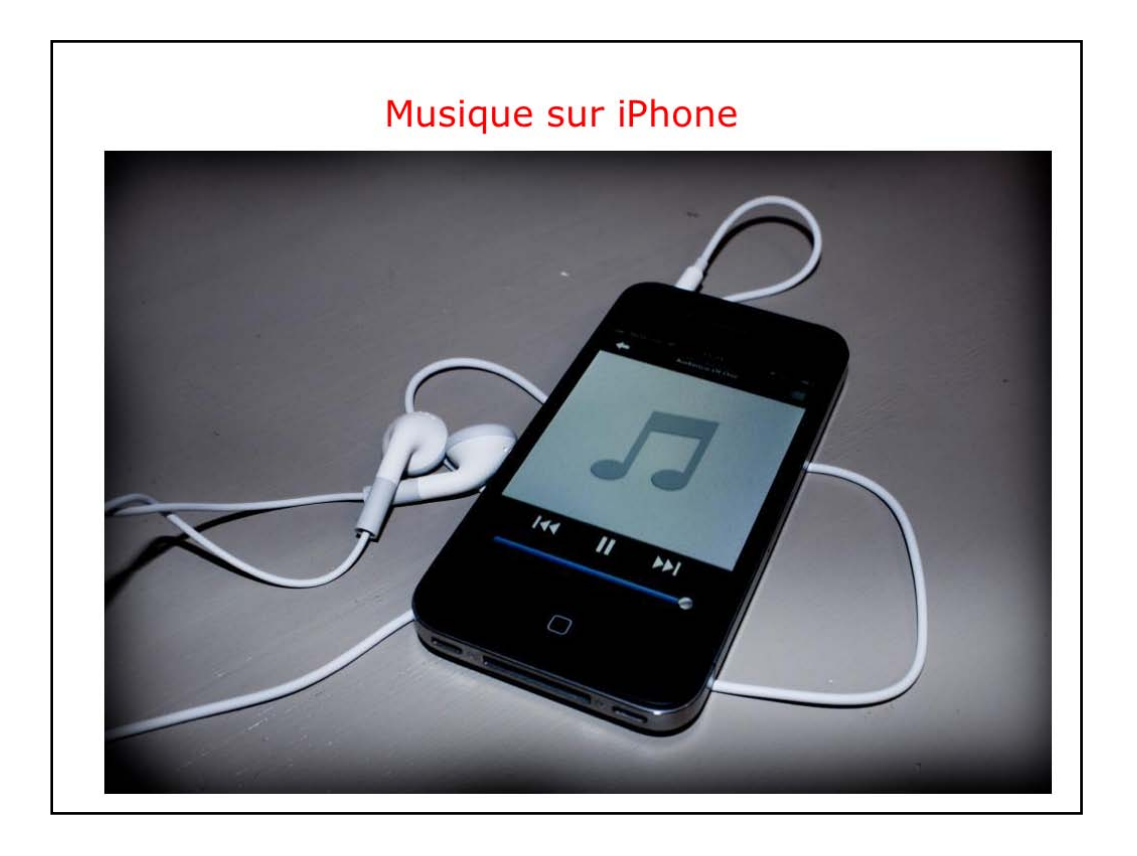

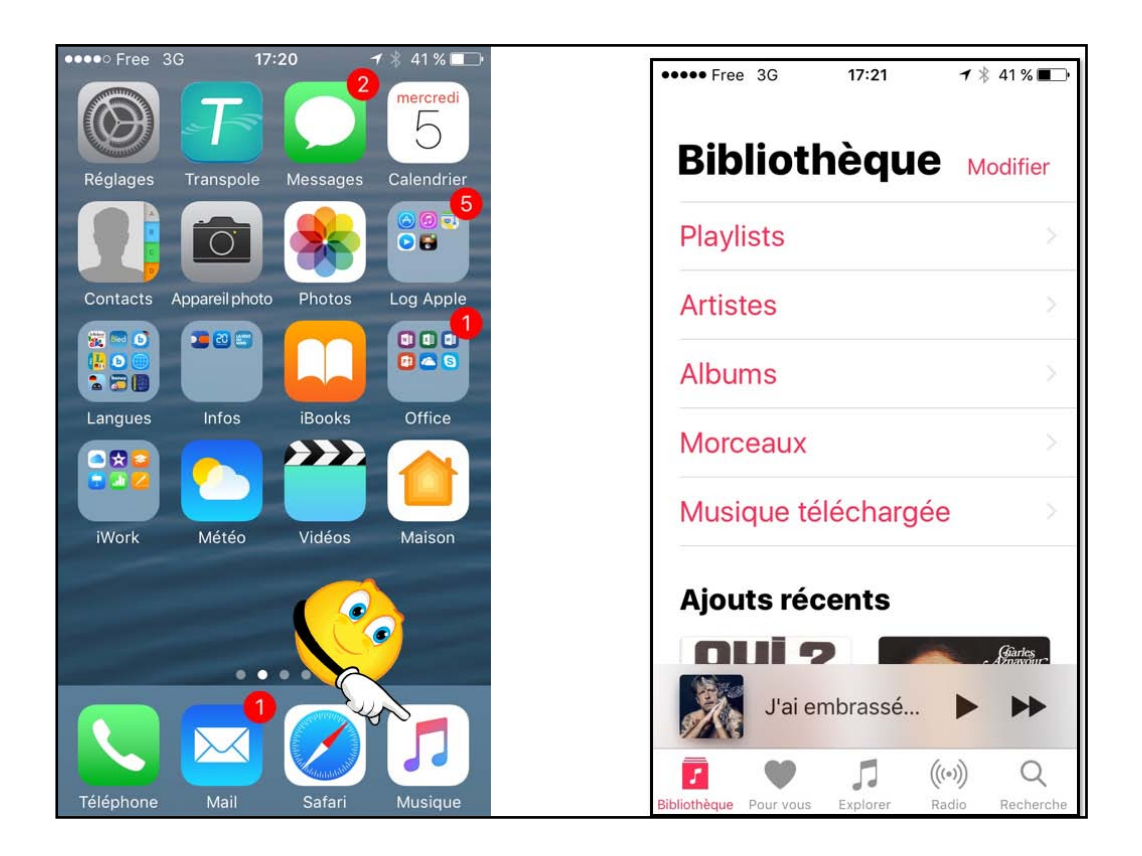

Pour éconter la musique de mon iPhone, je touche l'icône Musique.

| •••• Free 3G           | 17:21         | 1 *             | 41 % 🔳         |
|------------------------|---------------|-----------------|----------------|
| Biblioth               | nèque         | B Mo            | odifier        |
| Playlists              |               |                 |                |
| Artistes               |               |                 | >              |
| Albums                 |               |                 |                |
| Morceaux               |               |                 |                |
| Musique té             | lécharge      | ée              |                |
| Ajouts réc             | ents          |                 |                |
|                        |               | <u>.</u>        | Garles         |
| J'ai er                | nbrassé       |                 | **             |
| Bibliothèque Pour vous | 5<br>Explorer | ((•)))<br>Radio | Q<br>Recherche |

Affichage de la bibliothèque selon plusieurs modes.

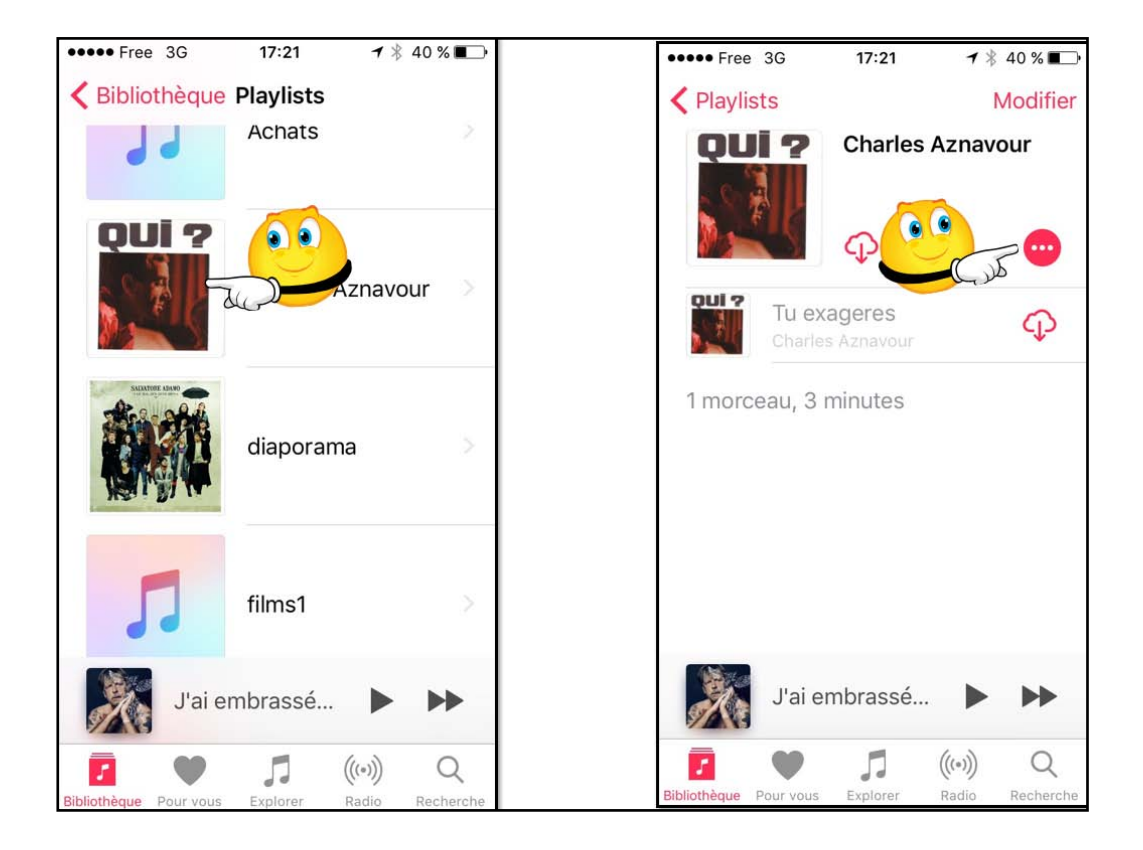

Autre méthode pour charger une musíque, touchez les 3 petits points.

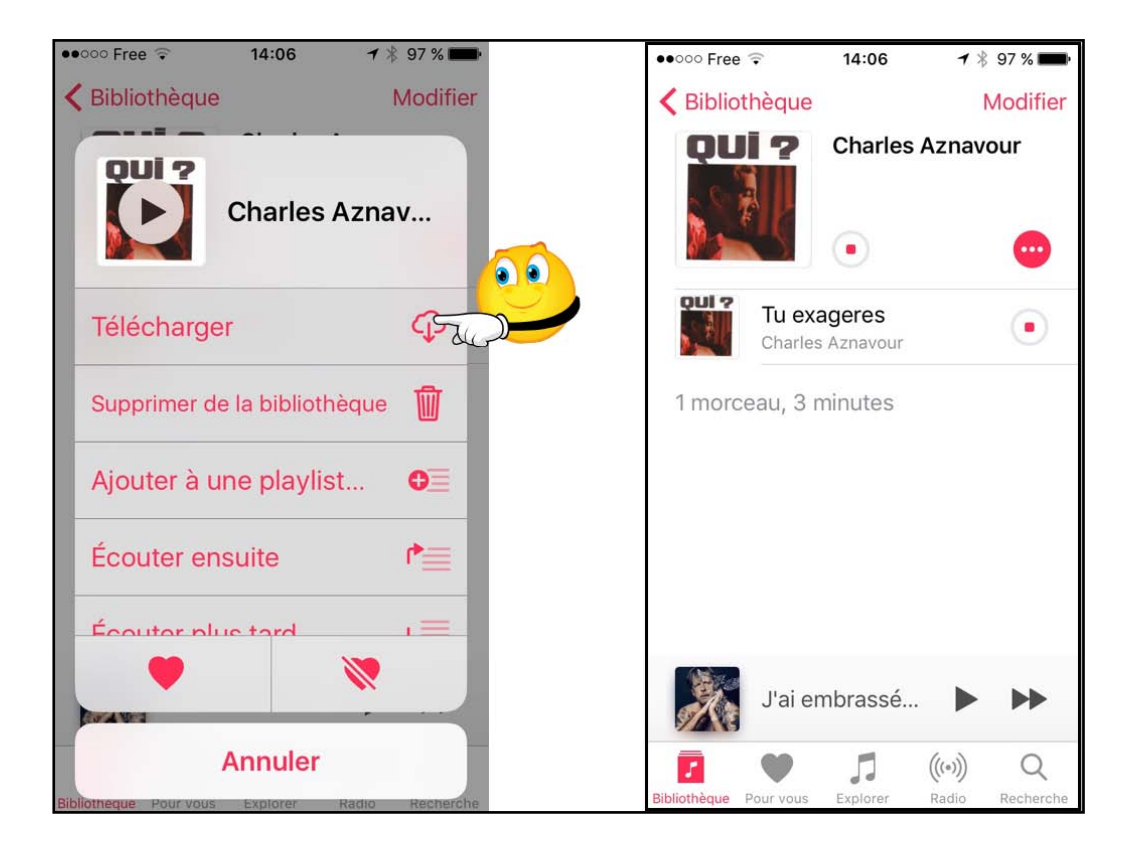

Touchez ensuíte télécharger.

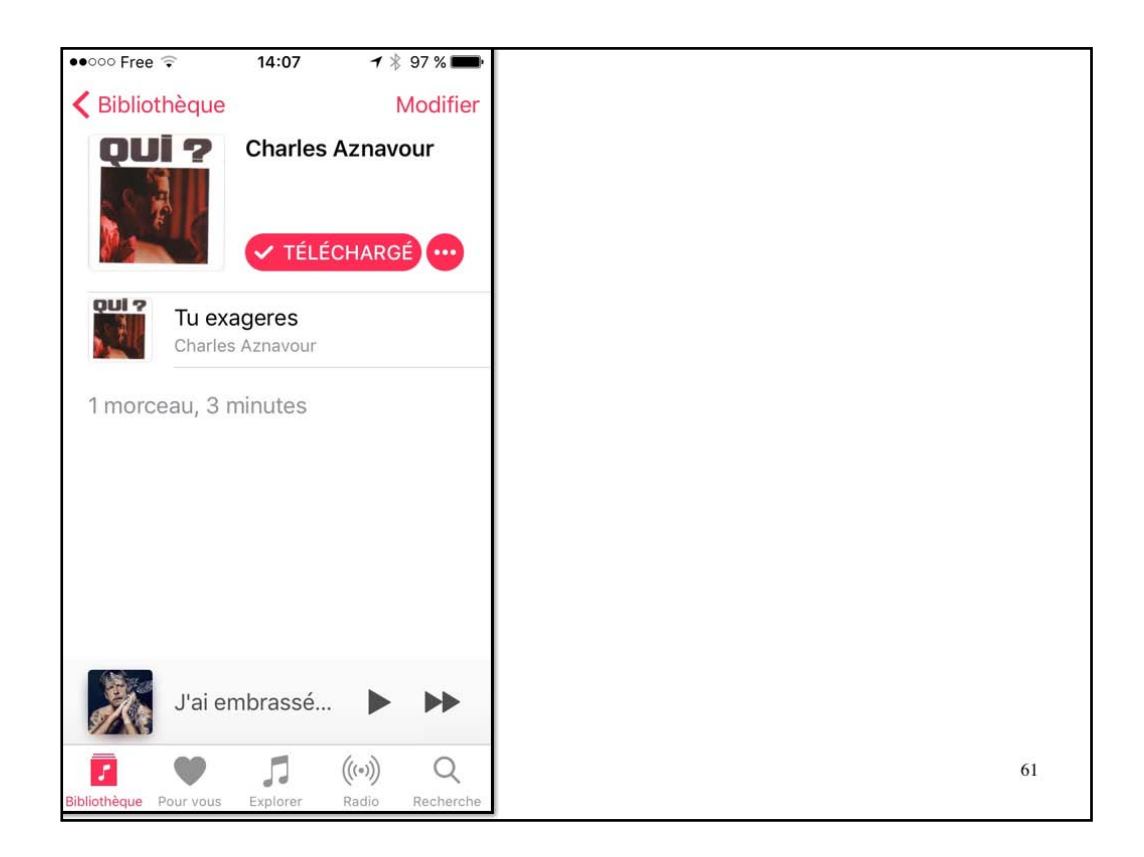

.

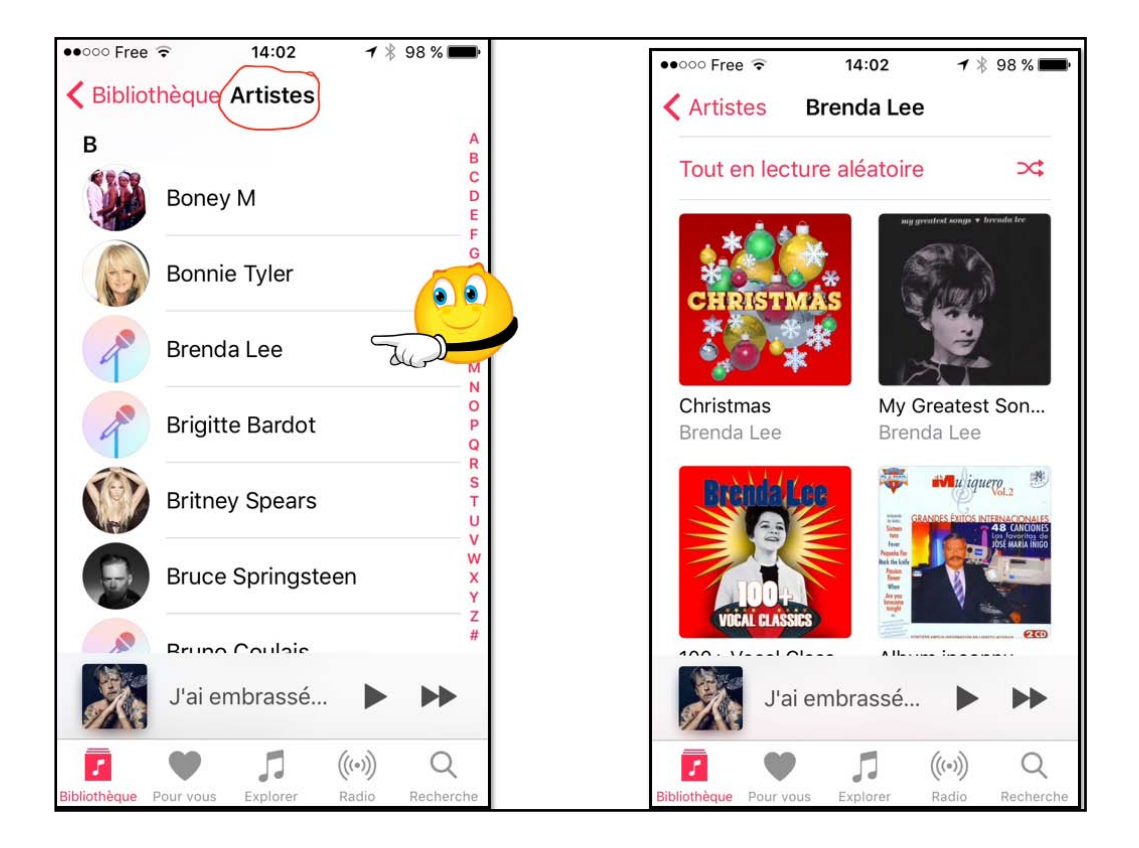

Líste par artístes.

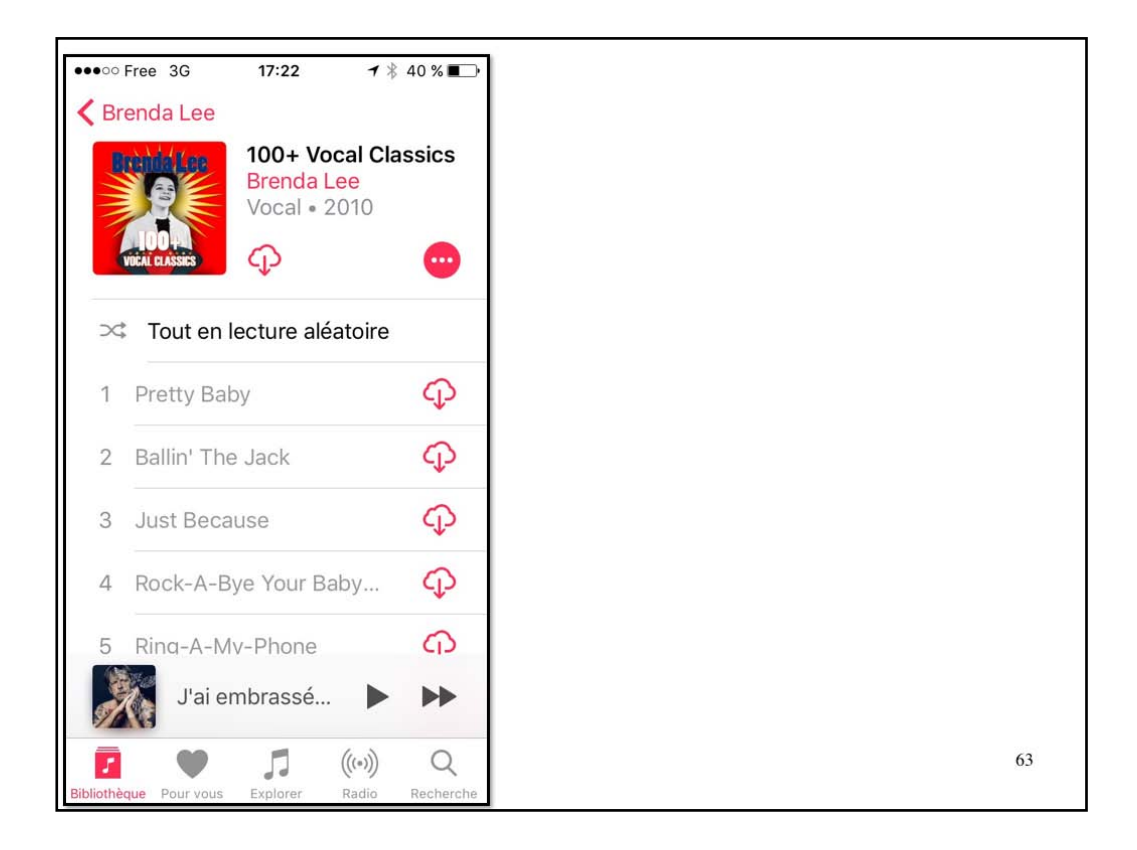

En touchant le nuage situé à côté de l'album (en haut), on télécharge la totalité de l'album.

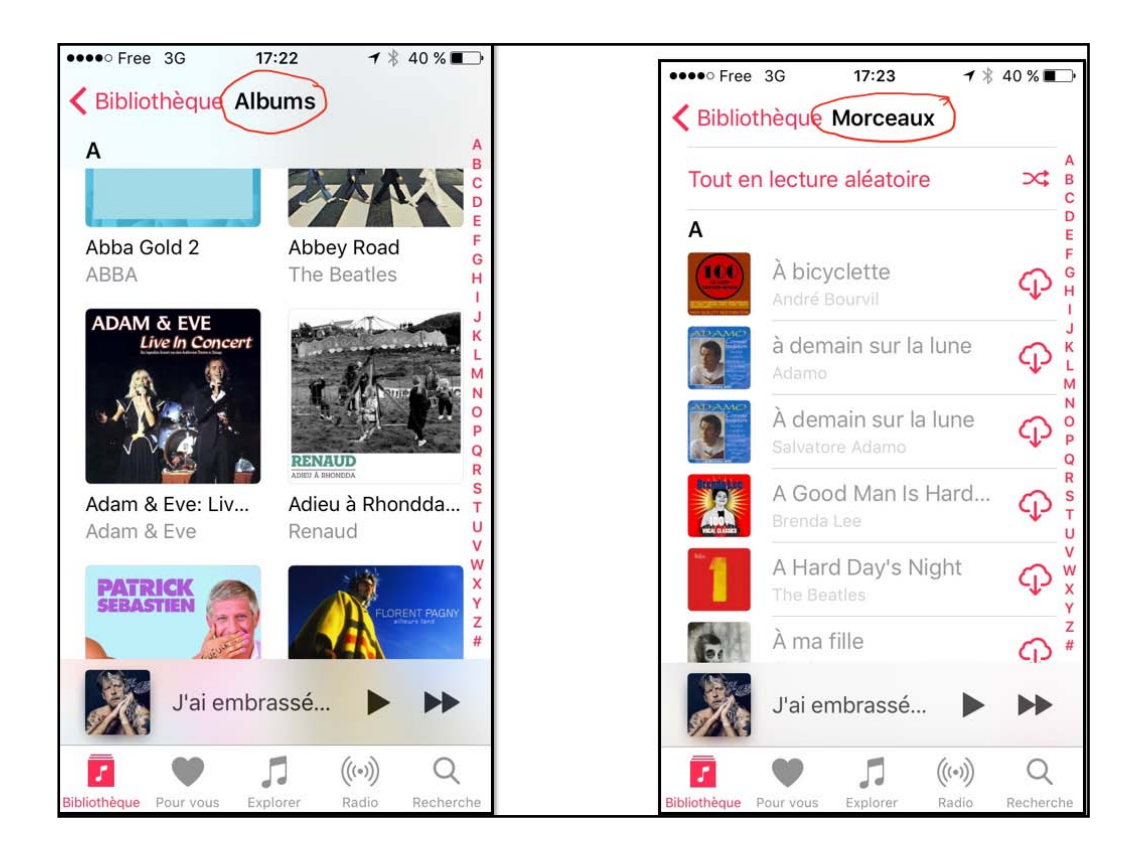

Affichages par albums et par morceaux.

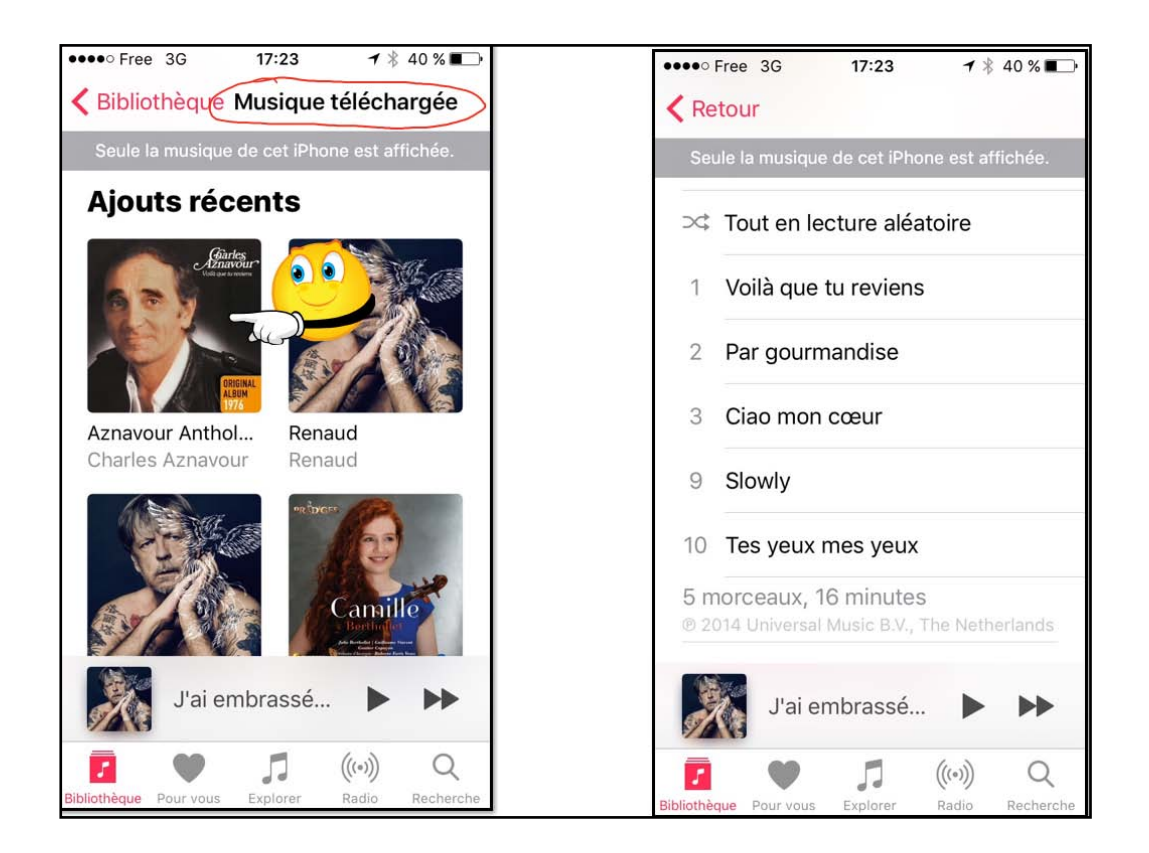

Musíque téléchargée.

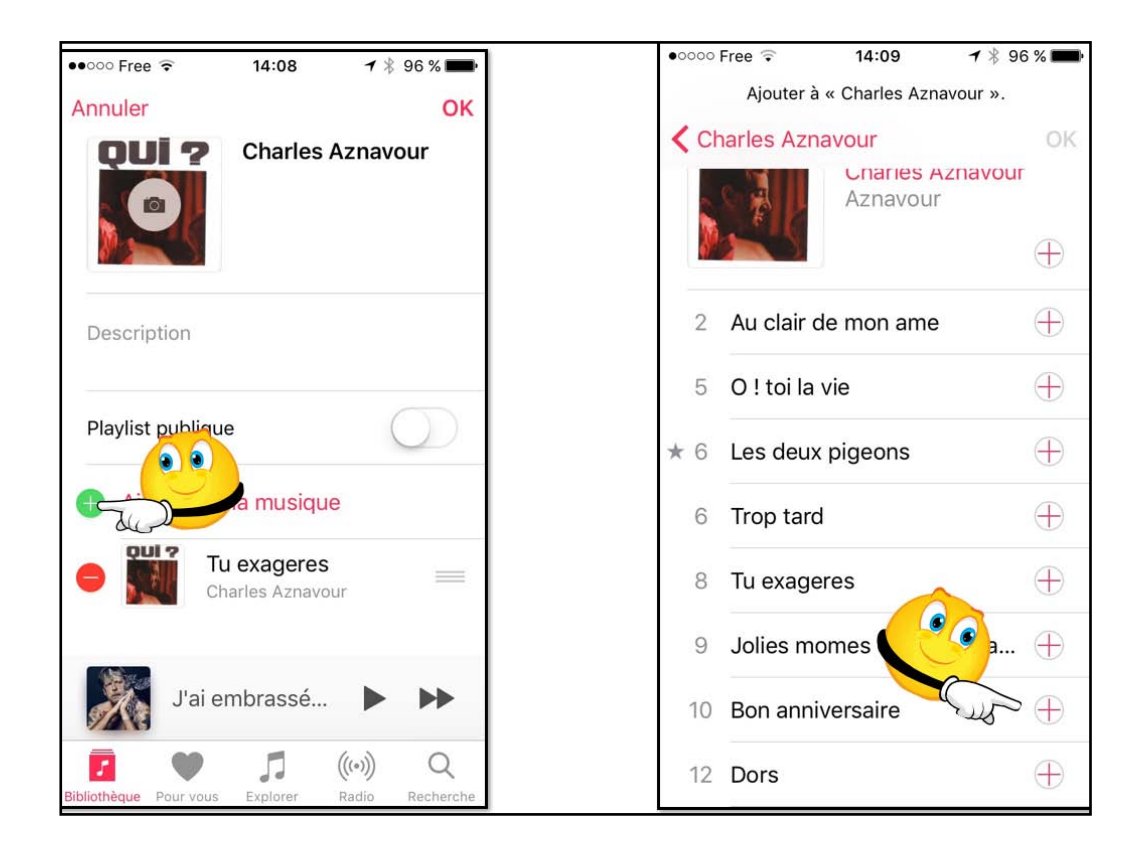

Ajout d'un morceau d'un album dans une playlist.

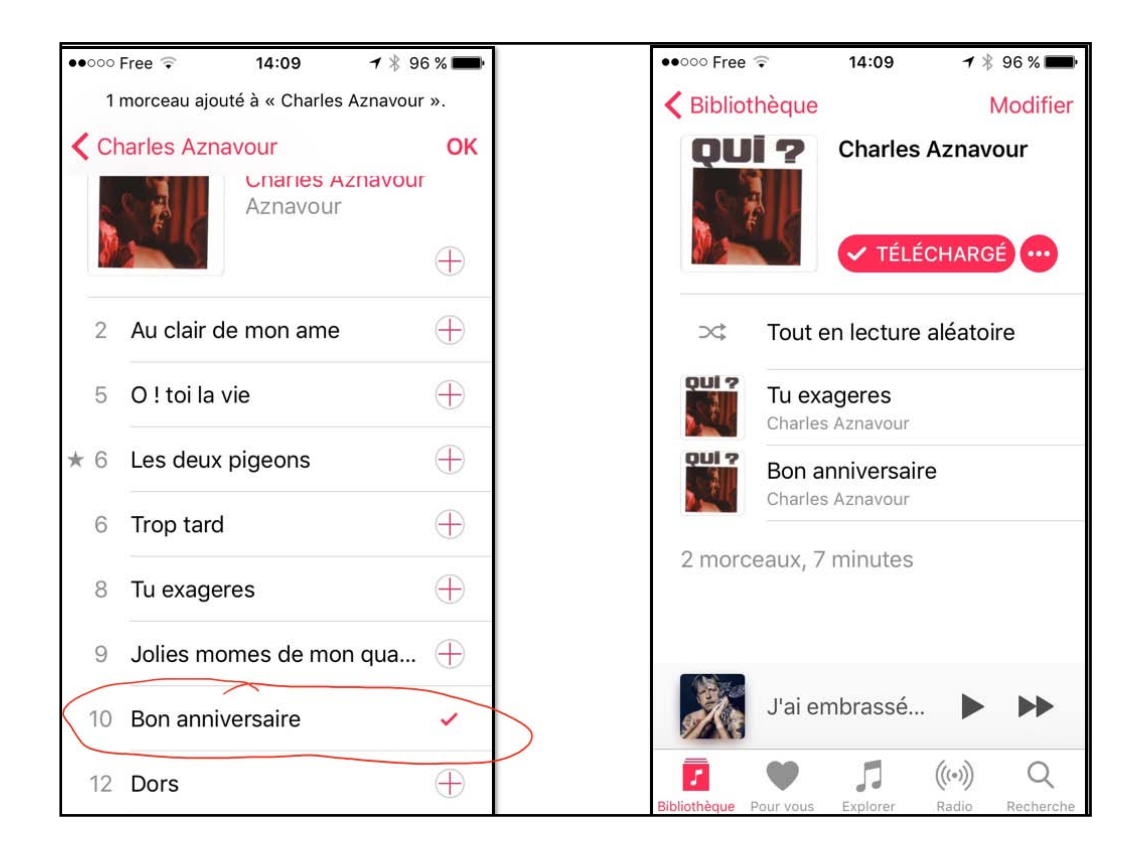

« bon anniversaire » a été ajouté à la playlist Charles Aznavour

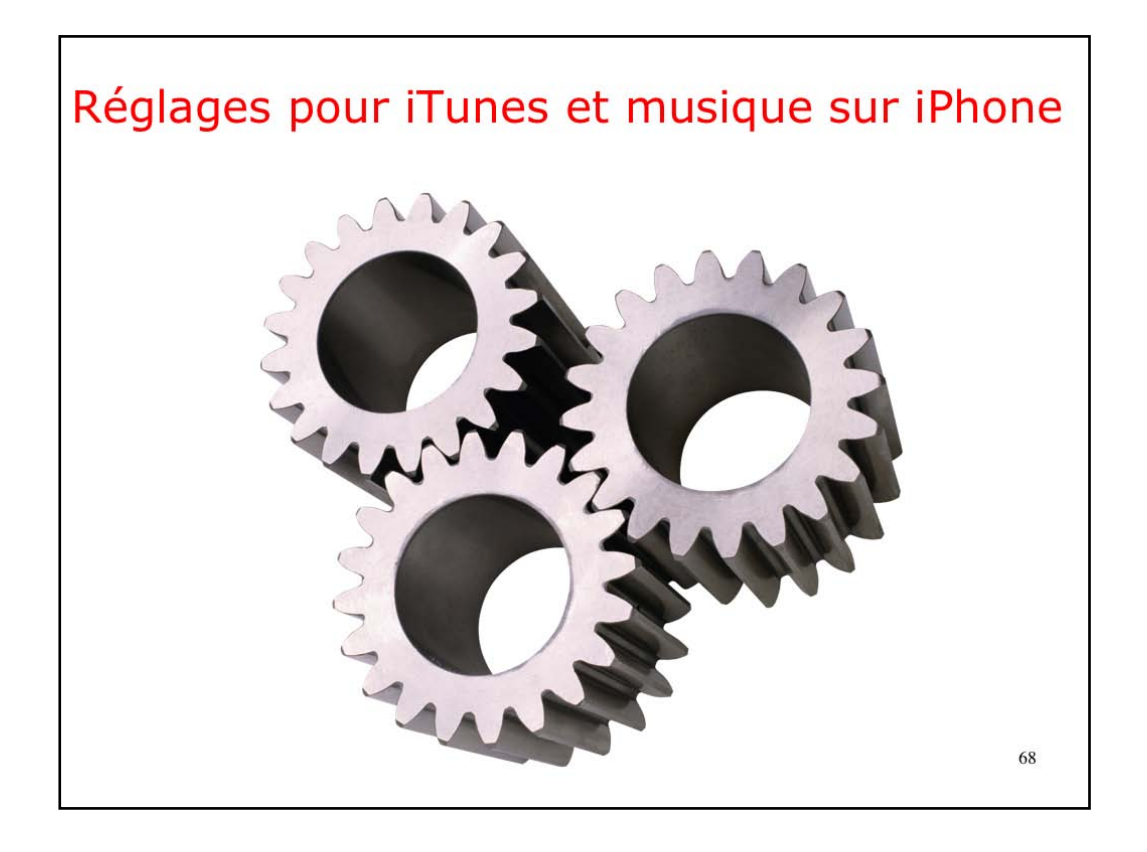

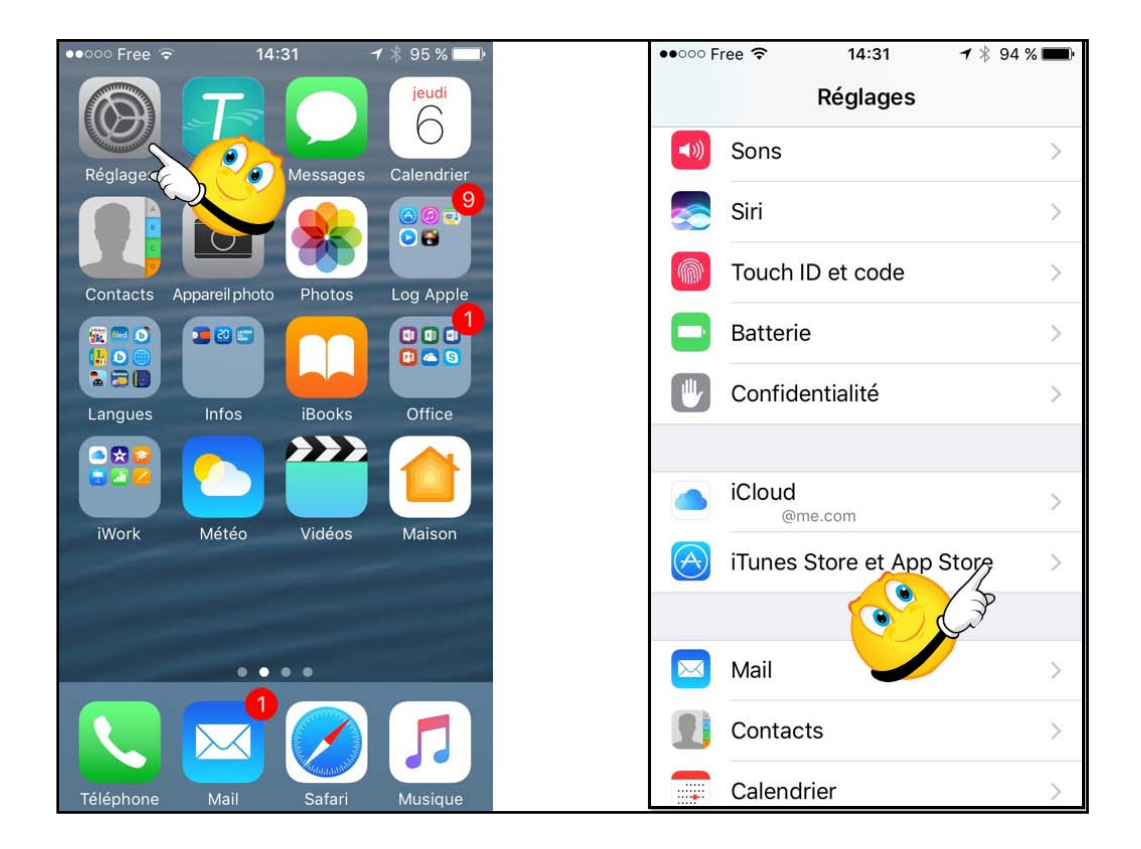

Réglages iTunes Store et App Store..

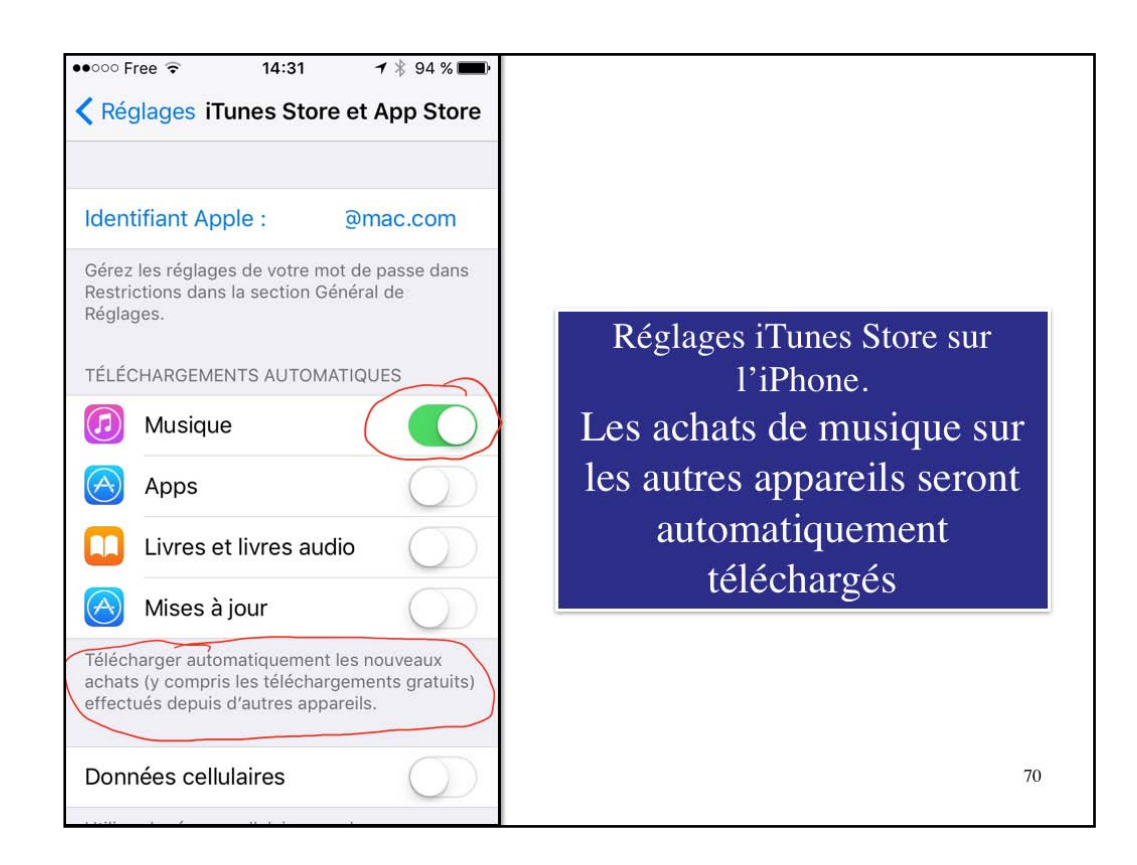

Icí seule la musíque achetée sera téléchargée automatiquement sur l'iPhone.

| •••••• Free 🗢 14:44 7 🖇 93 | 3 % <b>***</b> * | ••••• Free 🗢 14:45 🕈 🕯 93 % 🖬                                                                                                  |
|----------------------------|------------------|----------------------------------------------------------------------------------------------------|
| Réglages                   |                  | Kéglages Musique                                                                                                    |
| Safari                     | >                | APPLE MUSIC                                                                                                    |
|                            |                  | Afficher Apple Music                                                                                                    |
| 5 Musique                  | >                | S'abonner à Apple Music                                                                                                    |
| 🝟 Vidéos                   | >                | Des millions de morceaux, des                                                                                                  |
| 🌸 Photos et appareil photo | ×                | recommandations d'experts et toute votre<br>bibliothèque de musique. En un même endroit.<br>Apple Music et la confidentialité. |
| iBooks                     | >                | BIBLIOTHÈQUE                                                                                                    |
| Podcasts                   | >                | Trier morceaux et albums Par titre >                                                                                           |
| 🛜 iTunes U                 | >                | Ajouter des morceaux                                                                                                    |
| 🕵 Game Center              | >                | Ajoutez des morceaux à votre bibliothèque<br>lorsque vous les ajoutez à vos playlists.                                         |
|                            |                  |                                                                                                    |
| Twitter iTunes Match       | activé.          | Bibliothèque musicale iCloud                                                                                                   |
|                            |                  | Accédez à la musique de votre bibliothèque sur                                                                                 |

Réglages de Musique et activation d'iTunes Match (bibliothèque musicale iCloud).

| ●●○○○ Free 훅 14                                                                 | :50 7 \$ 92 %                                  | <b>D</b> ) |
|---------------------------------------------------------------------------------|------------------------------------------------|------------|
| Kéglages Mus                                                                    | ique                                           |            |
| Données cellulaires                                                             | Désactivé                                      | >          |
|                                                                                 |                                                |            |
| TELECHARGEMENTS                                                                 |                                                |            |
| Musique télécharge                                                              | ée 264,9 Mo                                    | >          |
| Optimiser le stocka                                                             | age Désactivé                                  | >          |
| Téléchargements a                                                               | utom.                                          |            |
| Téléchargez automatiqu<br>lorsque vous l'ajoutez à<br>pour l'écouter hors ligne | iement la musique<br>votre bibliothèque,<br>e. |            |
| LECTURE                                                                         |                                                |            |
| Égaliseur                                                                       |                                                | >          |
| Volume maximum                                                                  | Désactivé                                      | >          |
| Égaliseur de volum                                                              | e 🔿                                            |            |
|                                                                                 |                                                |            |

Informations sur la musique téléchargée sur l'iPhone.
|                           |            | ●0000 Free ᅙ | 14:54        | 🕇 🕴 91 % 🔳 |
|---------------------------|------------|--------------|--------------|------------|
|                           | Réglages > | Cénéral      | Informations |            |
| Réglages >                |            | Nom          | iPhone 5s    | de Yves >  |
| Général ><br>Informations |            | Réseau       |              | Free       |
|                           | $\langle$  | Morceaux     | ~~~~         | 35         |
|                           |            | Vidéos       |              | 5          |
|                           |            | Photos       |              | 2 221      |
|                           |            | Application  | S            | 50         |
|                           |            | Capacité     |              | 27,82 Go   |
| Informations sur          |            | Disponible   |              | 6,29 Go    |
| le nombre de              |            | Version      | 10.0.        | 2 (14A456) |
| morceaux                  |            | Opérateur    |              | Free 25.0  |

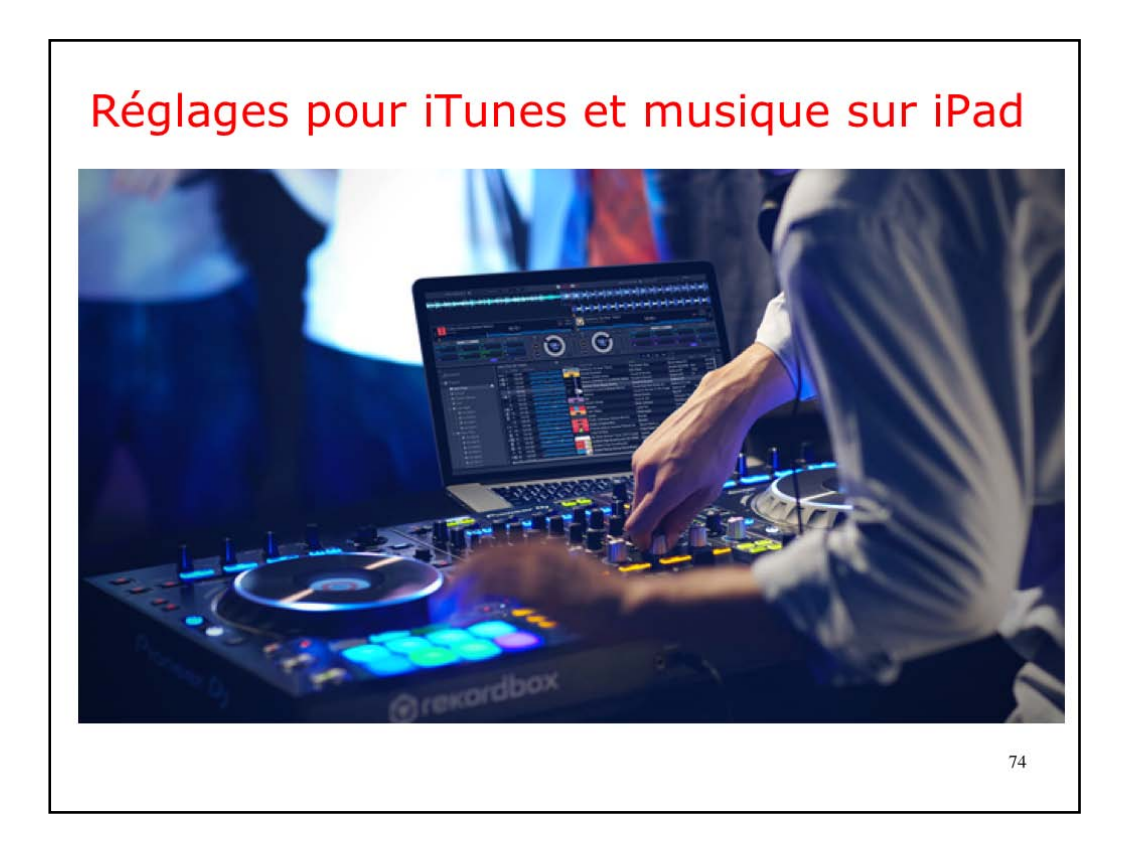

| iPad ⊽     | Réglages                 | 15:08                                                                                              | \$ 83 % |
|------------|--------------------------|----------------------------------------------------------------------------------------------------|---------|
| <b>a</b>   | Fond d'écran             |                                                                                                    |         |
|            | Sons                     | Identifiant Apple · I@mac.com                                                                      |         |
|            | Siri                     | Gérez les réglages de votre mot de passe dans Restrictions dans la section Général de Réglages.    |         |
| (1)        | Touch ID et code         | TÉLÉCHARGEMENTS AUTOMATIQUES                                                                       | 5       |
|            | Batterie                 | Musique                                                                                            |         |
|            | Confidentialité          |                                                                                                    |         |
| 0          |                          |                                                                                                    |         |
|            | iCloud<br>ycorni@mac.com | Télécharger automatiquement les nouveaux achats (y compris les téléchargements gratuits) effectués |         |
| $\bigcirc$ |                          | depuis d'autres appareils.                                                                         |         |
| -          | Wallet et Apple Pay      |                                                                                                    |         |
|            |                          | Réglages l'Iunes Store sur                                                                         |         |
|            | Mail                     | l'iPad.                                                                                            |         |
| 1          | Contacts                 | Les achats de musique sur                                                                          |         |
| Ŧ          | Calendrier               | les autres annareils seront                                                                        |         |
|            | Notes                    | ies autres apparents scione                                                                        |         |
| 1          | Rappels                  | automatiquement                                                                                    |         |
|            | Messages                 | téléchargés                                                                                        |         |
|            | FaceTime                 |                                                                                                    |         |
|            | Plans                    |                                                                                                    |         |

| iPad 👻     |                          |              | 15:17                    |                    | \$ 81 % 🗖 |
|------------|--------------------------|--------------|--------------------------|--------------------|-----------|
|            | Réglages                 | 🗙 Génér      | ral                      | Informations       |           |
|            | Q. Réglages              |              |                          |                    |           |
|            |                          |              | Nom                      | iPad Pro de Yves > |           |
| ≻          | Mode Avion               | $\bigcirc$   |                          |                    |           |
| 1          | Wi-Fi Nume               | ricable-84d8 | Morceaux                 | 105                | >         |
| *          | Blueto Réglages >        | Oui          | Vidéos                   | 60                 |           |
|            | Géméral >                |              | Photos                   | 3 251              |           |
| C          | Notifications            |              | Applications             | 162                |           |
| 8          | centrade options matlows |              | Capacité                 | 122,05 Go          |           |
| C          | Ne pas déranger          |              | Disponible               | 30,78 Go           |           |
|            |                          |              | Version                  | 10.1 (14B55c)      |           |
| Ø          | General                  |              | Modèle                   | ML0Q2NF/A          |           |
| AA         | Luminosité et affichage  |              | Numéro de série          | DLXR37R0GMLM       |           |
| *          | Fond d'écran             |              | Adresse Wi-Fi            | CC:44:63:9D:E3:40  |           |
| <b>(</b> ) | Sons                     |              | Bluetooth                | CC:44:63:9D:E3:37  |           |
|            | Siri                     |              | SEID                     |                    |           |
|            | Tanak ID at and          |              |                          |                    |           |
| 11         | nformations sur          |              | Mentions légales         | >                  |           |
|            | le nombre de             |              |                          |                    |           |
|            |                          |              | Réglages des certificats | >                  |           |
|            | morceaux                 |              |                          |                    |           |

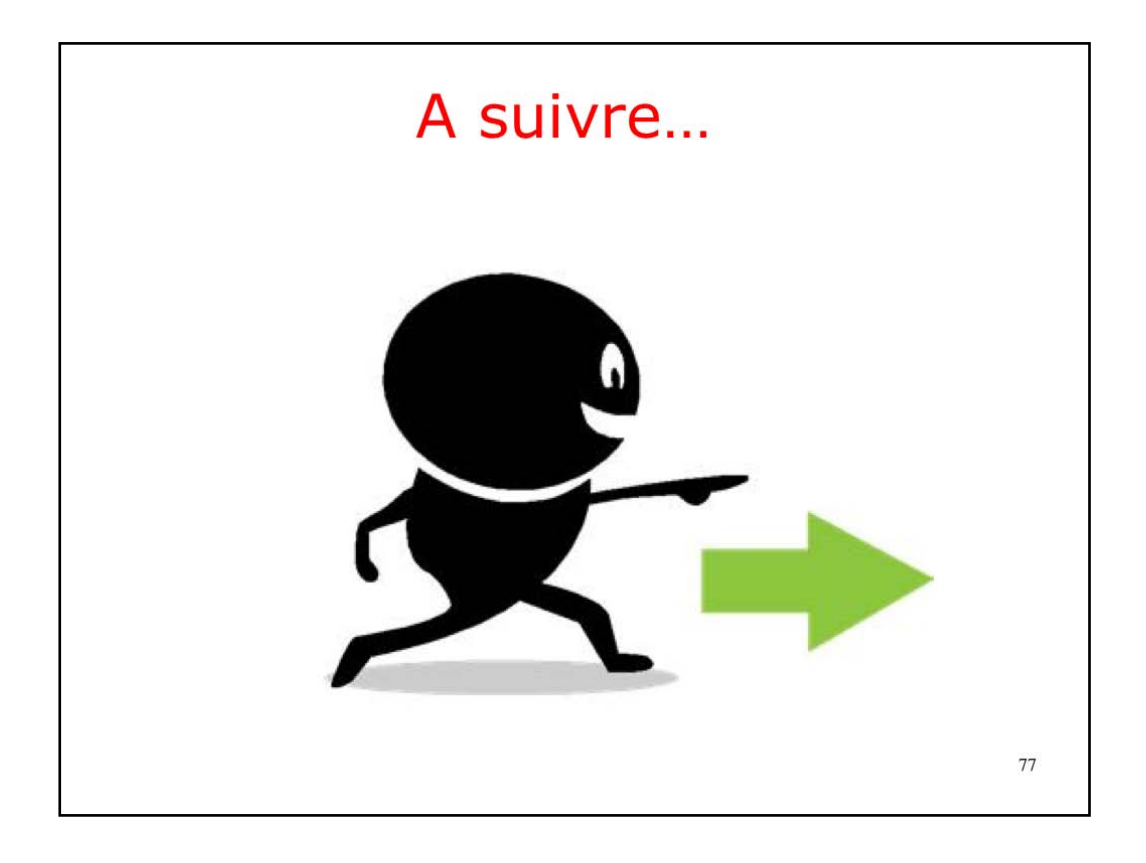

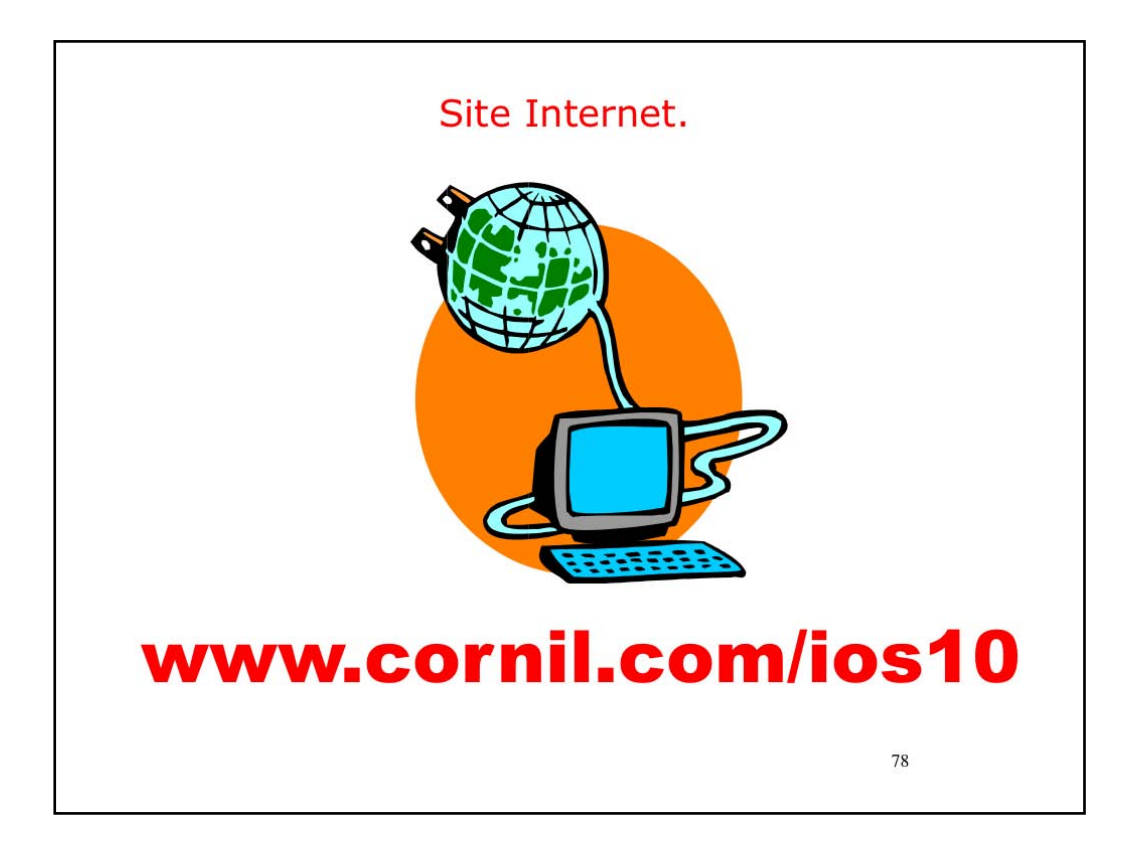

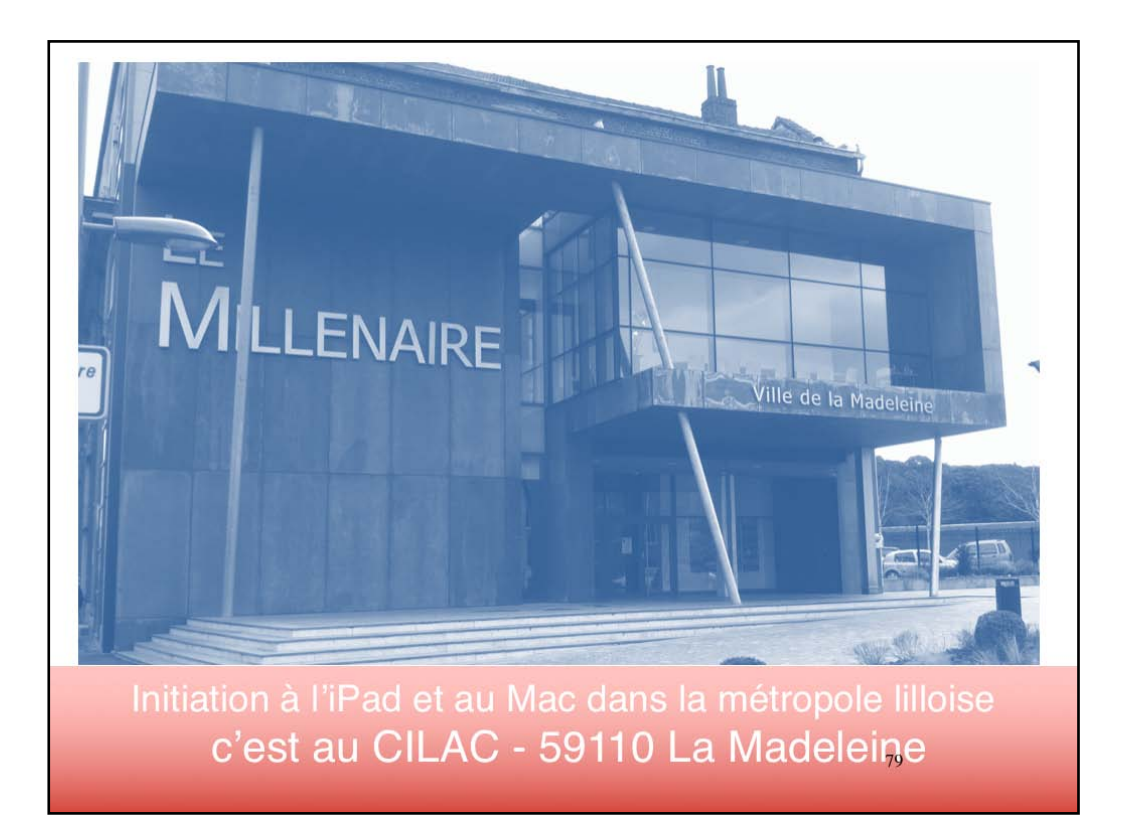

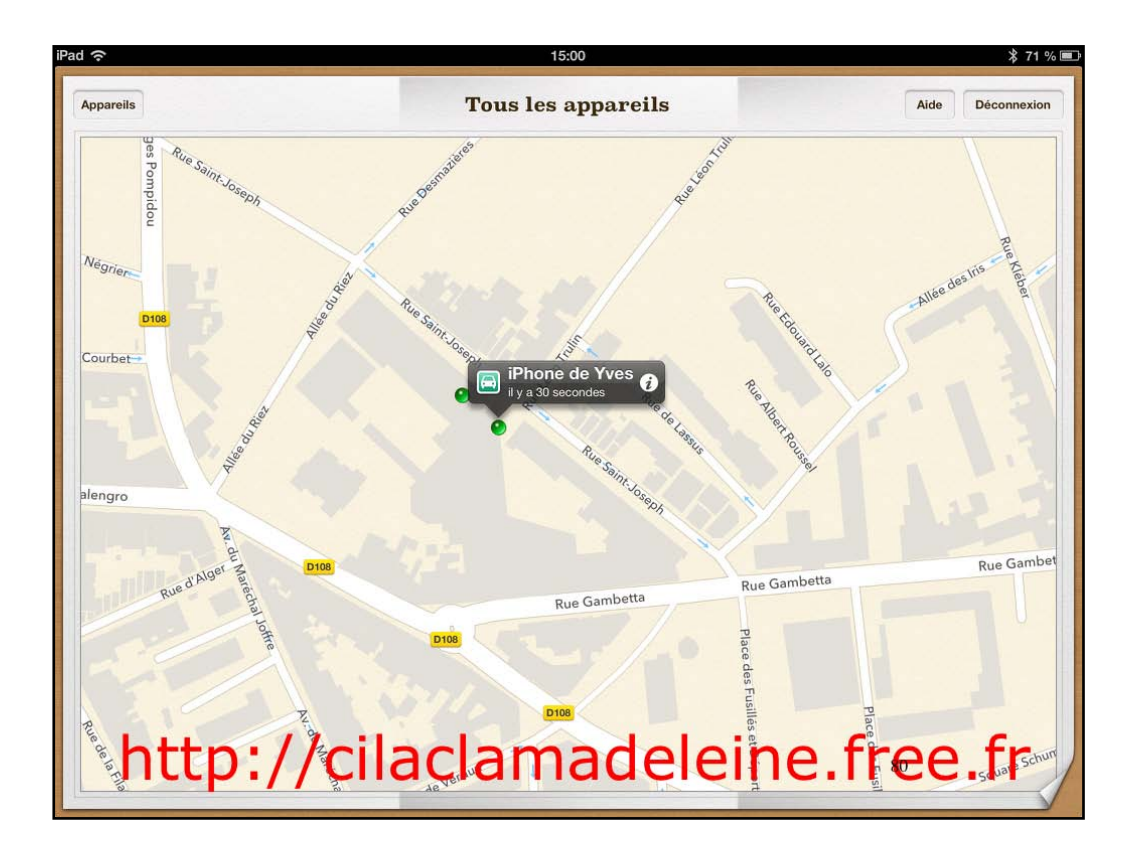

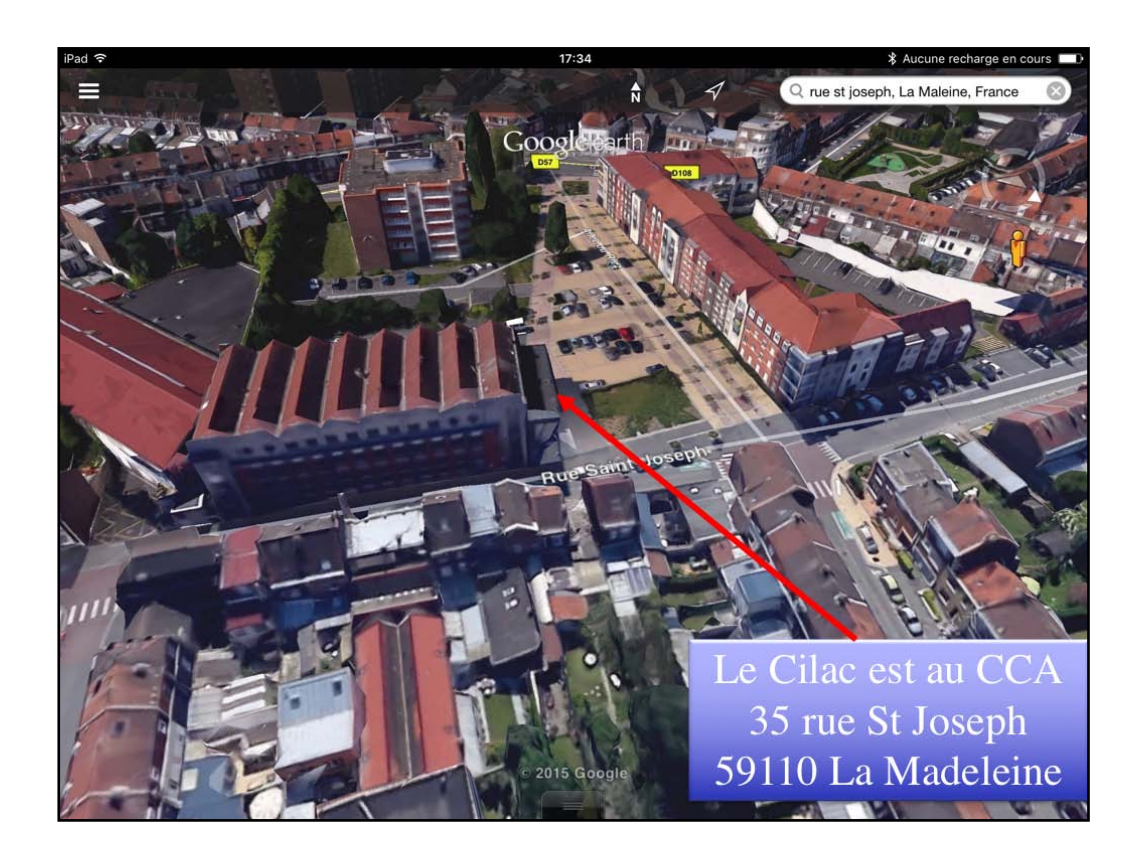

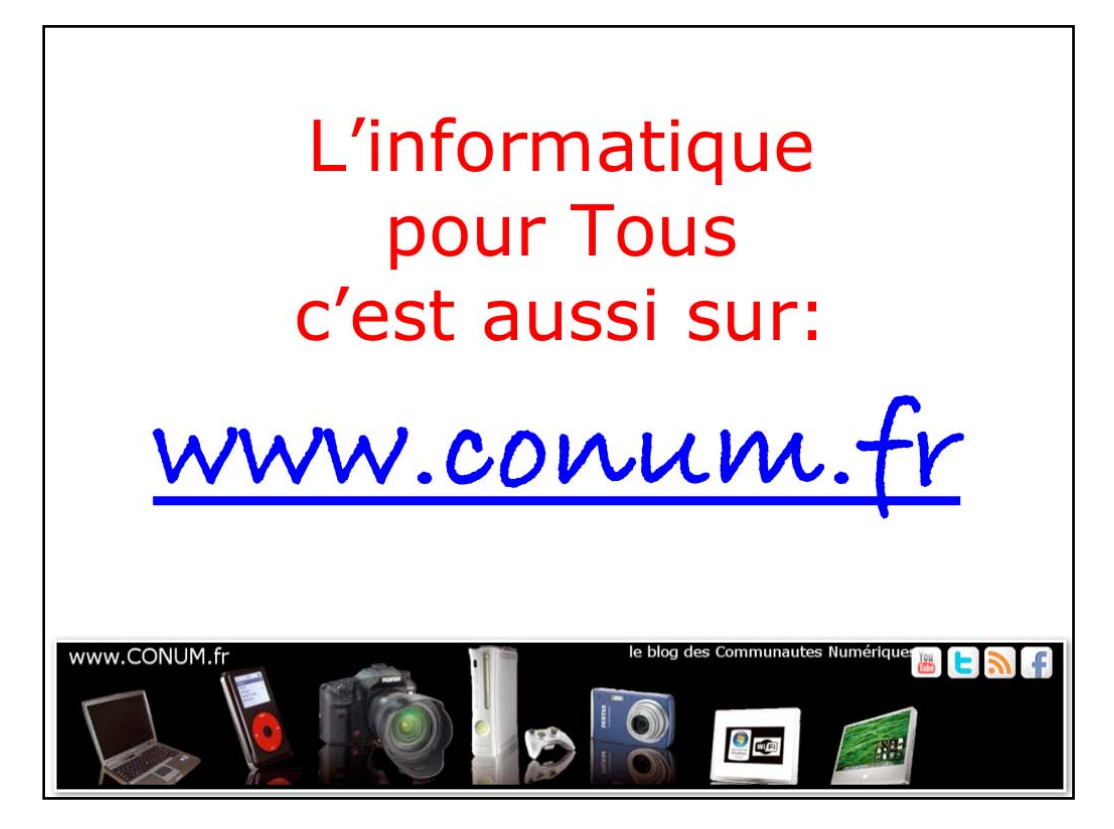

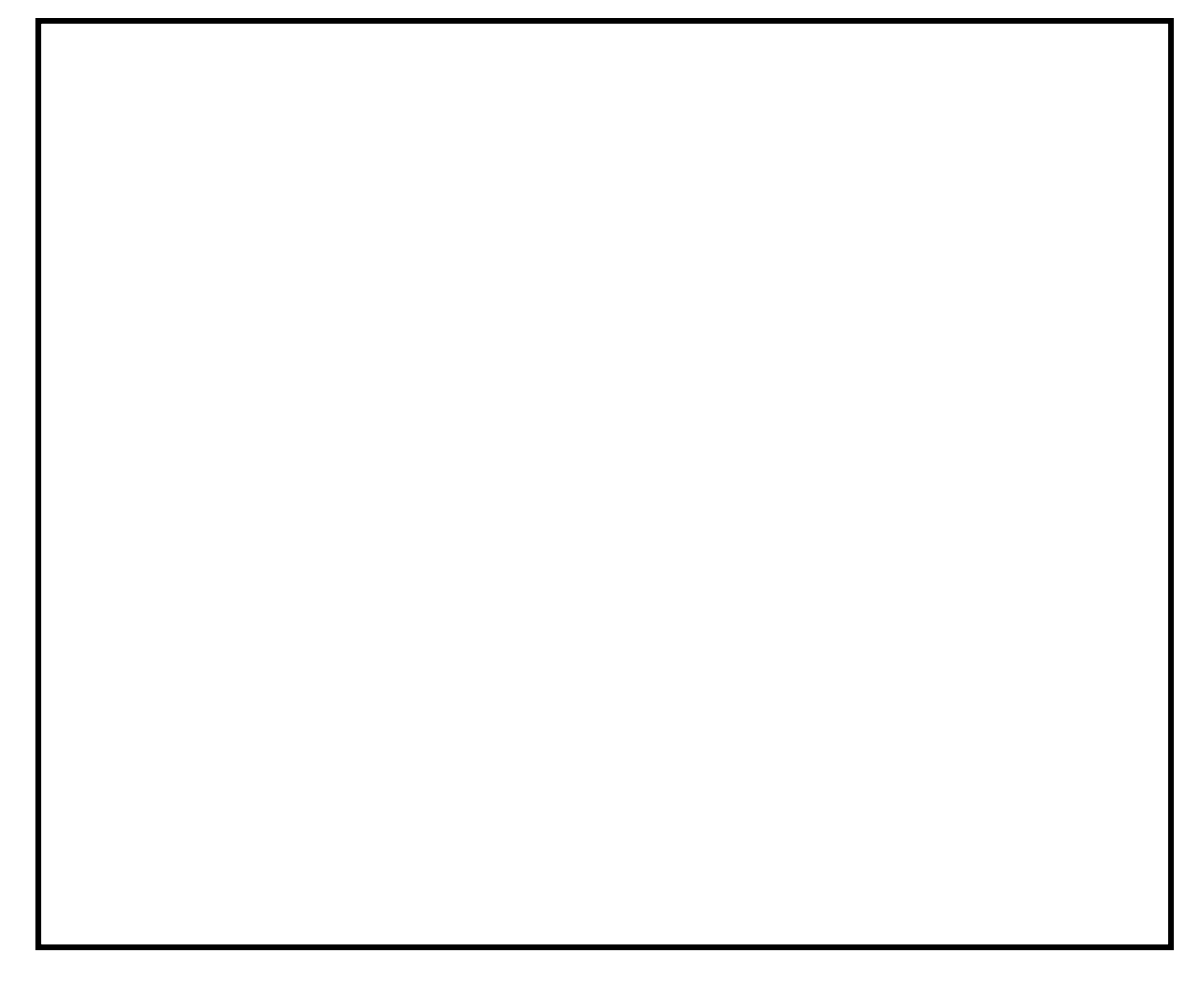